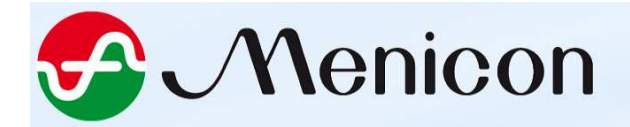

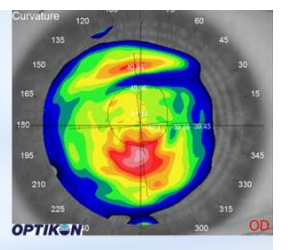

# Premiers pas avec le logiciel Scout

Keratron Piccolo

S Menicon Notice à lire en complément du classeur Optikon livré avec le topographe

# Sommaire

| • | Par | amétrer les options                                             | 4  |
|---|-----|-----------------------------------------------------------------|----|
| ٠ | Мо  | difier la barre d'outils                                        | 9  |
| • | Cal | ibrage du topographe                                            | 14 |
| • | Cré | ation fiche patient, acquisition et sauvegarde des topographies | 23 |
|   | -   | Création fiche patient avant acquisition                        | 24 |
|   | -   | Modifier les données personnelles du patient                    | 25 |
|   | -   | Acquisition Topographies                                        | 26 |
|   | -   | Création fiche patient après acquisition                        | 47 |
|   | -   | Acquisition de topographies sur une fiche d'un patient existant | 50 |
| • | Exp | loitation et fonctionnalités du logiciel                        | 52 |
|   | -   | Arborescence                                                    | 53 |
|   | -   | Répétabilité                                                    | 54 |
|   |     | Automatique avant sauvegarde                                    | 55 |
|   |     | Manuelle après sauvegarde                                       | 57 |
|   | -   | Supprimer des topographies                                      | 58 |
|   | -   | Assigner un label de meilleure topographie                      | 60 |
|   | -   | Renseigner la correction lunettes                               | 61 |
|   | -   | Assigner des catégories aux fiches patients                     | 62 |
|   | oni | 0.00                                                            |    |

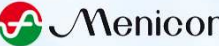

|   | <ul> <li>Fonction « Follow-up »</li> </ul>                        | 64  |
|---|-------------------------------------------------------------------|-----|
|   | <ul> <li>Panneau des mesures à droite des topographies</li> </ul> | 66  |
|   | – Indice CLMI                                                     | 67  |
|   | <ul> <li>Cartes disponibles</li> </ul>                            | 69  |
|   | Axiale, Tangentielle, Elévation, Gaussienne                       | 70  |
|   | Carte différentielle                                              |     |
|   | Carte aberrométrique                                              |     |
|   | Carte 3D                                                          | 85  |
|   | Carte Move Axis                                                   |     |
|   | – Echelles disponibles                                            |     |
|   | - Mesure de distances sur la cornée : fonction « Caliper »        | 89  |
|   | – Exportation                                                     | 90  |
|   | – Importation                                                     |     |
|   | – Impression (via un modèle ou la fonction print screen)          |     |
|   | <ul> <li>Lien avec easyfit</li> </ul>                             | 104 |
|   | – Divers                                                          | 105 |
| • | Partager une base de données                                      | 107 |
| • | Windows non occidentaux (Topographies avec une croix rouge)       | 108 |
| • | Rappel et Résumé des étapes à respecter                           |     |
| M | enicon                                                            |     |

# Paramétrer les options

Configuration proposée et installée par Menicon

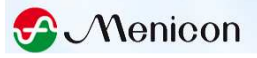

#### **OPTIONS A COCHER**

2 méthodes

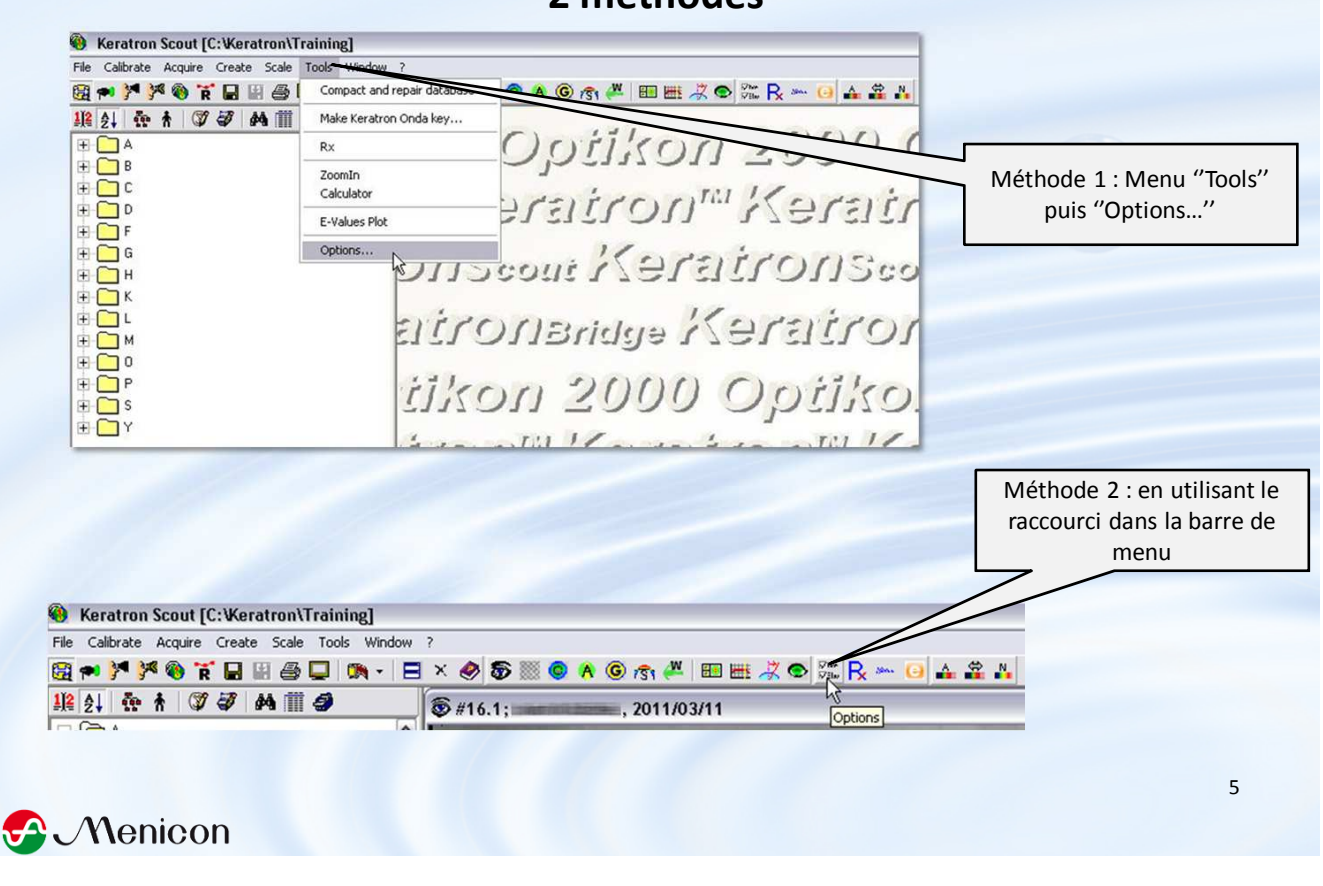

| ipnics_1 General   Process                                        | Database            | Print-1/0   | Contact Len    | is   Wavefront               | Profiles-3D |
|-------------------------------------------------------------------|---------------------|-------------|----------------|------------------------------|-------------|
| Ker ** hetric panel                                               |                     | Other       | panels         | Cursor mov                   | 'e          |
|                                                                   |                     | C E         | Values         | C Indeper                    | ident       |
| <ul> <li>Simulated K</li> <li>Meridians (min K /may K)</li> </ul> |                     | C Pu        | ipil           | Synchro                      | nous        |
| C Semi-meridians                                                  |                     | C Be        | est Fit        | C Mirror O                   | D/OS        |
| C Best Fit (Maloney indices)                                      |                     | -E-Val      | ues            | ] [                          |             |
| Map panel                                                         |                     | O N         | one C 6m       | m zone 🕟 8r                  | nm zone     |
| 🗸 Show Maridiana                                                  |                     | Colors      | \$             |                              |             |
| Show 3. Zone                                                      |                     |             |                |                              |             |
| Show evereferences (S-LN                                          | .T)                 | Line c      | color          |                              |             |
| C No Grid                                                         | .,                  | Texto       | color          |                              |             |
| ⊂ Axis<br>● Axis + Grid                                           |                     | Back        | color          | v                            | Photo       |
| Map Extreme Values                                                |                     |             |                |                              |             |
| Transparent C Last C                                              | olors               | A.          | uto            | ок (                         | Cancel      |
| aphics General Process Desktop                                    | Database<br>Wavefro | Print-1/0   | Contact Ler    | ns   Wavefront  <br>Language | Profiles-3D |
| Large icons                                                       | 🕅 Ena               | ble researd | ch functions   | Software                     |             |
| Scale & Keratometrics                                             | Horus               |             |                | English                      | -           |
| C Diopters 📀 mm                                                   | Ena                 | ble Horus   | Contact Lens   | Help                         |             |
| Upload image to Keratron                                          | Schwing             |             |                | English                      | •           |
| • Never C Always                                                  | 🗖 Ena               | ble Schwir  | nd ORK feature | s TS                         |             |
| On window bar click                                               | -Nidek-             |             |                | 4                            |             |
| Toolbars                                                          | Ena                 | ble Nidek   | link           | Enable                       | IS Autofit  |
| 🔽 General 🔽 Maps                                                  | Sound to            | voe Keratro | n Piccolo —    | _                            |             |
| 🔽 Tools 🔽 Scale                                                   | @ PC S              | peaker      |                |                              |             |
| 🔽 Lens                                                            | C Sour              | nd card     |                |                              |             |
| Privacy output data                                               |                     |             |                |                              |             |
|                                                                   |                     |             |                |                              |             |

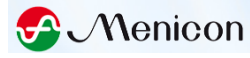

| Autoritie       Gaussian         Spherical       Ocular WA         Photo / Process       Sensor/process         Conneal WA       Photi / Process         Conneal WA       Photi / Process         Conneal WA       Photi / Process         Conneal WA       Photi / Process         Conneal WA       Pupil video         Borders       Dots         Pupil video       Pupil video         Maic wand, tolerances       Padial (pixele)         Graphices       General         Auto-Trigger       Gaps (meridians)         Move axis resolution       • Low         Water Process All (min 3 photo)       QK         Qk       Qancel         Options       Single click to open         Hover selection       Fixed Disk         Fixed Disk       © Default         Hover selection       Fixed Disk         Single click to open       Fixed Disk         More aver       © Default         Hidden Database Explorer       Or Default         Hopp Disk       None       © Default         Patient Initial       If Test Date       Test Date                                                                                                    | Derault Map type 10                                                                                                    | Default Auto Centering                                                                        | Country I                                            |                                     |  |
|----------------------------------------------------------------------------------------------------|----------------------------------------------------------------------------------------------------|-----------------------------------------------------------------------------------------------|------------------------------------------------------|-------------------------------------|--|
| Photo / Process       Sensor/process         Default View       Borders         Borders       Dots         Pupil       On         Conneal VA       Pupil video         Intra-Op (Scout only)       Intra-Op (Scout only)         Enable (P) (S) (C) keys       Imagic wand, tolerances         Radial (pixels)       3         Auto-Trigger       Gaps (meridians)         Auto-Trigger       Move axis resolution         Wove axis resolution       Move axis resolution         V       Atter Process all         Move axis resolution       Move axis resolution         V       Atter Process All (min.3 photo)         DK       Qancel         Options       Default Save Disks         Database Explorer       Default Save Disks         Hover selection       Fixed Disk         Single click to open       Fixed Disk         Import tests from Keratron       Patient Data         Ophon order       Patient Initial         Patient Initial       Test Month/Year         Patient Initial       Test Date                                                                                                    | Axial Gaussian<br>Spherical Ocular WA                                                                                                    | Mode<br>Attempt (turns)                                                                       | 6                                                    | -                                   |  |
| Intra-Op (Scout only)<br>Enable [P] [S] [C] keys<br>© [P] Process all<br>Auto-Trigger<br>Auto-Trigger<br>Repeatability Check<br>© Low<br>Atter Process All (min.3 photo)<br>QK<br>Cancel<br>Options<br>Graphics<br>General<br>Process<br>Database Explorer<br>Hover selection<br>Single click to open<br>Import tests from Keratron<br>Conversion options<br>Default Patient Data<br>© Don' update when save or<br>modify test data<br>Pupill<br>Database Explorer levels<br>Alpha order<br>Process<br>Print-I/O<br>Contact Lens<br>Wavefront<br>Profiles-3D<br>Default<br>Process<br>Print-I/O<br>Contact Lens<br>Wavefront<br>Profiles-3D<br>Default<br>Process<br>Print-I/O<br>Contact Lens<br>Wavefront<br>Profiles-3D<br>Default<br>Process<br>Print-I/O<br>Contact Lens<br>Wavefront<br>Profiles-3D<br>Default<br>Process<br>Print-I/O<br>Contact Lens<br>Wavefront<br>Profiles-3D<br>Default<br>Process<br>Print-I/O<br>Contact Lens<br>Wavefront<br>Profiles-3D<br>Default<br>Process<br>Print-I/O<br>Default<br>Process<br>Print-I/O<br>Contact Lens<br>Wavefront<br>Profiles-3D<br>Default<br>Process<br>Print-I/O<br>Contact Lens<br>Wavefront<br>Profiles-3D<br>Default<br>Profiles-3D<br>Default<br>Profiles-3D<br>Profiles-3D<br>Default<br>Profiles-3D<br>Default<br>Profi | Photo / Process     Sensor/process     Corneal WA     Pupil video                                                                                                    | Default View                                                                                  | Dots                                                 | Ŧ                                   |  |
| Imagic wand, tolerances         Radial (pixels)         Auto-Trigger         Repeatability Check         Auto-Trigger         Move axis resolution         Imagic wand, tolerances         Repeatability Check         Atter Process All (min.3 photo)         Imagic wand, tolerances         Repeatability Check         After Process All (min.3 photo)         Imagic wand, tolerances         Move axis resolution         Imagic wand, tolerances         Repeatability Check         Imagic wand, tolerances         Imagic wand, tolerances         Repeatability Check         Imagic wand, tolerances         Imagic wand, tolerances         Import tests from Keratron         Import tests from Keratron         Import tests from Keratron         Import tests from Keratron         Import tests from Keratron         Import tests from Keratron         Import tests from Keratron         Import tests from Keratron         Import tests from Keratron         Import tests from Keratron         Import tests from Keratron         Import tests from Keratron         Import tests from Keratron         Import tests from Keratron                                                                                                    | Intra-Op (Scout only)<br>Enable (P) [S] [C] keys                                                                                                    | Pupill                                                                                        | On                                                   | •                                   |  |
| Auto-Trigger       Gaps (meridians)       5         Repeatability Check                                                                                                    | <ul> <li>[P]=Process all</li> <li>[P]=Process last</li> </ul>                                                                                                    | - Magic wand, tolerance<br>Radial (pixels)                                                    | 3                                                    | •                                   |  |
| Repeatability Check       Image: Constant Section         Image: Constant Section       Image: Constant Section         Image: Conversion options       Image: Conversion options         Image: Conversion options       Default Patient Data         Image: Conversion options       Print-I/Conversion options         Image: Conversion options       Perfault Patient Data         Image: Conversion options       Perfault Patient Data         Image: Conversion options       Perfault Patient Data         Image: Conversion options       Perfault Patient Data         Image: Conversion options       Perfault Patient Data         Image: Conversion options       Perfault Patient Data         Image: Conversion options       Perfault Patient Data         Image: Conversion options       Perfault Patient Initial         Image: Conversion options       Image: Chrono order         Image: Conversion options       Perfault Patient Initial         Image: Conversion options       Image: Chrono order         Image: Conversion options       Perfault Patient Initial         Image: Conversion options       Image: Chrono order         Image: Conversion options       Image: Chrono order         Image: Conversion options       Image: Chrono order         Image: Conve                                                                                                    | Auto-Trigger                                                                                                    | Gaps (meridians)                                                                              | 5                                                    | •                                   |  |
| ✓ After Process All (min.3 photo)       □K       Cancel         Options       Graphics       General       Process       Database       Print-1/0       Contact Lens       Wavefront       Profiles-3D         Database Explorer       Default Save Disks       Import ests from Keratron       Fixed Disk       Import tests from Keratron       Fixed Disk       Import ests from Keratron         Default Patient Data       Import update when save or modify test data       Don't update when save or modify test data       Patient Initial       Import est Date                                                                                                    | Repeatability Check                                                                                                    | <ul> <li>Move axis resolution</li> <li>Low</li> </ul>                                         | C High                                               |                                     |  |
| Options         Graphics       General       Process       Database       Print-I/D       Contact Lens       Wavefront       Profiles-3D         Database Explorer       Default Save Disks       Import ests from Keratron       Fixed Disk       Import tests from Keratron         Import tests from Keratron       Conversion options       Hidden Database Explorer levels       Default         Default Patient Data       Don't update when save or modify test data       Patient Initial       Import est Month/Year                                                                                                    |                                                                                                    |                                                                                               |                                                      |                                     |  |
| Conversion options       Removable Disk       None       Image: Conversion options         Default Patient Data       Hidden Database Explorer levels         Image: Don't update when save or modify test data       Patient Initial       Image: Chrono order         Image: Don't update when save or modify test data       Image: Chrono order       Image: Chrono order                                                                                                    | Coptions Graphics General Process Database                                                                                                    | Print-1/0 Contact Lens                                                                        | <u>QK C</u> ar                                       | ncel                                |  |
| Default Patient Data<br>Don't update when save or<br>modify test data Alpha order Chrono order Test Month/Year Test Date Test Date                                                                                                    | Coptions Graphics General Process Database Database Explorer Hover selection Single click to open Import tests from Keratron                                                                                                    | Print-I/O Contact Lens<br>rfault Save Disks<br>ad Disk C<br>ppy Disk                          | DK <u>C</u> ar<br>Wavefront Pr<br>▼ © Def<br>▼ © Def | ncel<br>ofiles-3D                   |  |
|                                                                                                    | ✓ After Process All (min.3 photo)         Options         Graphics       General         Process       Database         Database Explorer       Detection         Hover selection       Fixe         Single click to open       Fixe         Import tests from Keratron       Ret         Conversion options       Hit | Print-I/0 Contact Lens<br>fault Save Disks<br>ed Disk C<br>ppy Disk Mone<br>movable Disk None | DKaa<br>  Wavefront   Pr<br>▼                        | ncel<br>ofiles-3D<br>iault<br>iault |  |

|         | Options                                                                                                    |  |
|---------|----------------------------------------------------------------------------------------------------|--|
|         | Graphics General Process Database Print-I/D Contact Lens Wavefront Profiles-3D                                                                                                    |  |
|         | View View Show Pupil Show Tilt Buttons Clearance Scale (µm) 40 Default Lens Material Material Color Index Refr. 1.49 Front toric if above (D): 1                                                                                                    |  |
|         | DK Cancel Options Graphics General Process Database Print-I/D Contact Lens Wavefront Profiles-3D                                                                                                    |  |
|         | Wavefront Map Uverlay Log            • Wavefront Aberration         • OPD             • DPD             • Enable tilt buttons             • Match manifest Rx at selected pupil             • Match manifest Rx at pupil size:             • Match manifest Rx at pupil size: |  |
|         | Colors<br>Line color<br>Text color<br>Back color F Photo                                                                                                    |  |
| Menicon |                                                                                                    |  |

# Modifier la barre d'outils

Configuration proposée et installée par Menicon

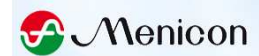

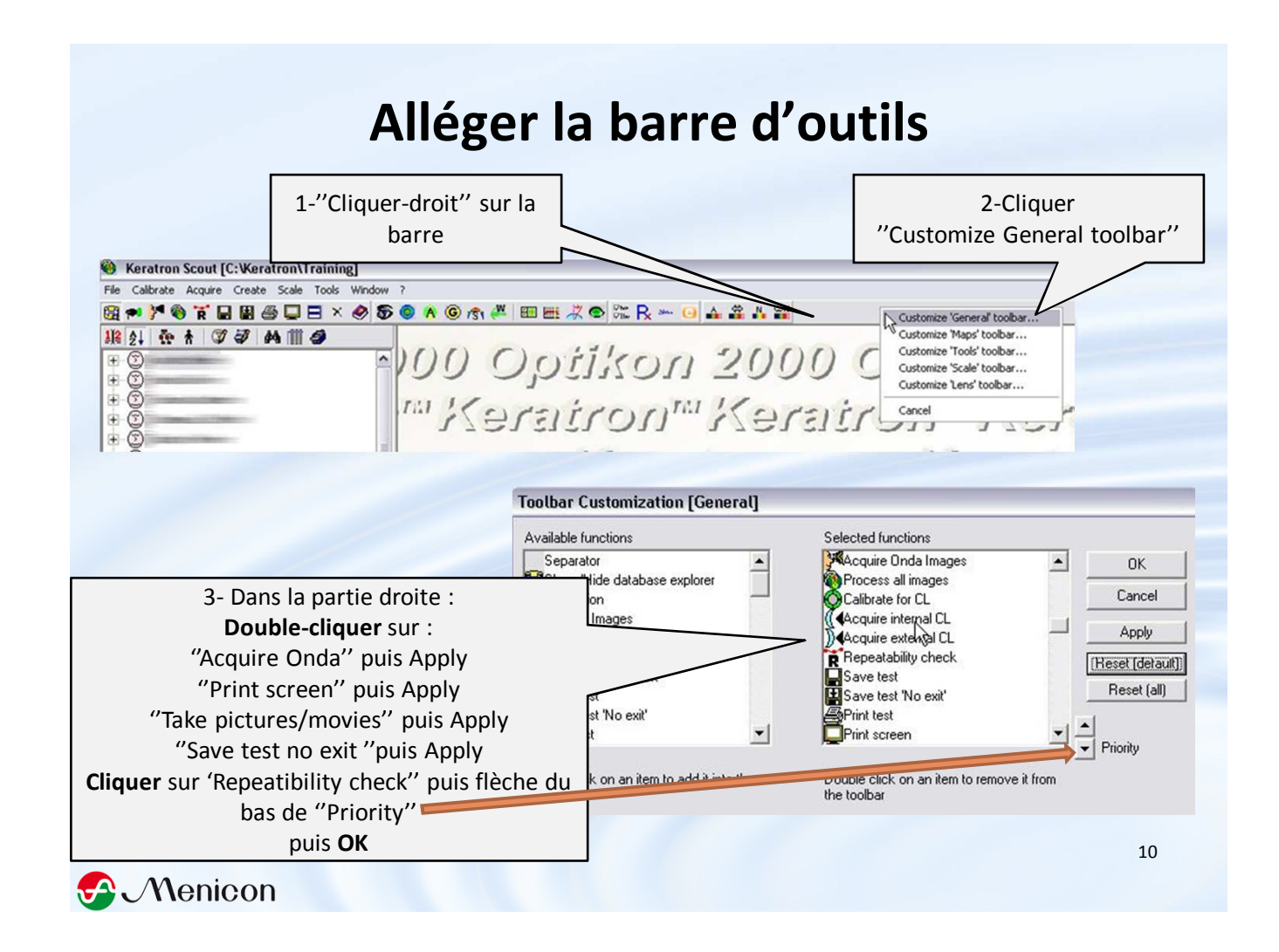

# Alléger la barre d'outils

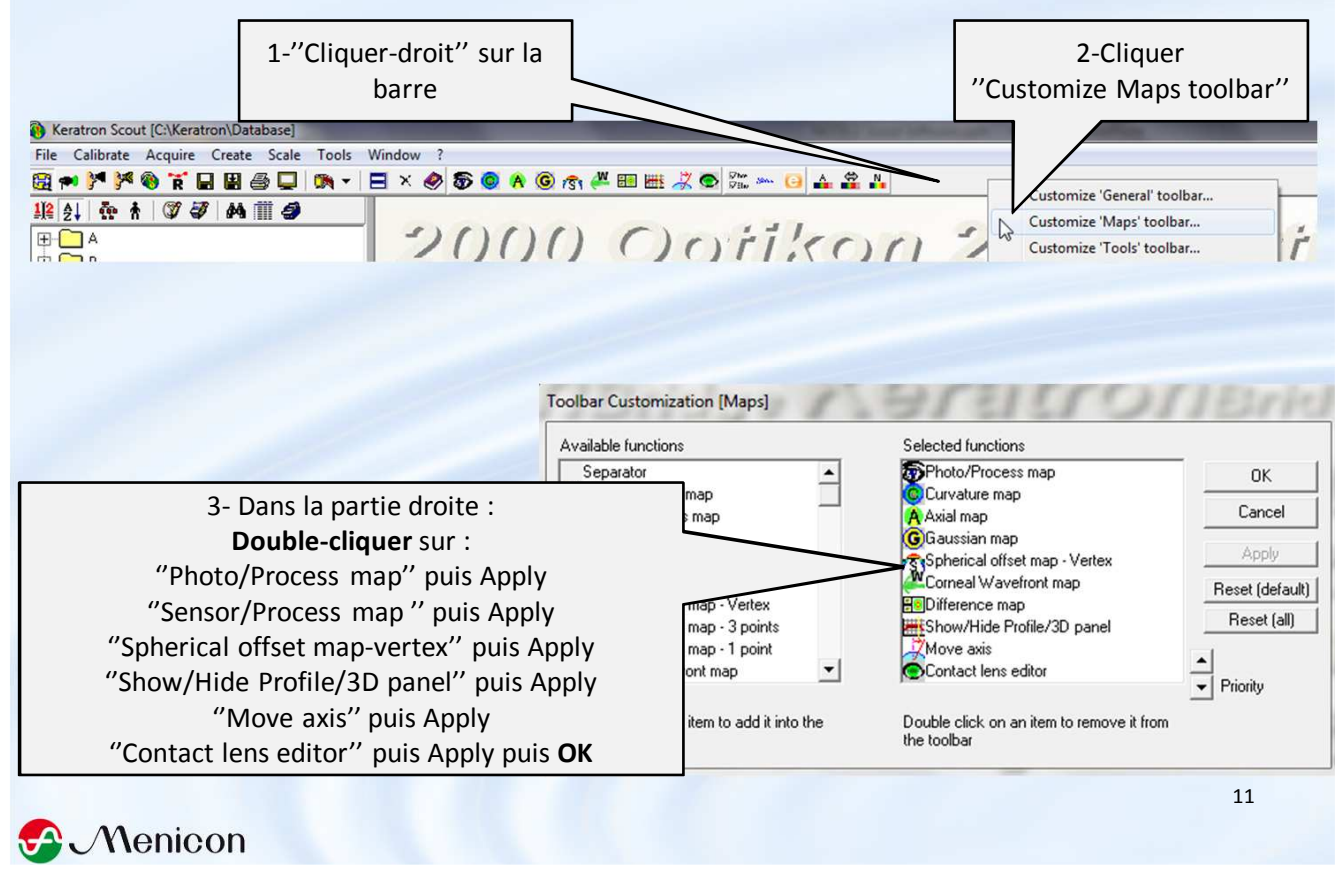

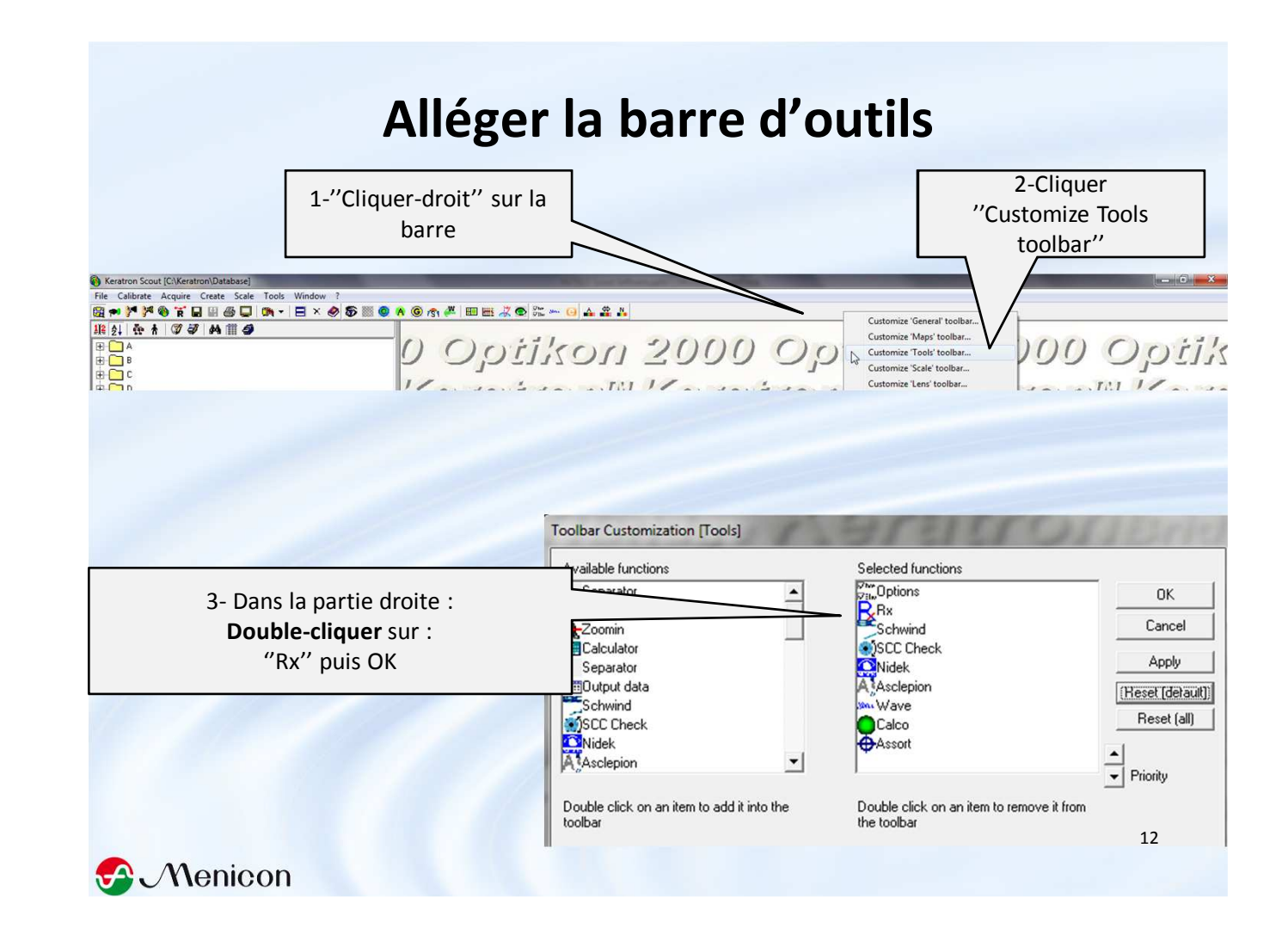

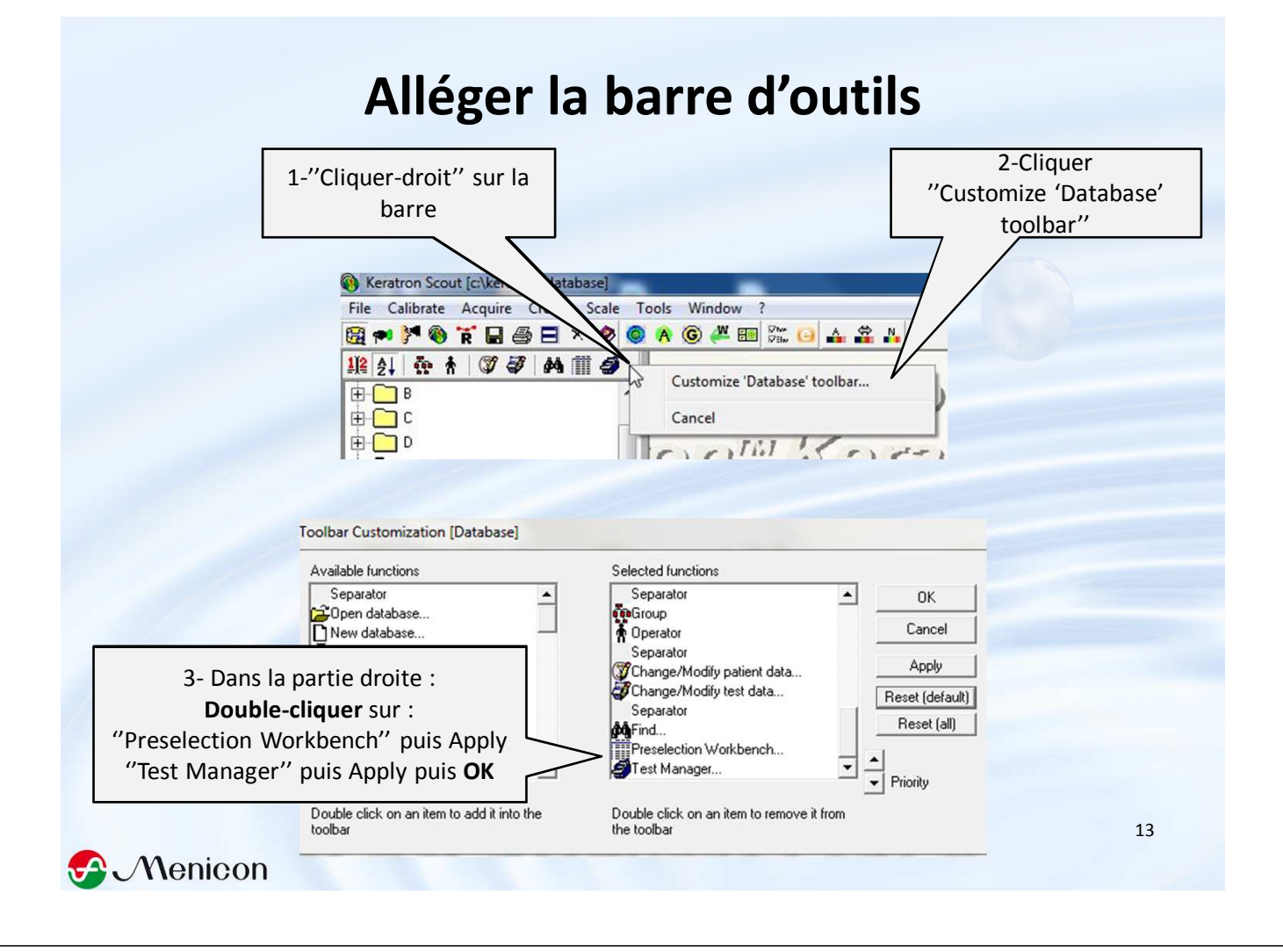

# Calibrage du topographe

à faire régulièrement (une fois par mois environ et chaque fois que le topographe est déplacé)

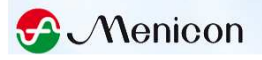

## →Impératif pour une première utilisation

## • Utilisation de la bille de calibrage

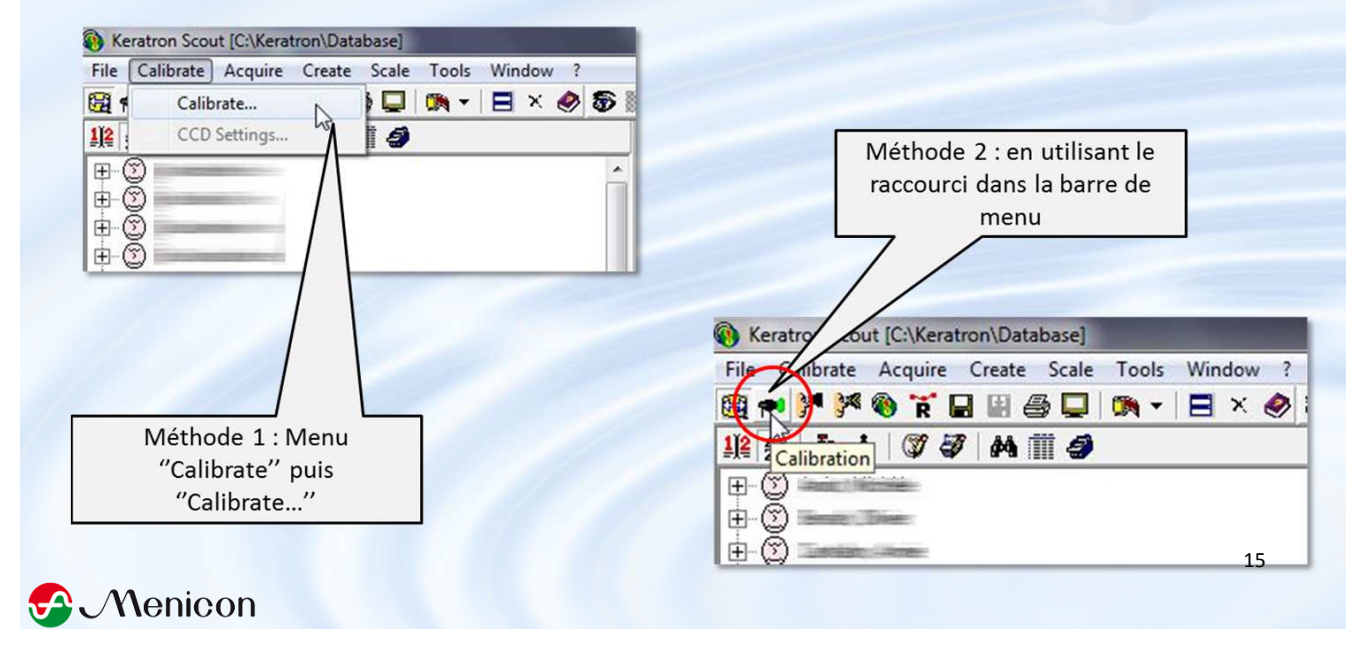

#### Indiquer la même puissance que celle sur la bille de calibrage

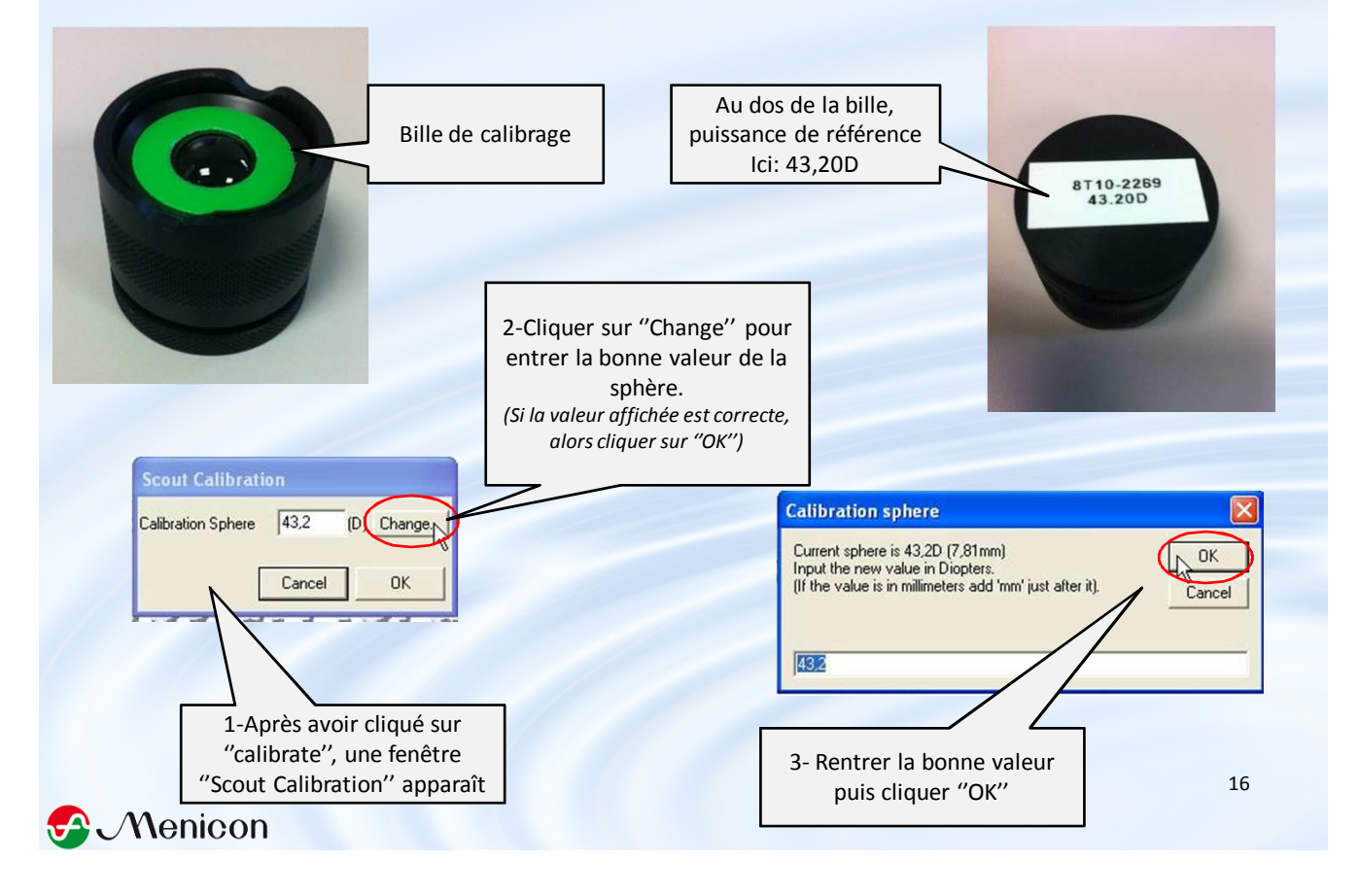

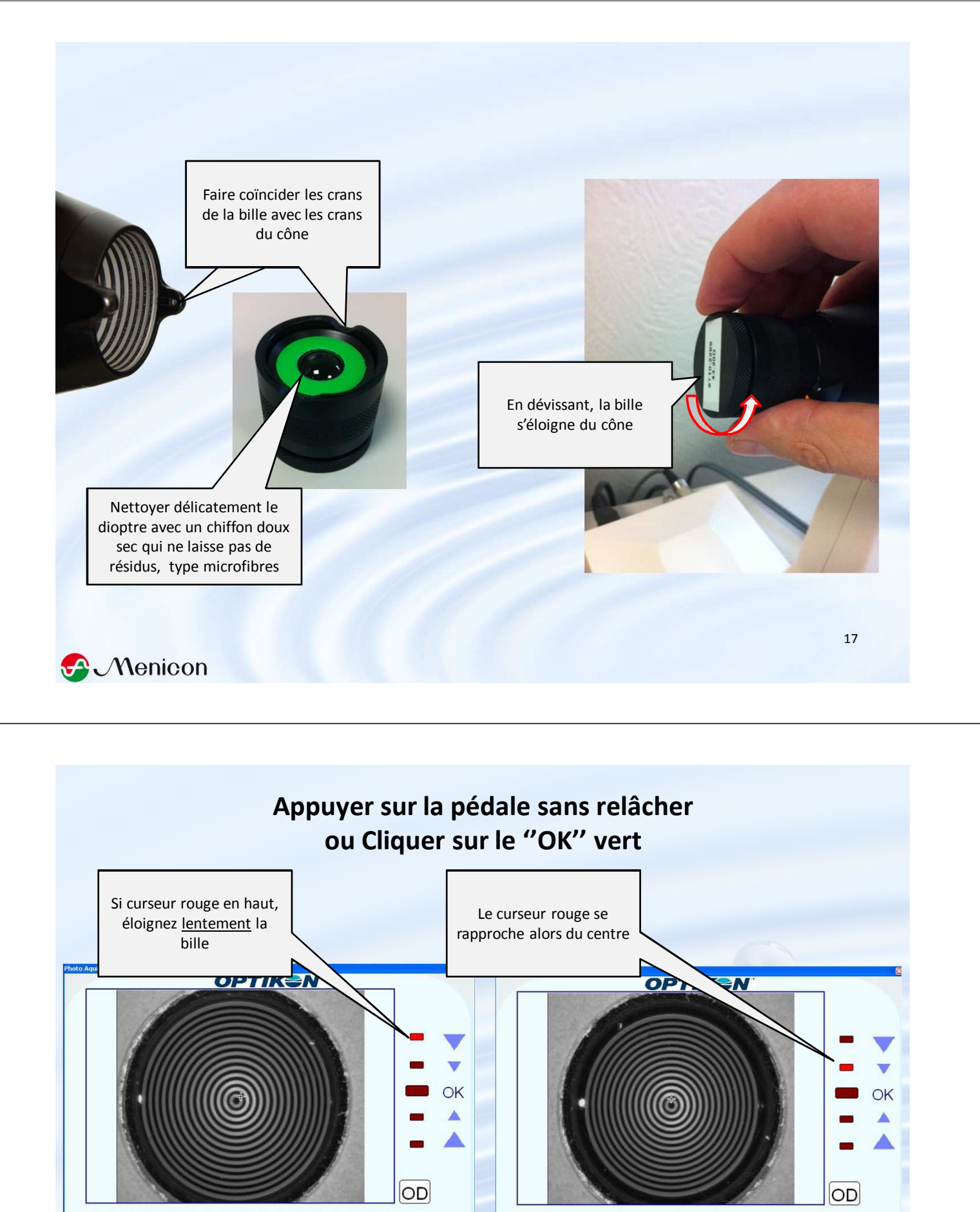

CLR)

OD

OK

S Menicon

CLR)

OD D

OK

os )

OS )

#### Quand le faisceau infrarouge détecte le vertex, la photo est prise automatiquement (curseur central rouge)

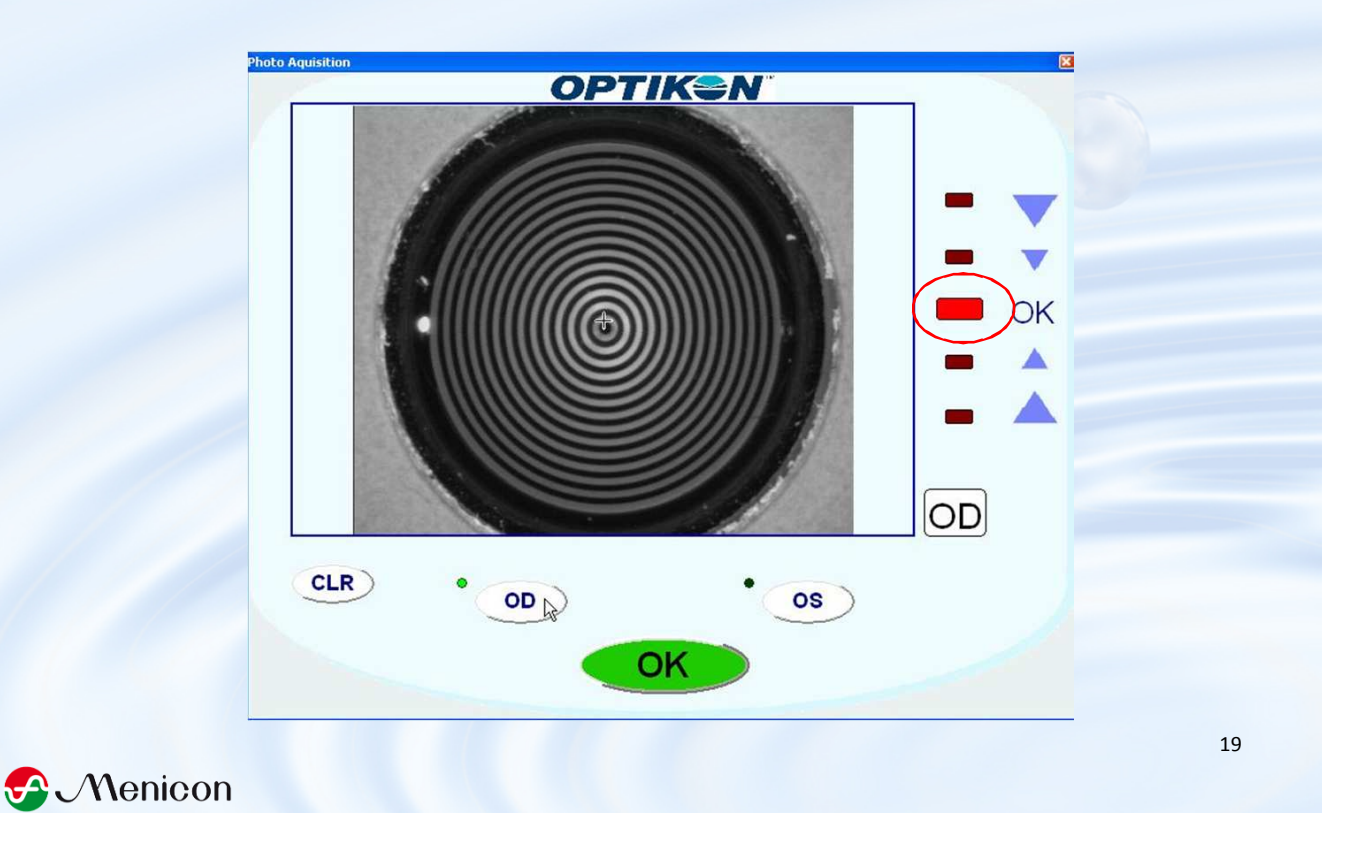

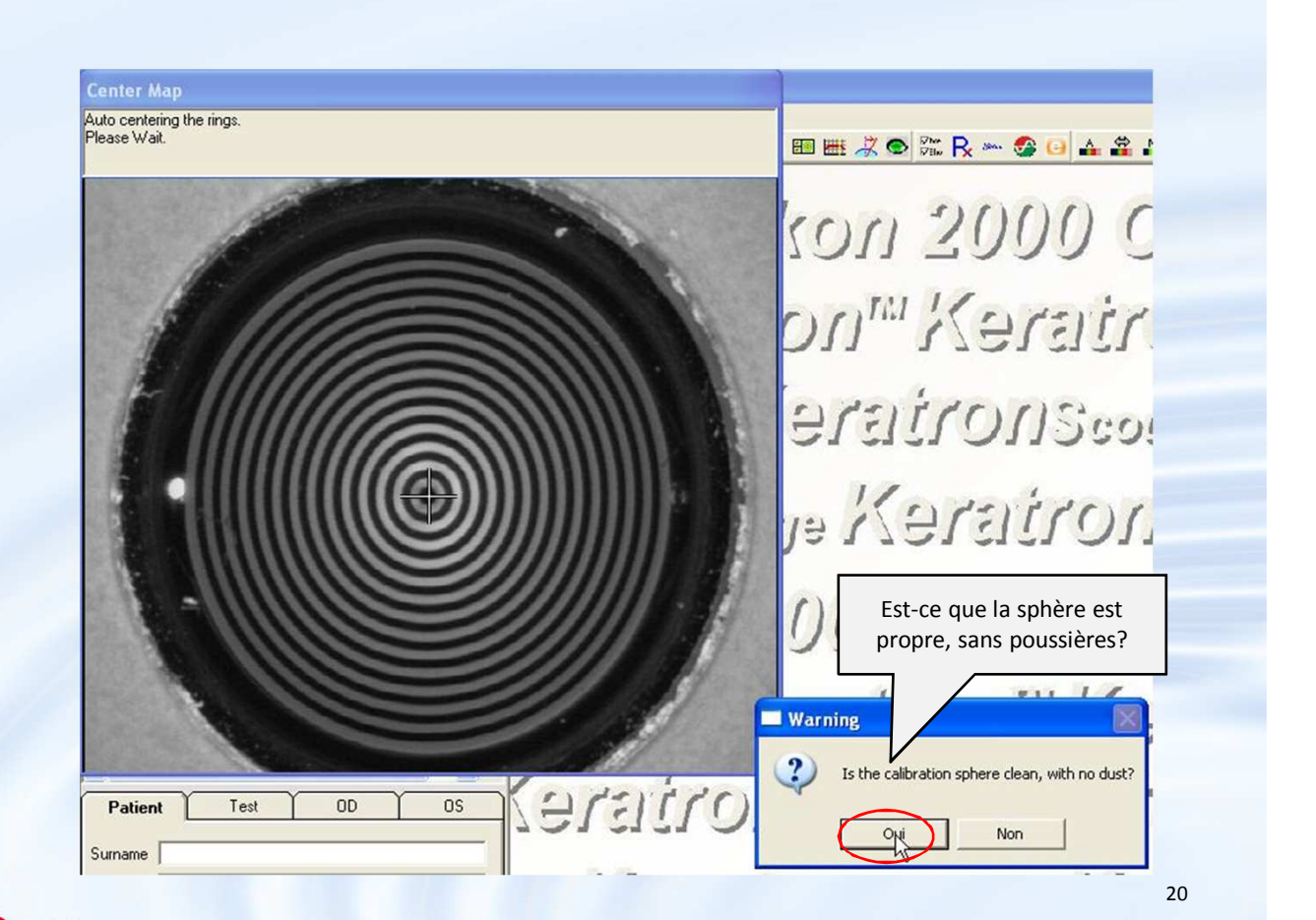

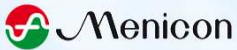

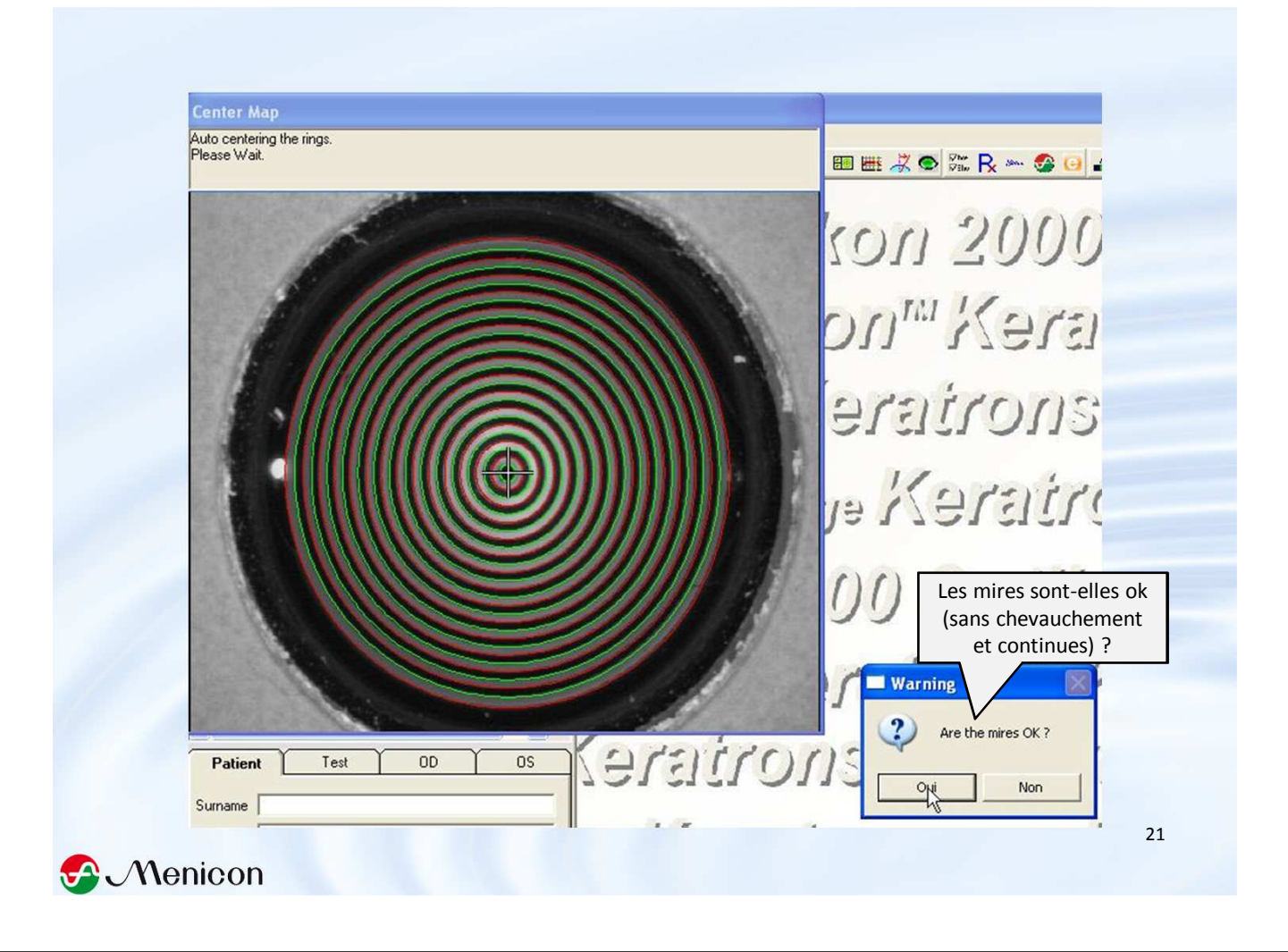

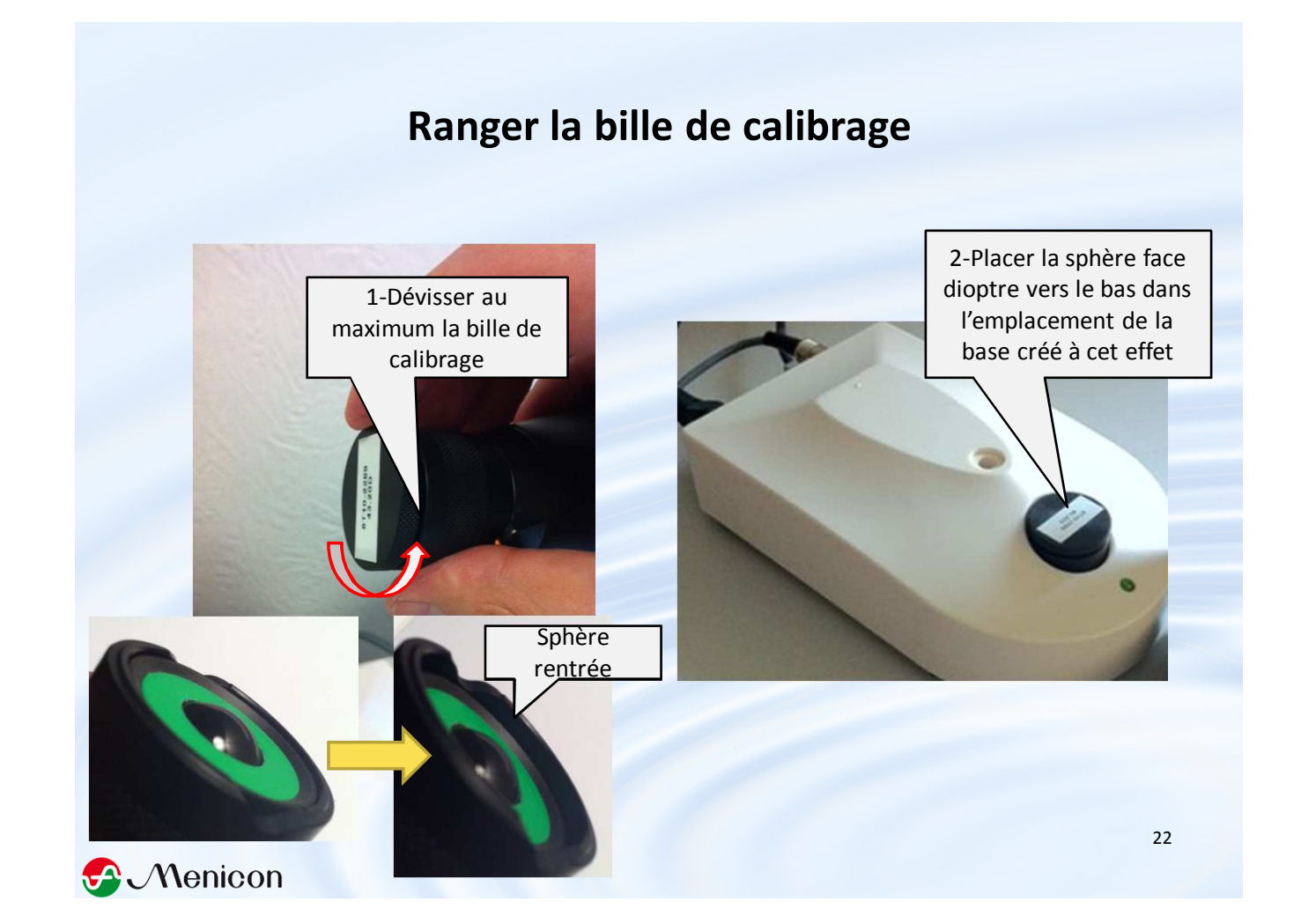

# Création fiches patient, Acquisition et Sauvegarde des Topographies

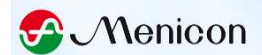

#### **1-CREATION FICHE PATIENT AVANT ACQUISITION**

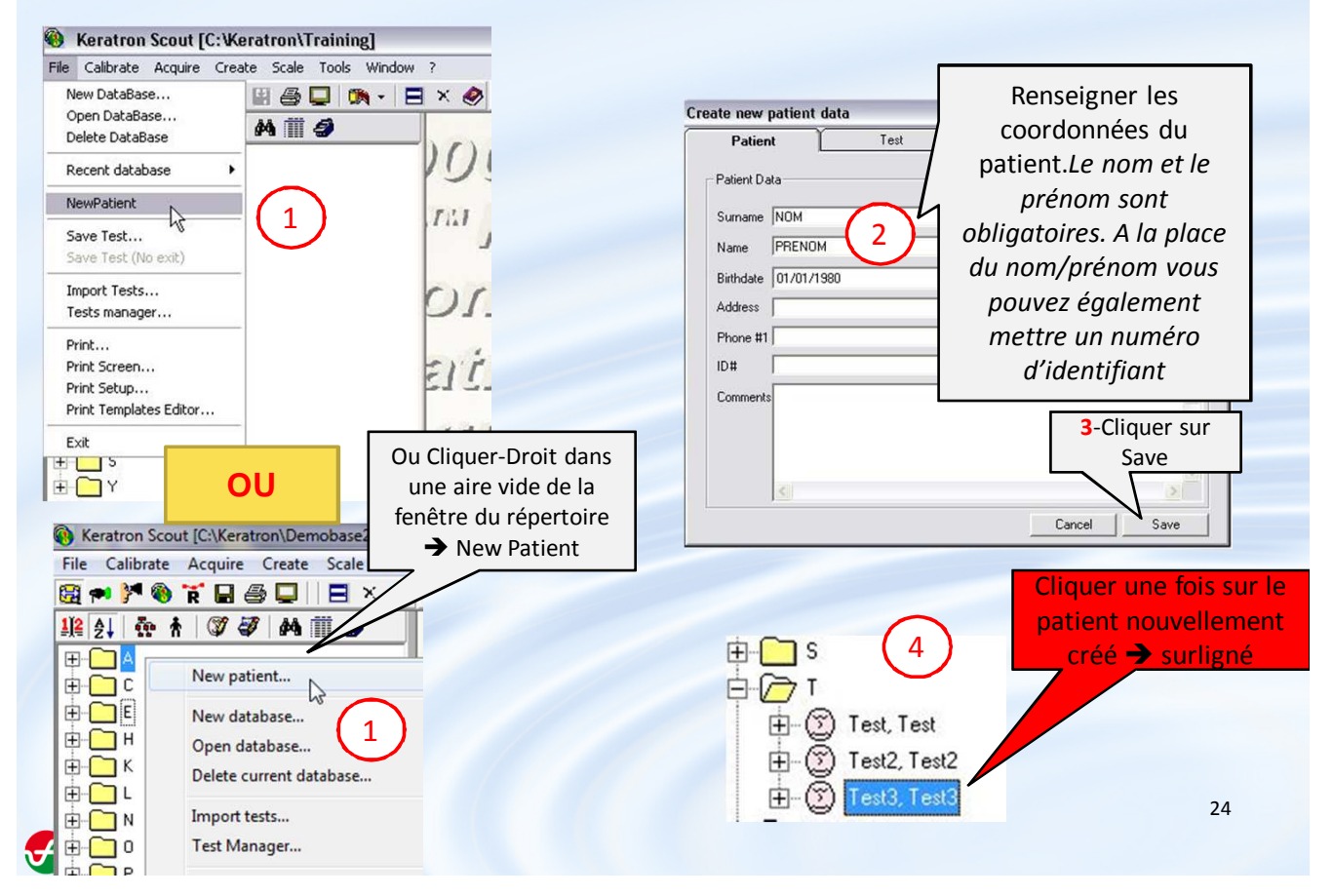

## Modifier les données personnelles du patient (nom, prénom, date de naissance...)

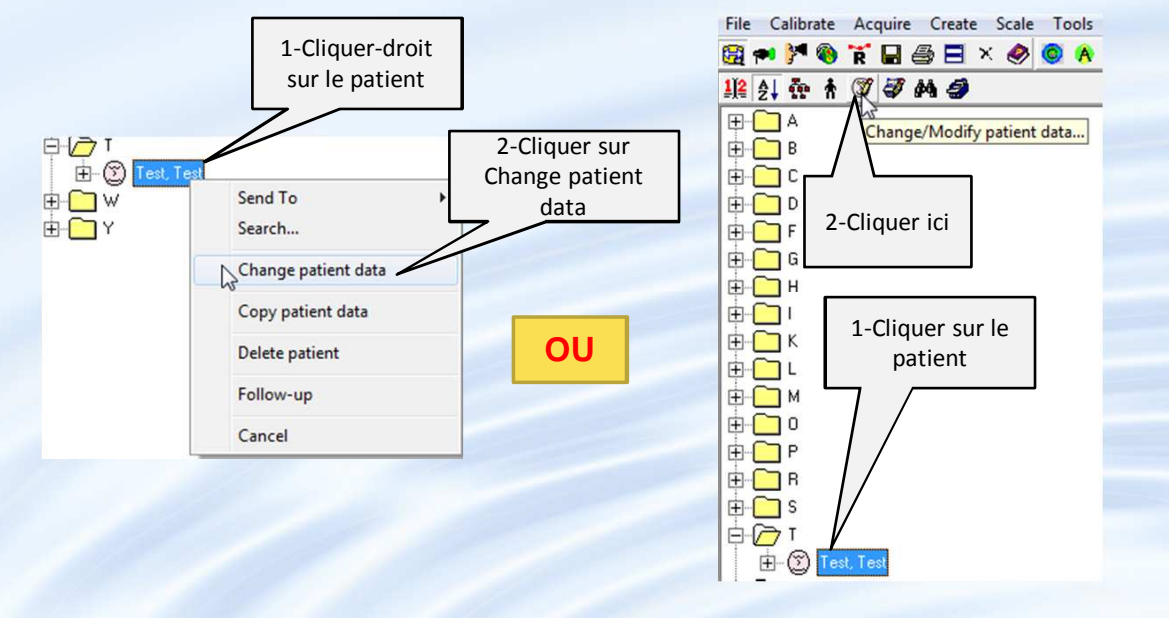

*Astuce* : Vous pouvez fusionner les examens de deux patients en leur donnant le même nom, prénom, date de naissance...; utile si un même patient porte deux noms différents dans le répertoire

25

S Menicon

## **2-ACQUISITION TOPOGRAPHIES**

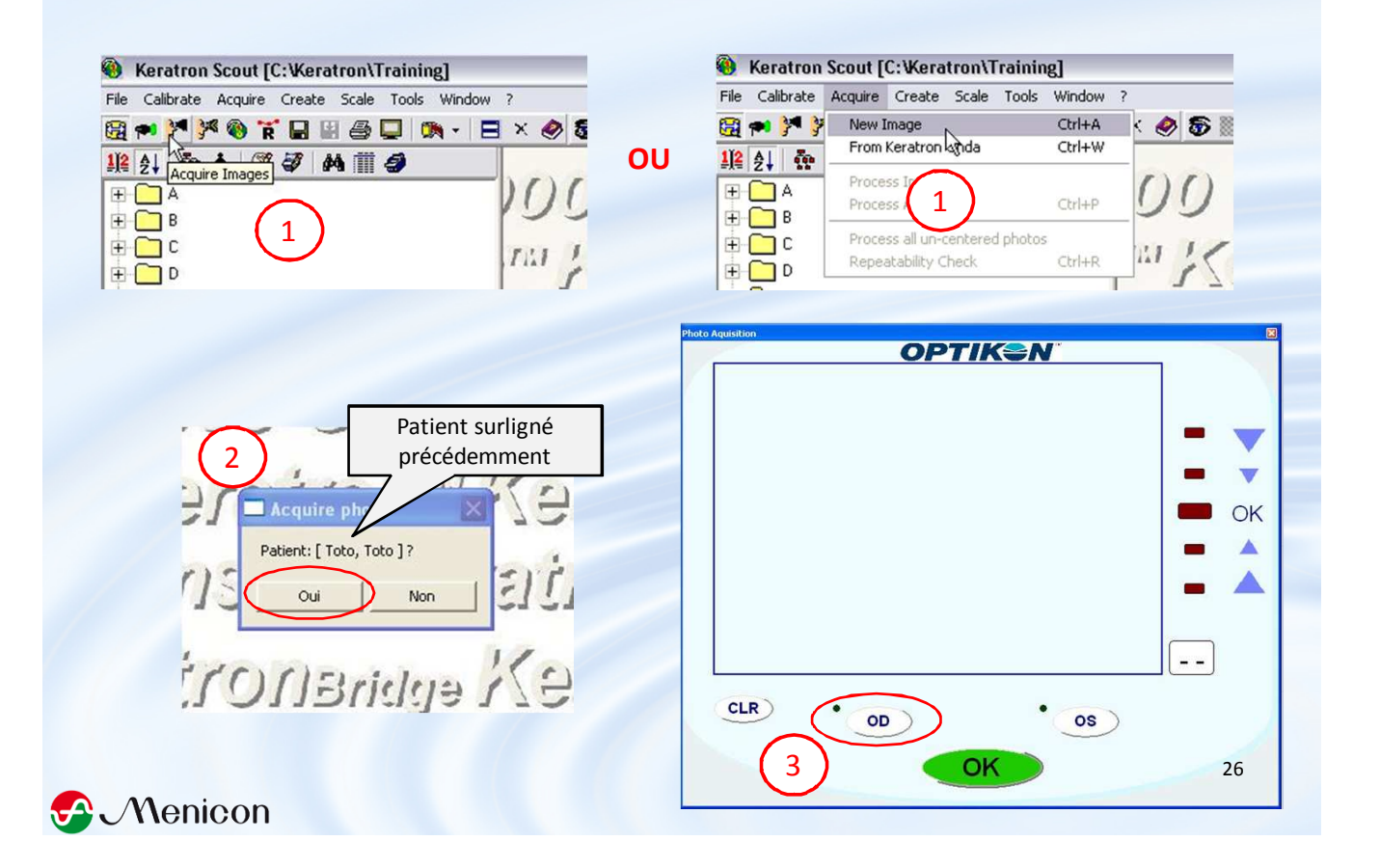

Déplacer les systèmes d'observation et d'éclairage sur le côté; trouver la position la plus excentrée qui évite encore le déséquilibre vers l'avant de la lampe fente

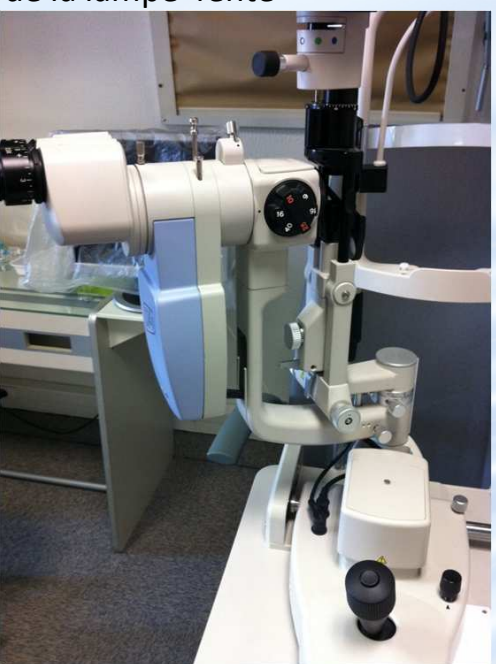

Retirer le cache de l'emplacement pour le Piccolo

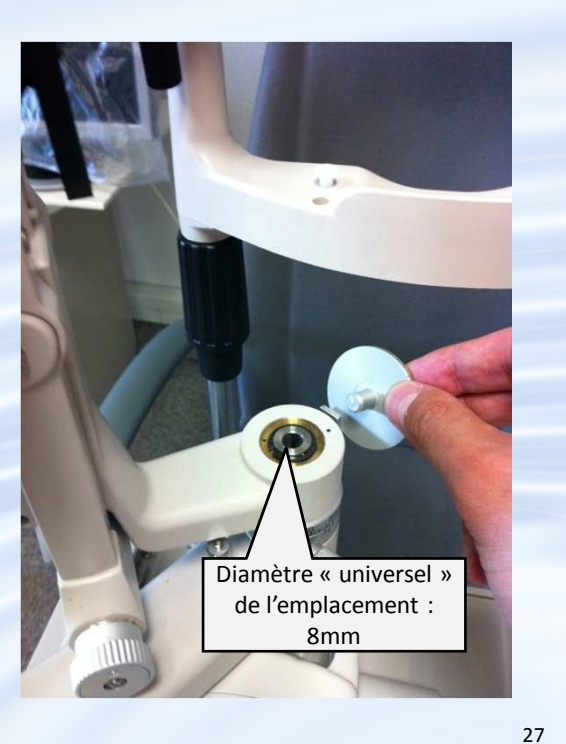

S Menicon

-Placer dans l'emplacement la tige du Piccolo, assurez-vous qu'elle y entre totalement.

-Visser sans forcer

 -Installer le patient à bonne hauteur de sorte de sorte à ce qu'il ne soit pas courbé + trait repère de la LAF aligné au canthus 
 important pour obtenir une grande ouverture palpébrale

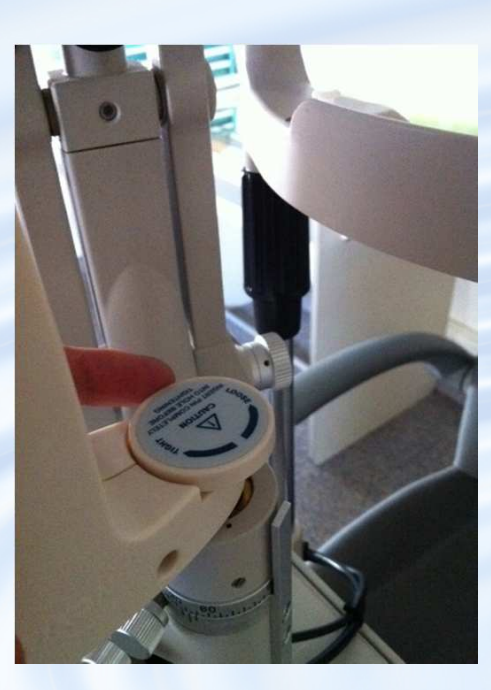

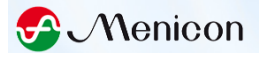

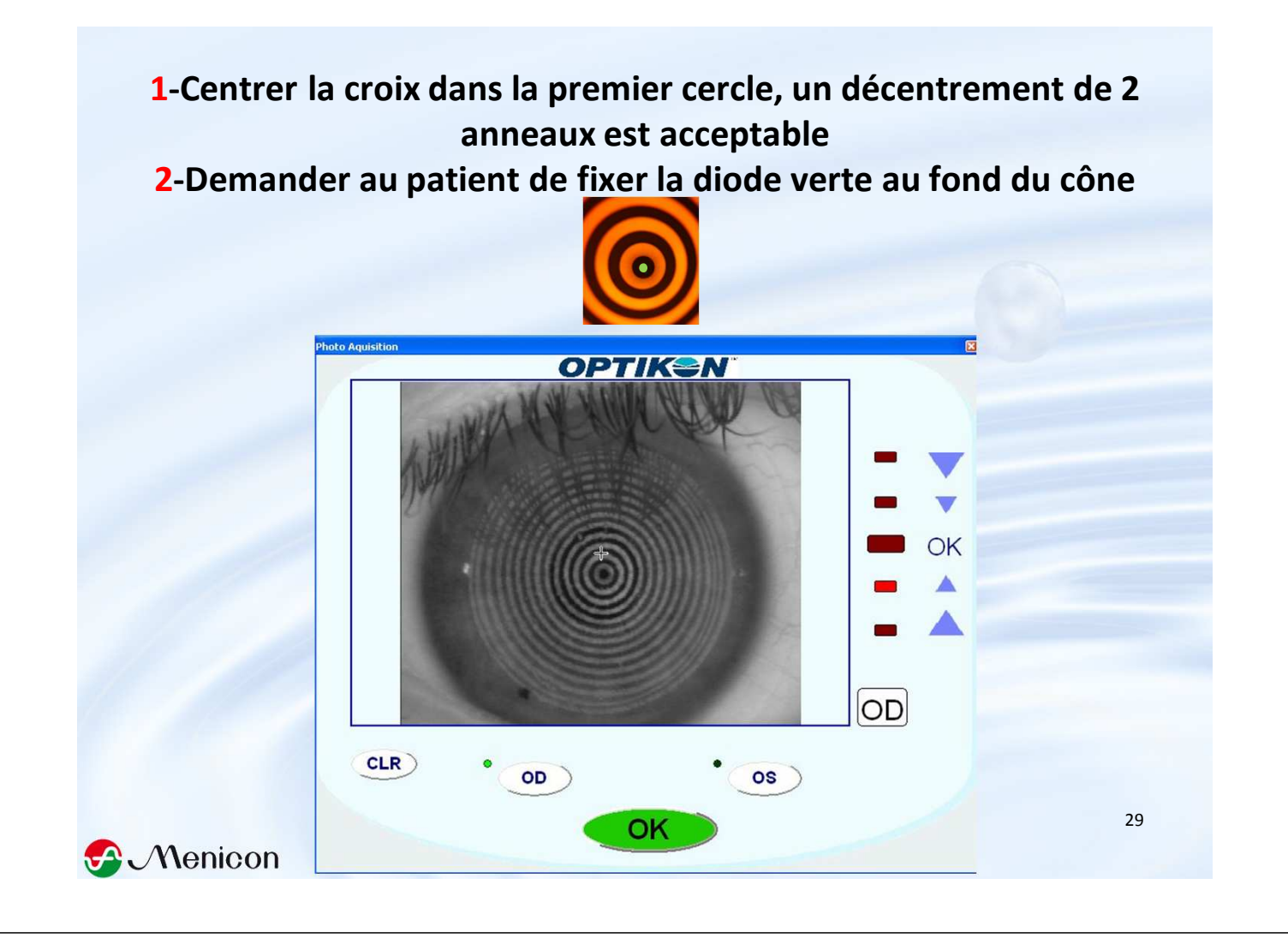

#### Curseur rouge sous le gros curseur central → 3-Se rapprocher de l'œil

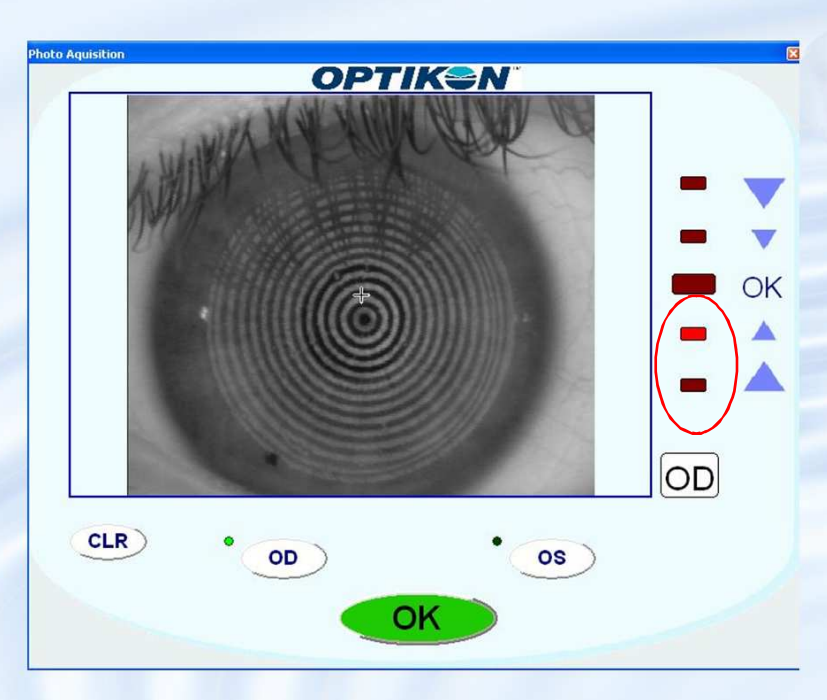

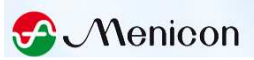

# 4-Se rapprocher très près de l'œil pour obtenir un curseur rouge en haut

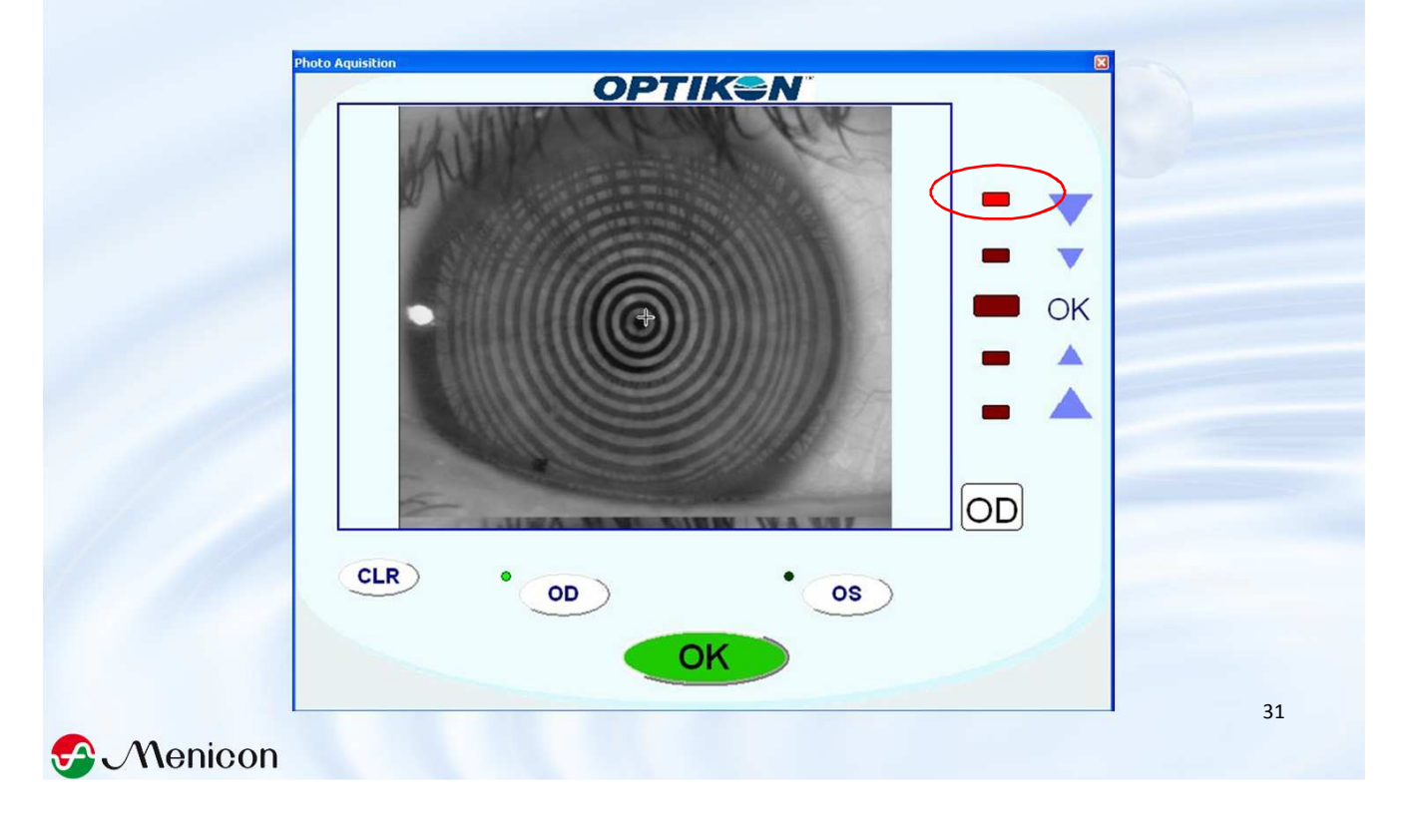

## Si gêne arcade supérieure / Nez

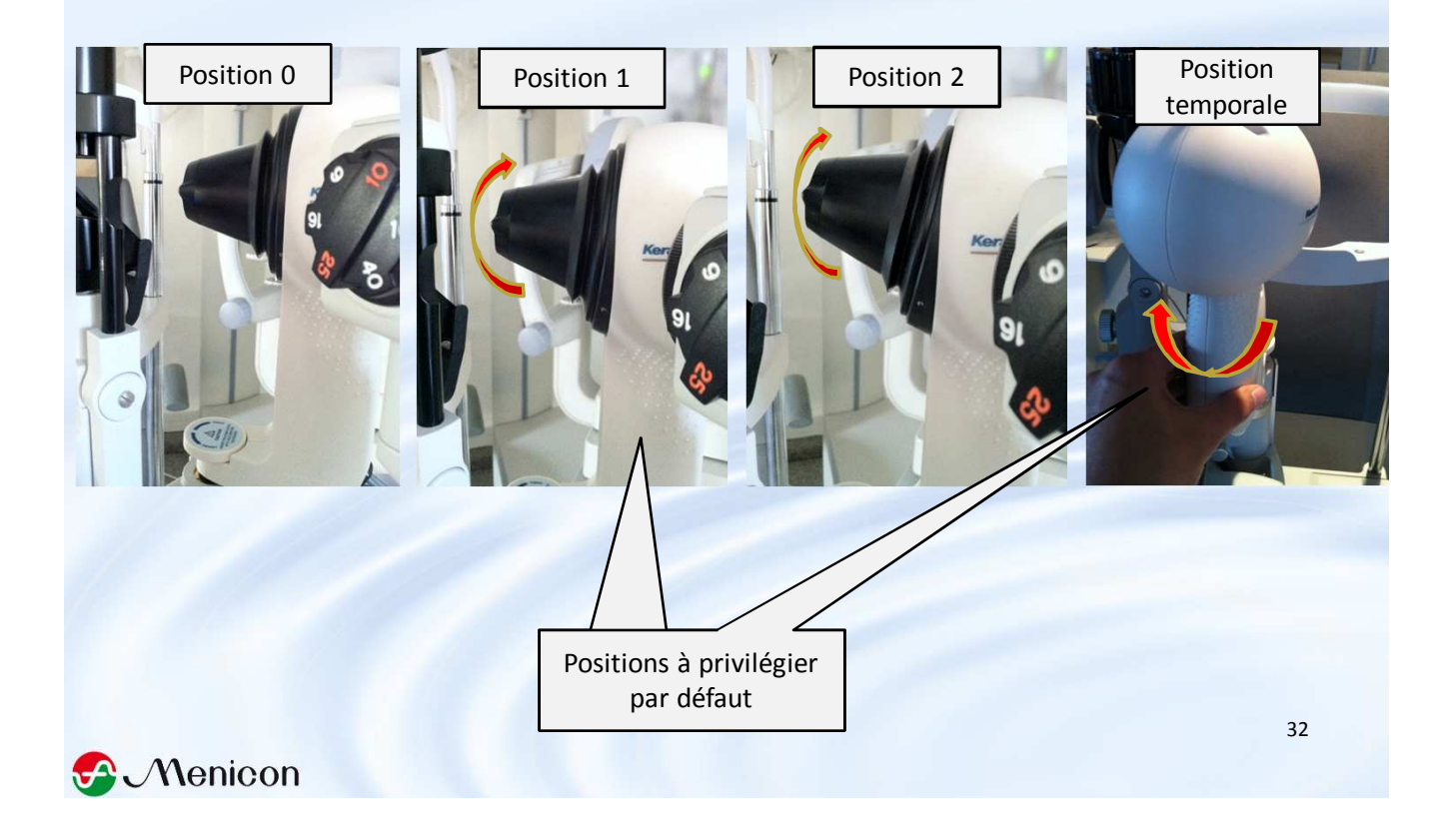

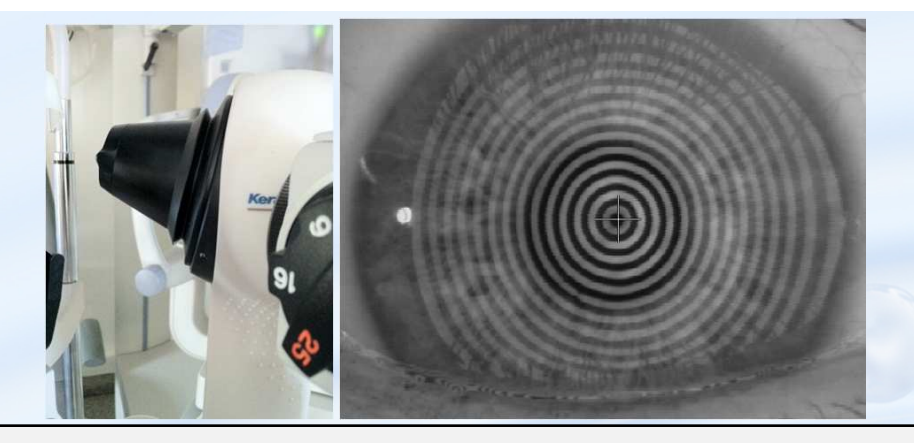

Lorsque le cône est orienté en position 2 voire position 1, le patient regarde vers le bas pour fixer la diode verte → la cornée inférieure risque d'être partiellement masquée par la paupière inférieure → demander au patient de tirer très légèrement\* sa paupière inférieure en passant sa main devant la structure sur laquelle sont fixés la mentionnière et le repose-front. \* Pour ne pas abaisser la paupière supérieure qui masquerait la cornée supérieure

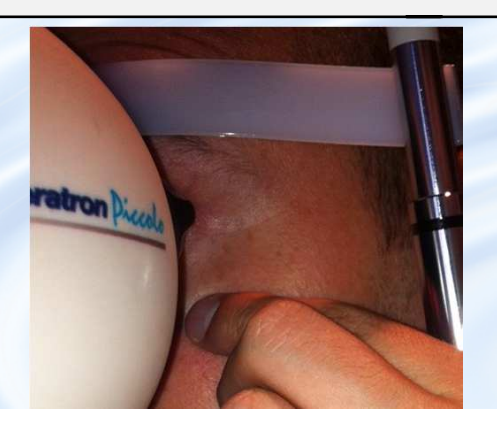

Menicon

5-Dans l'ordre : Demander de cligner, <u>d'ouvrir grand les 2 yeux, de ne plus cligner</u> <u>6-Obtenir les mires plus nettes possibles (</u>le temps que les larmes s'étalent de manière homogène sur la cornée), avant d'appuyer <u>et de rester appuyé sur la</u> <u>pédale</u>

7-<u>Lentement</u> reculer, quand le faisceau infrarouge détecte le vertex, la photo est prise automatiquement (curseur central rouge)

8-Cliquer à chaque fois sur OD ou OG pour refaire une topographie; si vous restez sur le même œil inutile de reculer la LAF, vous perdriez du temps à atteindre la distance de prise de photo

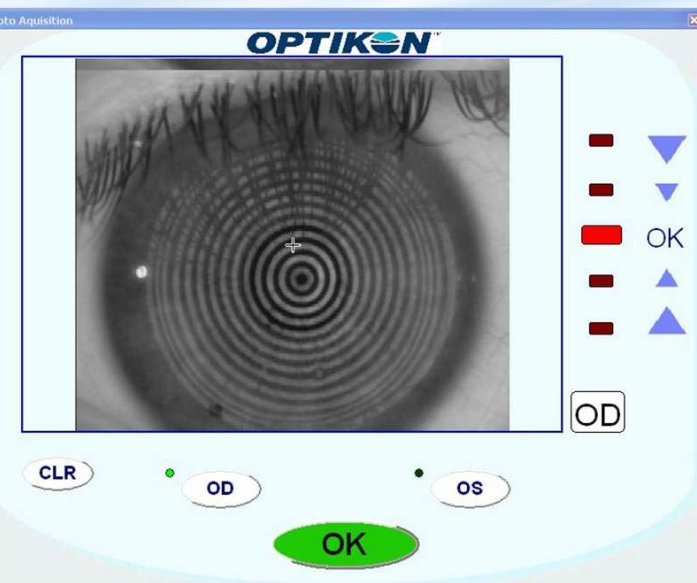

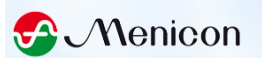

## Pour passer d'un œil à l'autre bien penser à reculer la Lampe à Fente

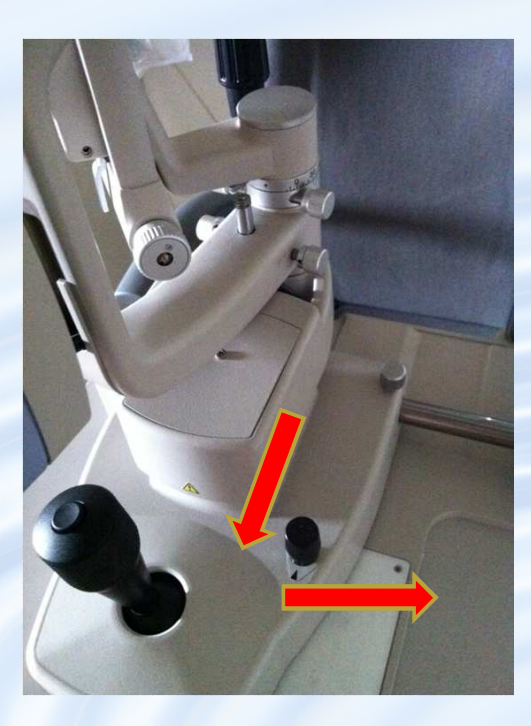

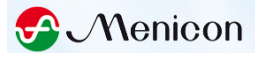

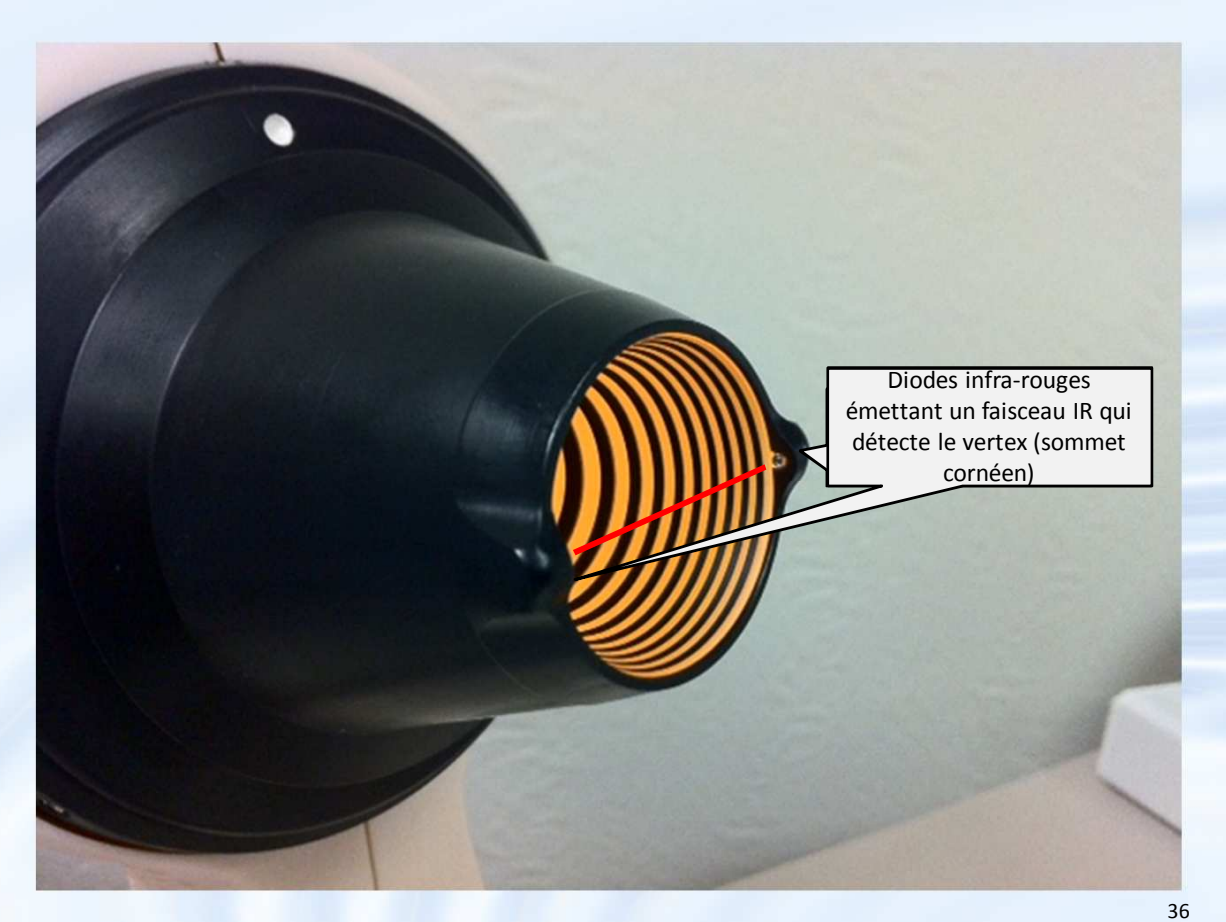

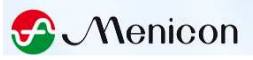

# Si les cils sont détectés par le faisceau → Topo rouge très cambrée (les cils ont été détectés comme vertex)

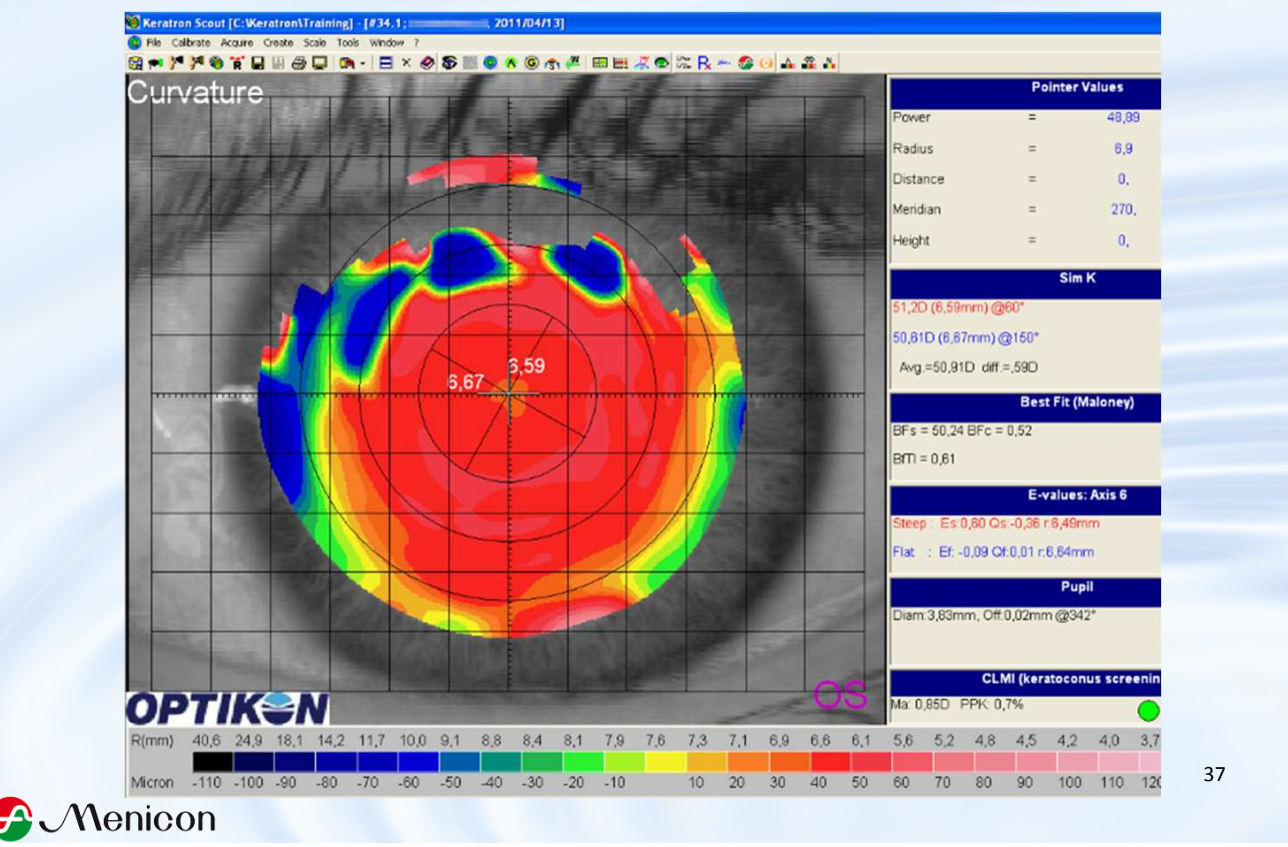

#### Préférable de prendre 4 mesures / œil

Cliquer sur « OD / OS » du panneau de contrôle avant chaque mesure

#### Mires nettes

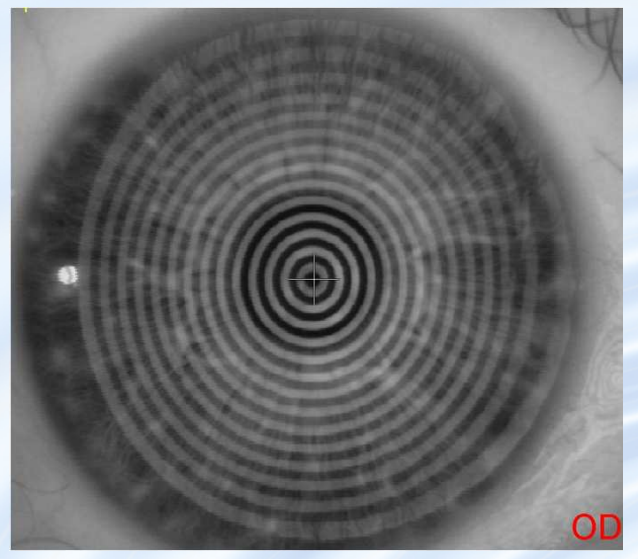

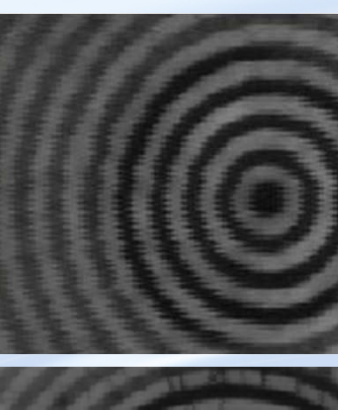

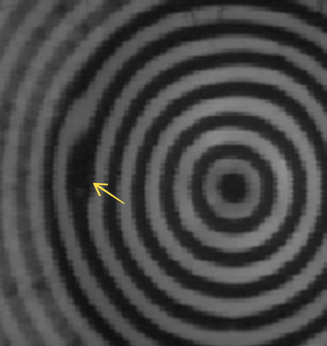

Mires irisées liées à trop de mouvement du patient, ou recul trop rapide de la LAF

Le décrochage brutal d'une mire ou son enchevêtrement sur sa voisine peuvent être liés à un film de larmes instable → bien faire cligner voire instiller des gouttes de confort 38

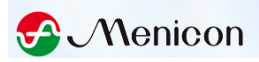

#### 9-Supprimer les photos de mauvaise qualité

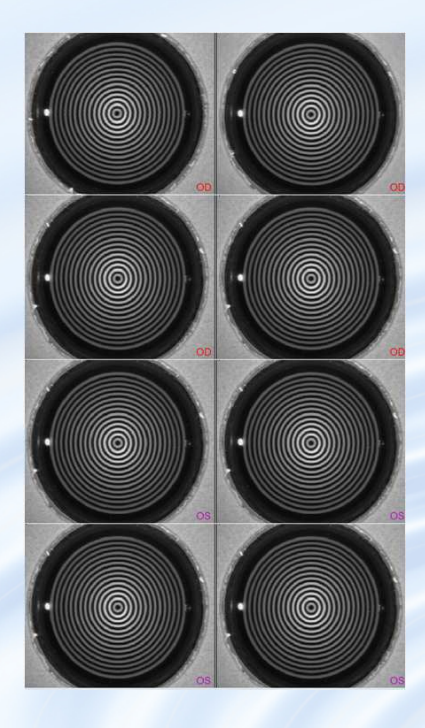

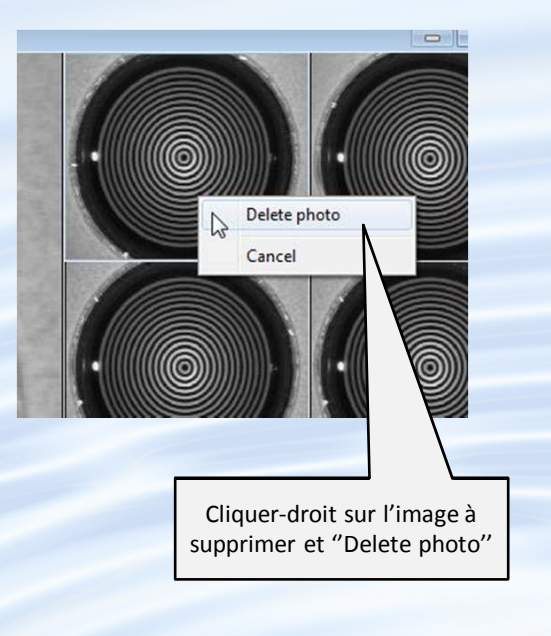

#### S Menicon

#### 10-Fermer la fenêtre d'acquisition avant la numérisation

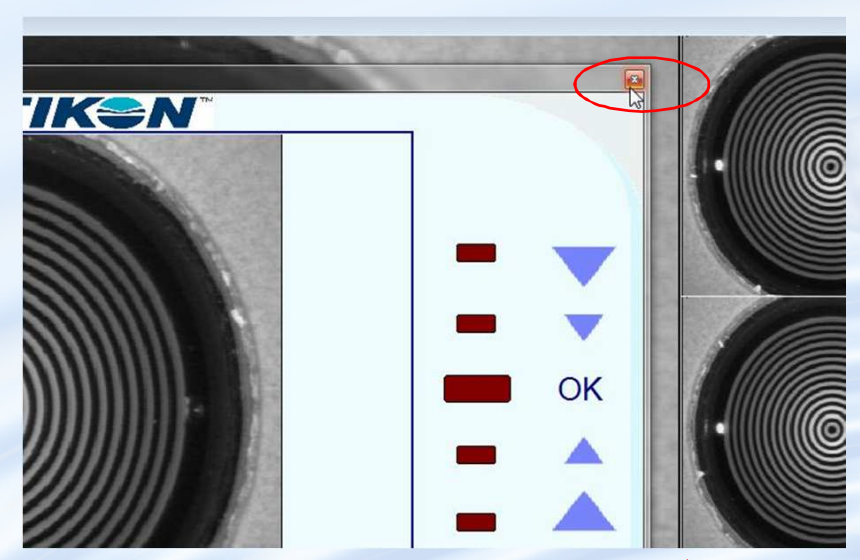

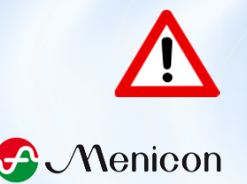

Après avoir fermé la fenêtre d'acquisition, ne fermez surtout pas les photos prises ! Vous perdriez les topographies que vous venez de prendre, aucun avertissement ne vous mettant en garde

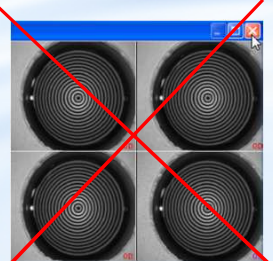

Après avoir fermé la fenêtre d'acquisition, il est encore possible d'ajouter des topographies aux examens du jour : Appuyer sur la lettre « D » ou « S » de votre clavier en fonction de la cornée que vous souhaitez mesurer , la fenêtre d'acquisition réapparait

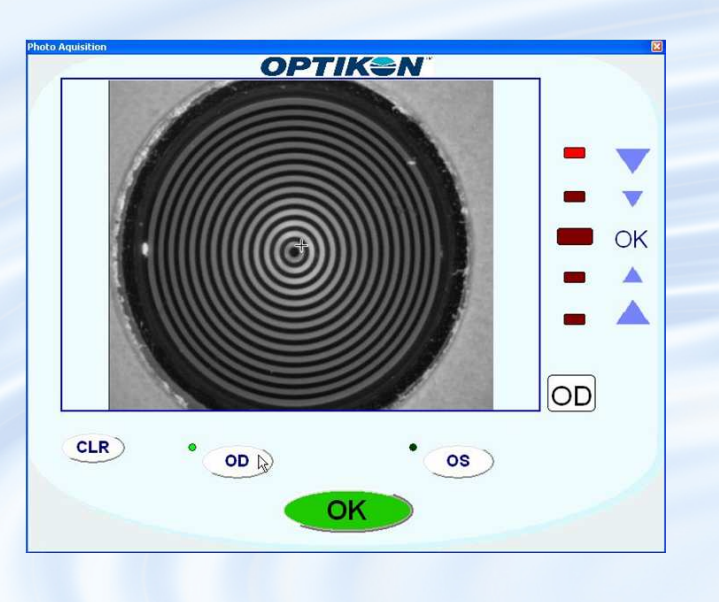

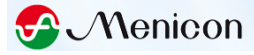

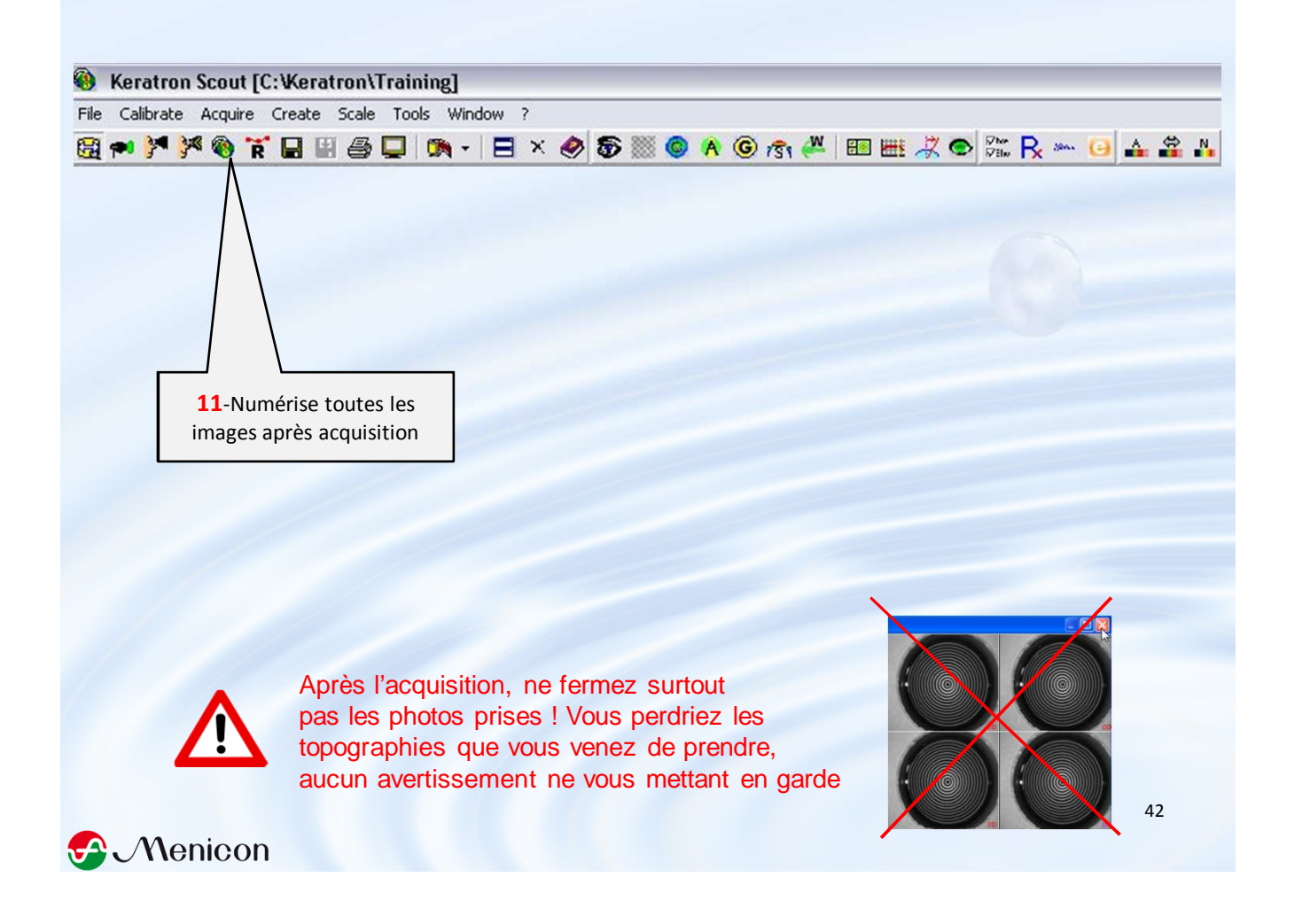

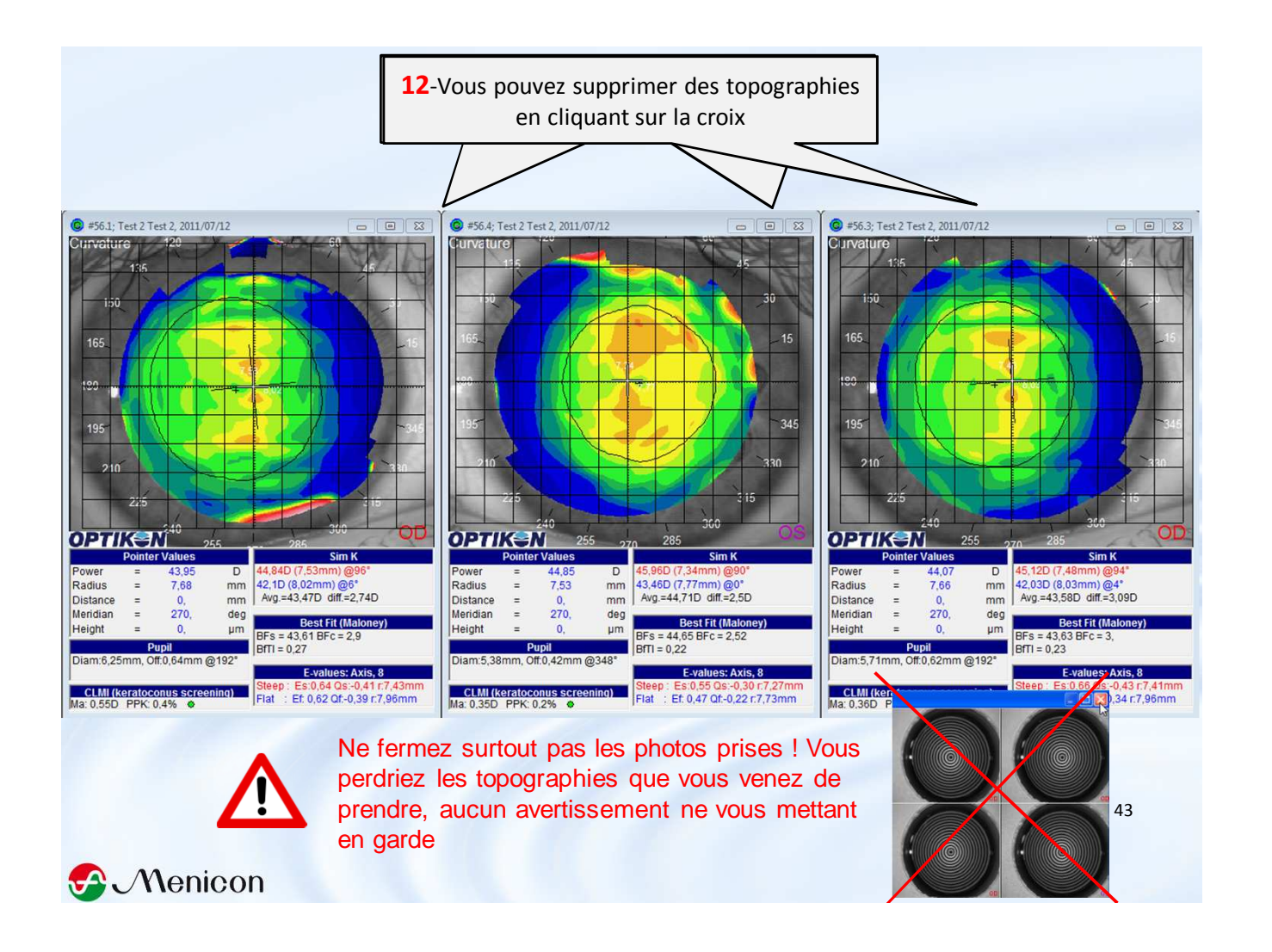

Après la numérisation et <u>avant la sauvegarde</u>, il est encore possible d'ajouter des topographies aux examens du jour : Cliquer sur la fenêtre contenant les photos prises puis appuyer sur la lettre « D » ou « S » de votre clavier en fonction de la cornée que vous souhaitez mesurer , la fenêtre d'acquisition réapparait

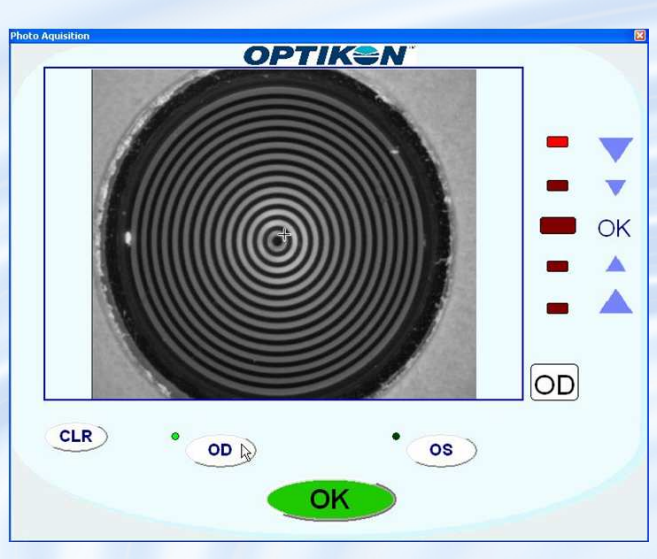

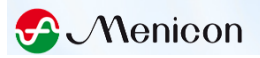

#### **13**-Cliquer sur une carte couleur (peu importe laquelle)

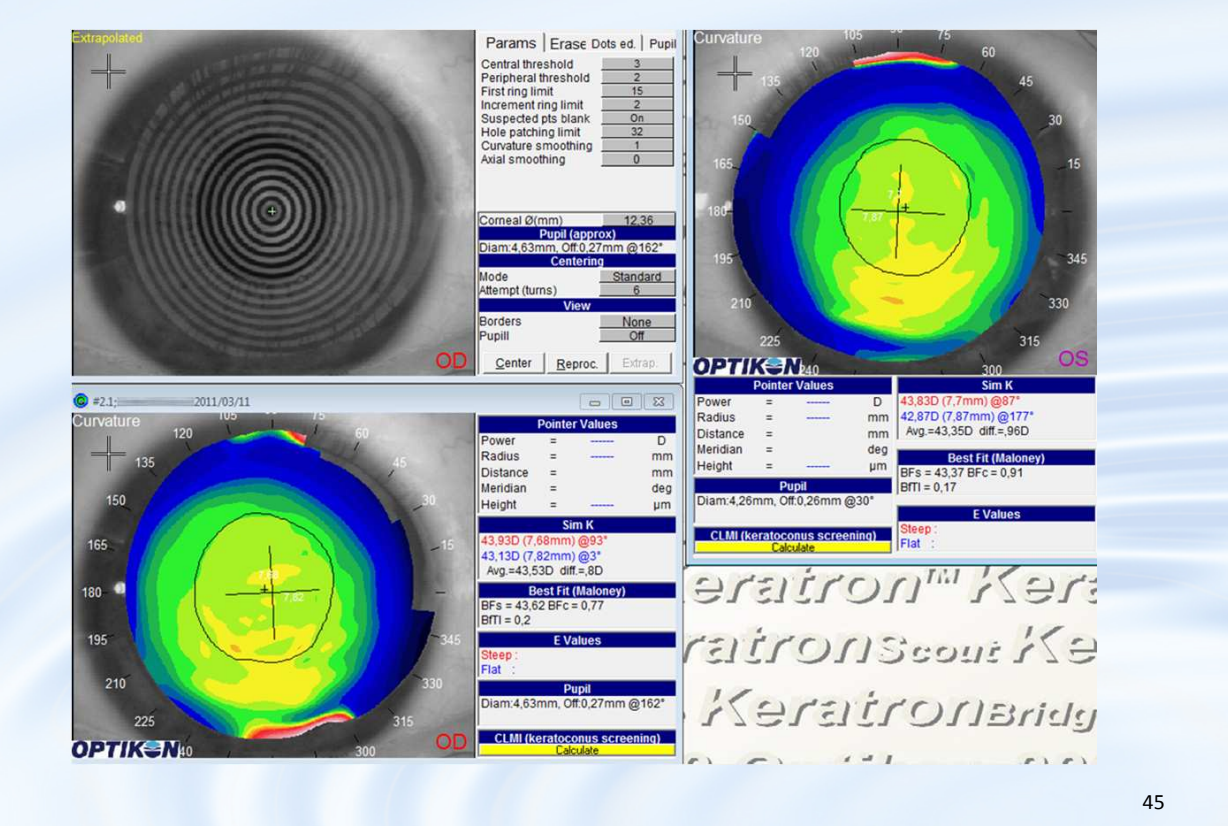

#### S Menicon

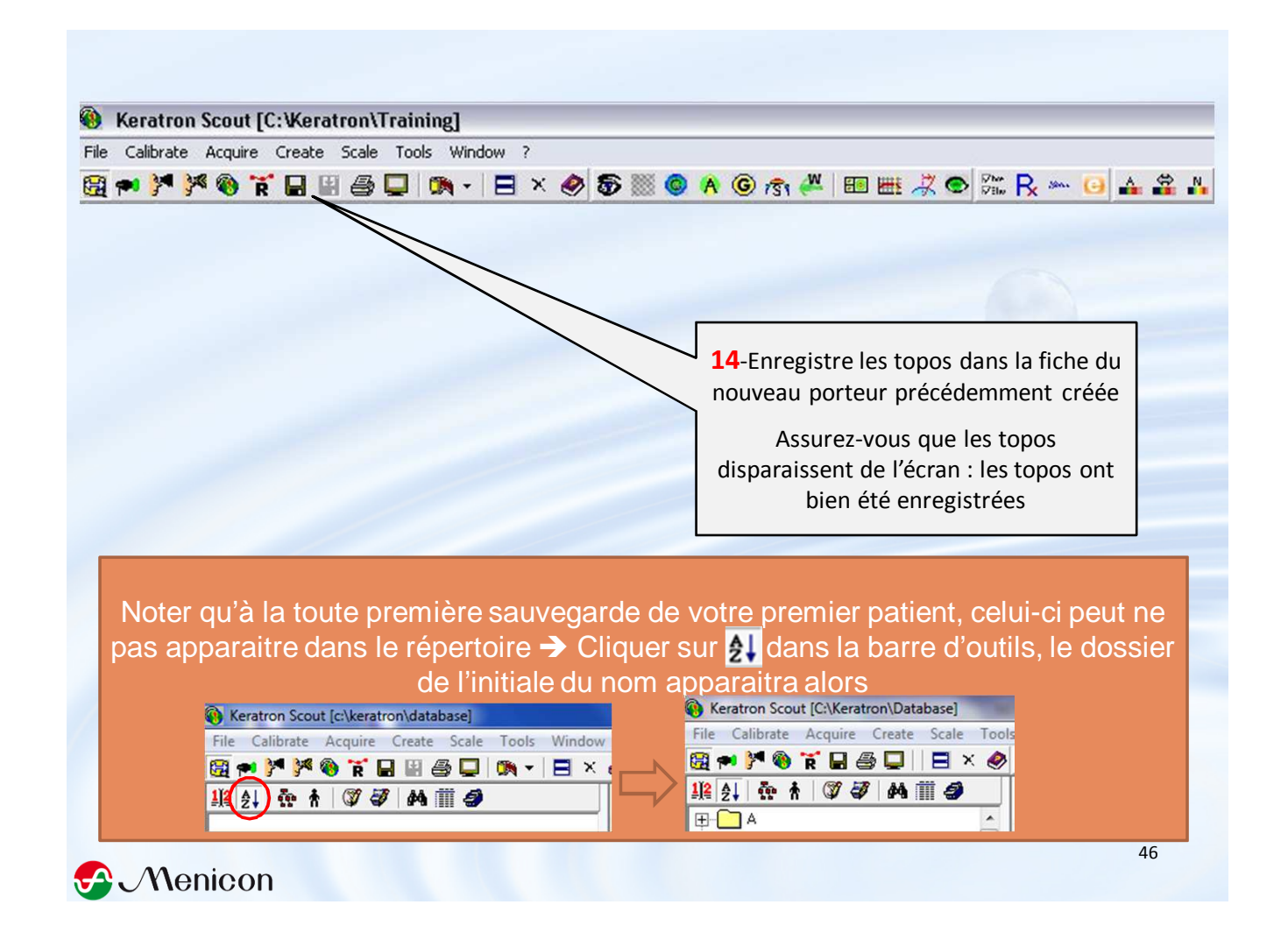

## Possibilité également de créer la fiche patient <u>après</u> <u>l'acquisition et la numérisation</u>

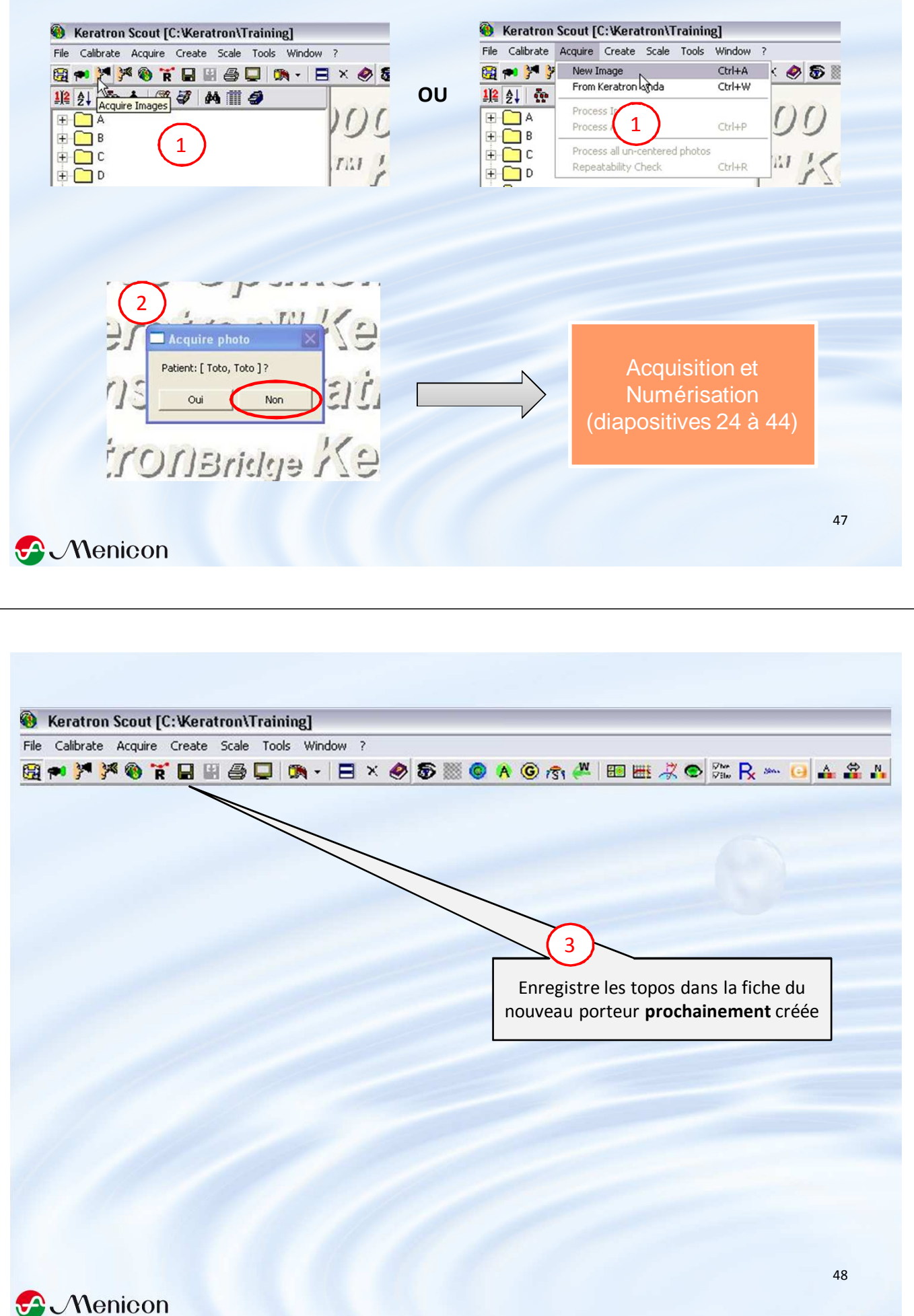

Renseignez les coordonnées du patient puis Save, les topographies disparaitront alors de l'écran. Le nom et le prénom sont obligatoires. A la place du nom/prénom vous pouvez également mettre un numéro d'identifiant Create new patient data DD Patient Test Patient Data Surname NOM PRENOM Name 💌 (mm/dd/yyyy) Sex 🕶 M C F Birthdate 01/01/1980 Address Phone #2 Phone #1 0 SS# ID# Comments Cancel Save 49 S Menicon Acquisition de topographies sur une fiche d'un patient existant 🕀 🦳 S 🗄 🕥 Test, Test 🗄 🛞 Test2, Test2 🛨 - 🕥 Test3, Test3 Surligner le patient puis passer aux étapes

d'acquisition, numérisation et sauvegarde (diapos 23-45)

#### **Cas particulier**

Après acquisition et numérisation de la topographie, procédure d'enregistrement de celle-ci sur un patient existant <u>après avoir oublié de le surligner</u> à l'étape 4 de la diapositive 24

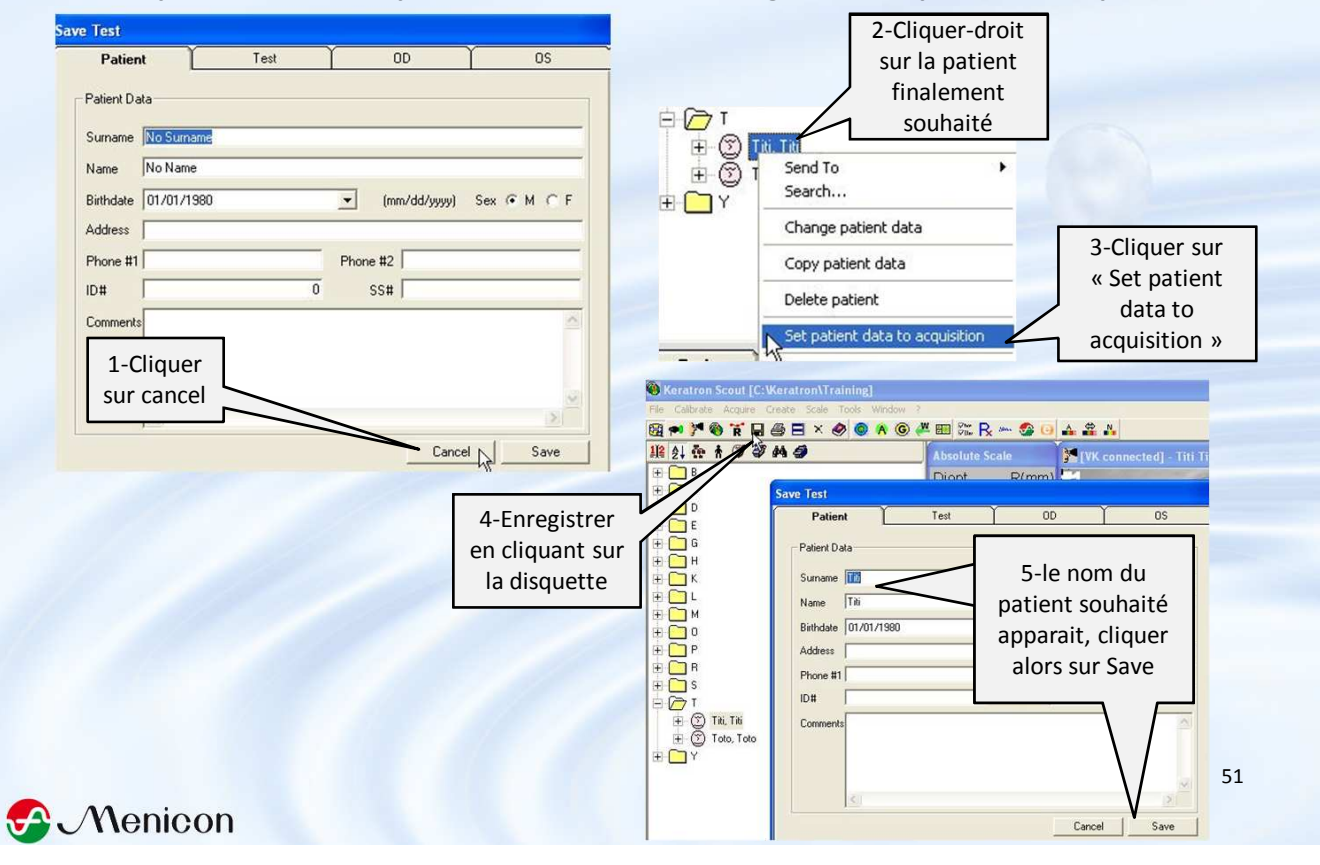

## **Exploitation et fonctionnalités du logiciel**

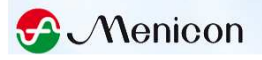

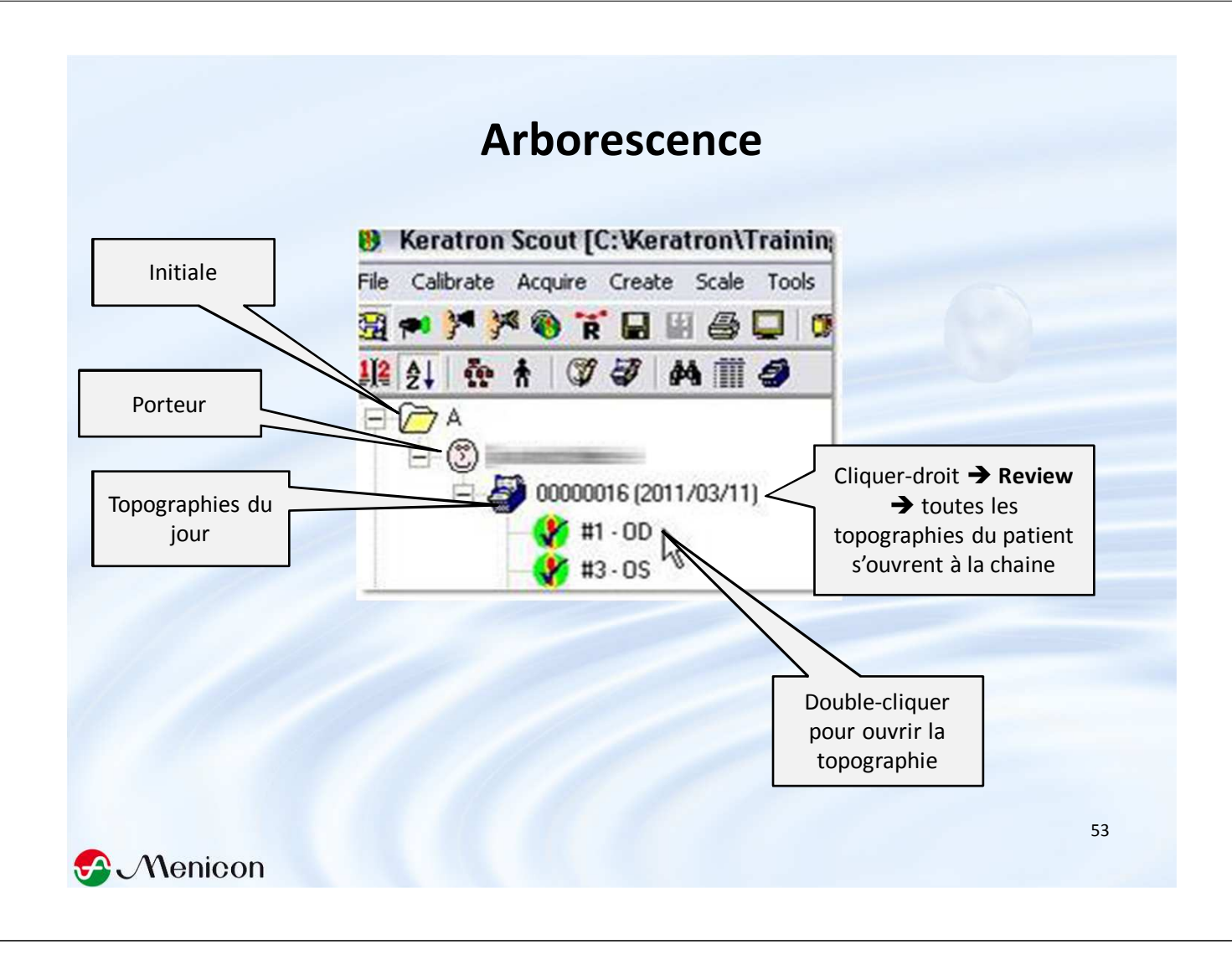

# « Répétabilité »

Pour avoir une évaluation de la faculté de l'adaptateur à prendre des topographies « égales ». A considérer comme une aide nécessaire **mais pas suffisante** dans le choix de la topographie à garder (autres facteurs à considérer: couverture cornéenne, artefacts...)

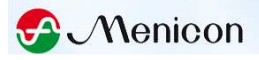

## "Répétabilité "mode automatique avant la sauvegarde

(Options->Process->Repeatibility check)

Une fois que **3 topographies minimum** du même œil ont été numérisées, le graphique de répétabilité apparait automatiquement

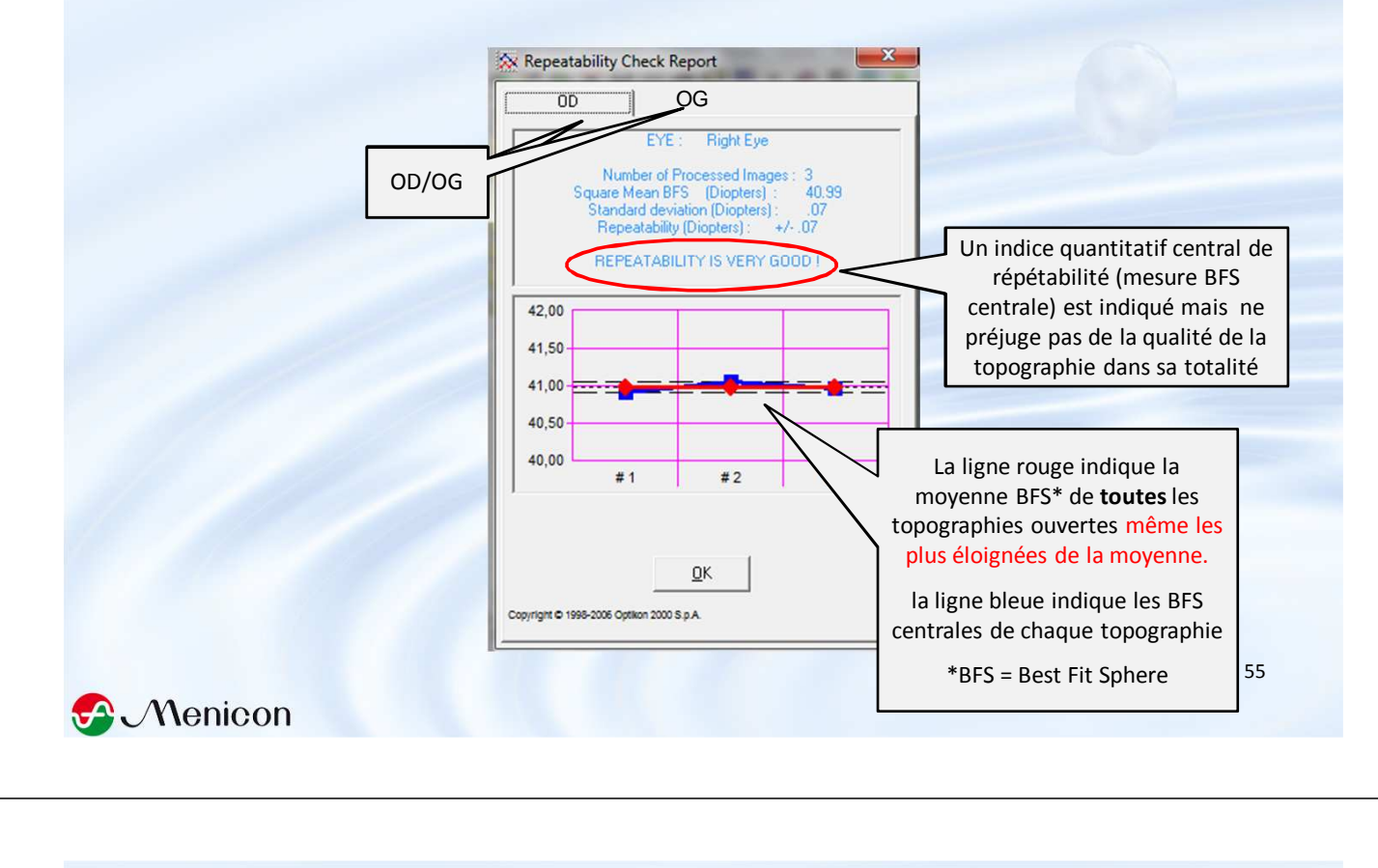

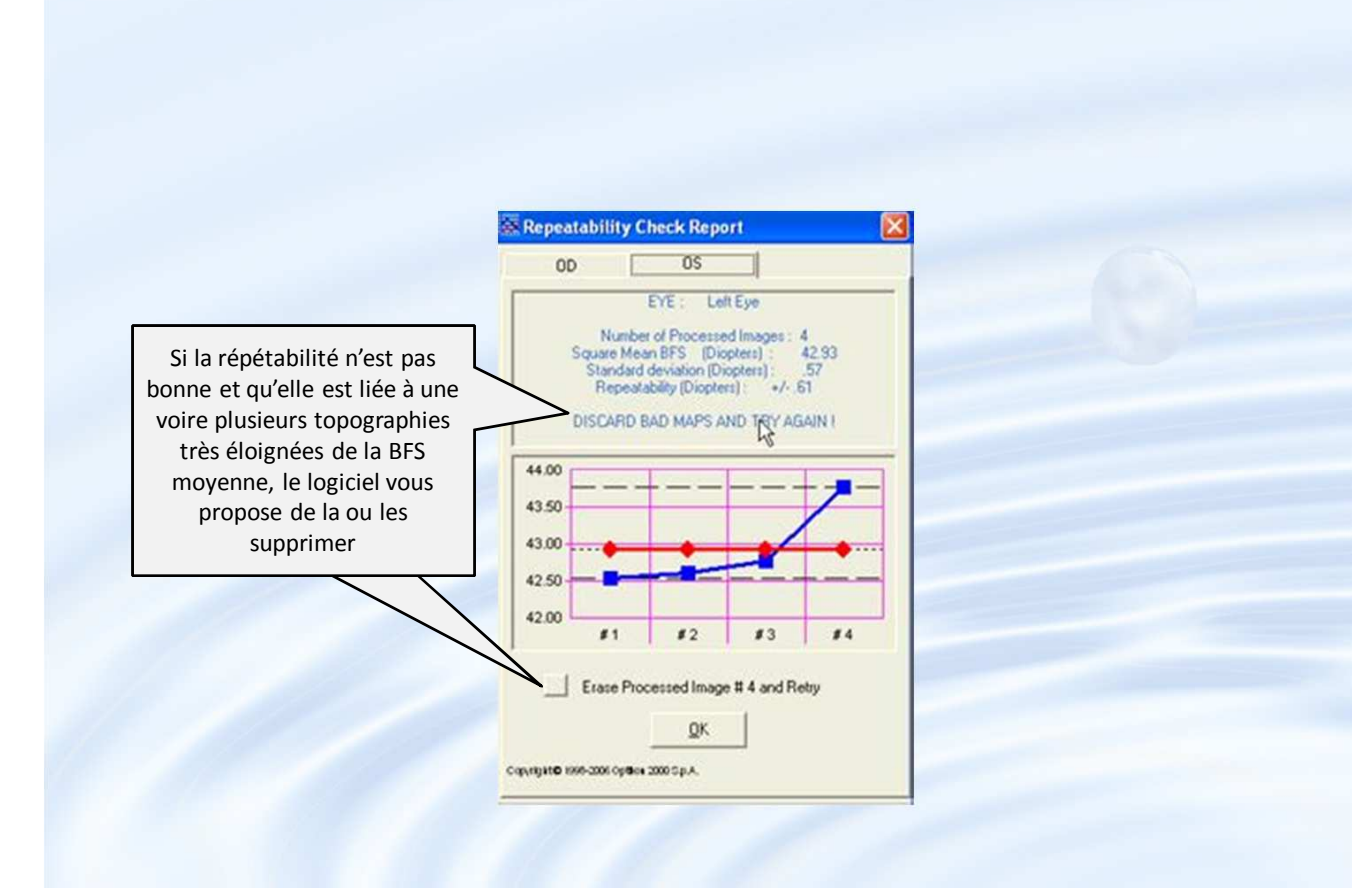

#### "Répétabilité " mode manuel après la sauvegarde

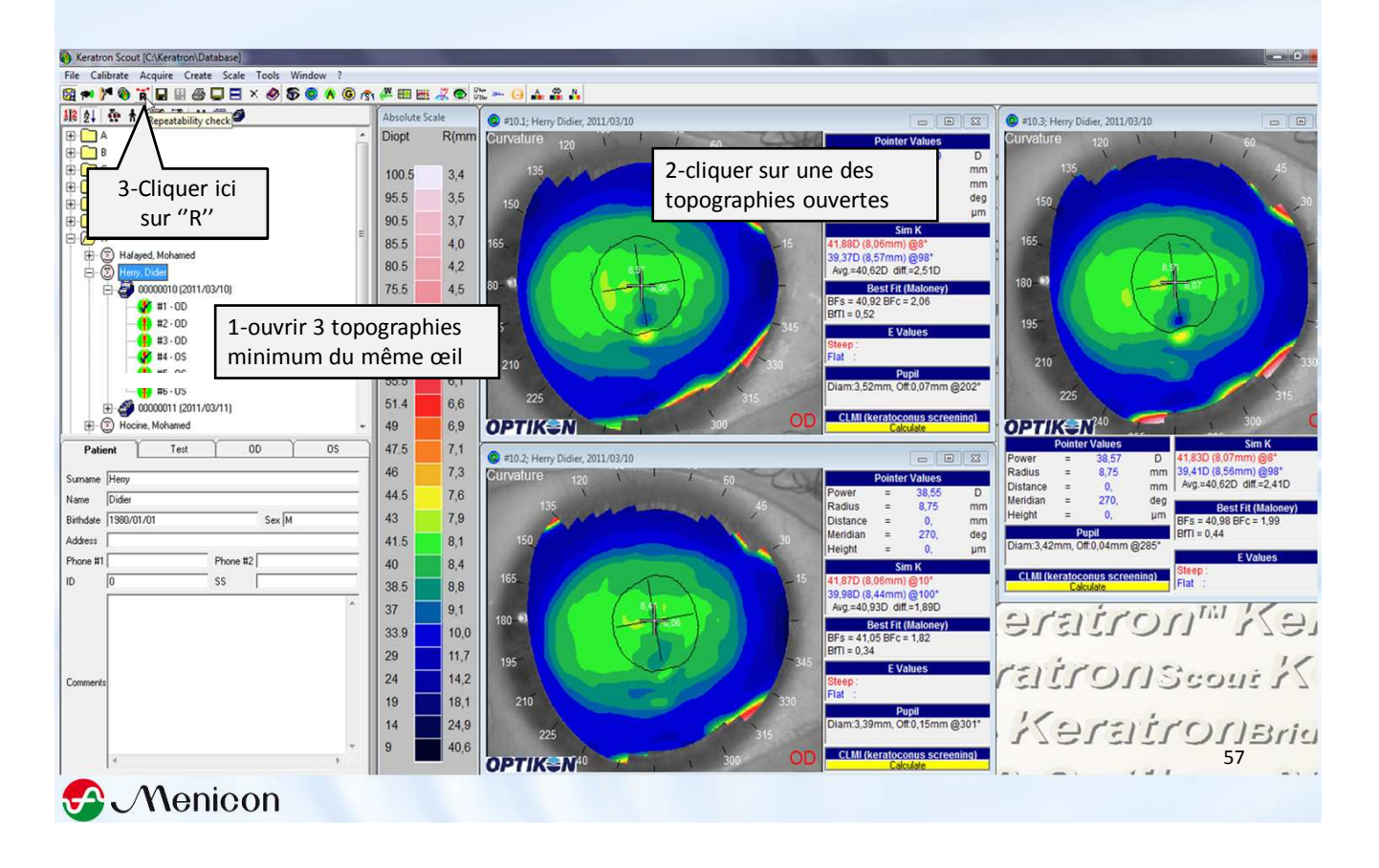

## Supprimer des topographies

| 🕶 🚰 🎨 🖌 🖬 🗑 🖨 🖛 🦑                                                                     | 5 💿 \land 💿 👘 📈 Cł | nange/Modify Test #0                                                                                                    | 00002      | rans                                                                                                    | to to the |
|---------------------------------------------------------------------------------------|--------------------|----------------------------------------------------------------------------------------------------|------------|----------------------------------------------------------------------------------------------------|-----------|
| 21 🗄 t 🕼 🖗 🇰 🥔 💻                                                                      |                    | Patient                                                                                                    | Test       | OD                                                                                                    | OS        |
| A<br>B<br>Change/Modify test<br>data" également<br>disponible ici<br>H<br>K<br>L<br>M | -Cliquer-droit     | Group<br>KCONUS<br>Myopic<br>normal segs<br>RK<br>Wave<br>Add Deleter<br>Images<br>✓ 1 - OD PRE<br>✓ 2 - OD PRC<br>✓ 4 - OD PRC<br>↓ | Add Delete | Test<br>Test date 2011/03/11<br>Test time 10:00:51<br>Disk type Fixed<br>Disk number 0<br>/avefront Pictures | Movies    |
| Cancer                                                                                | 3-Décocher les t   | topos                                                                                                    |            | Cancer                                                                                                    | Save      |
|                                                                                       | non voulues p      | ouis                                                                                                    |            |                                                                                                    | 58        |

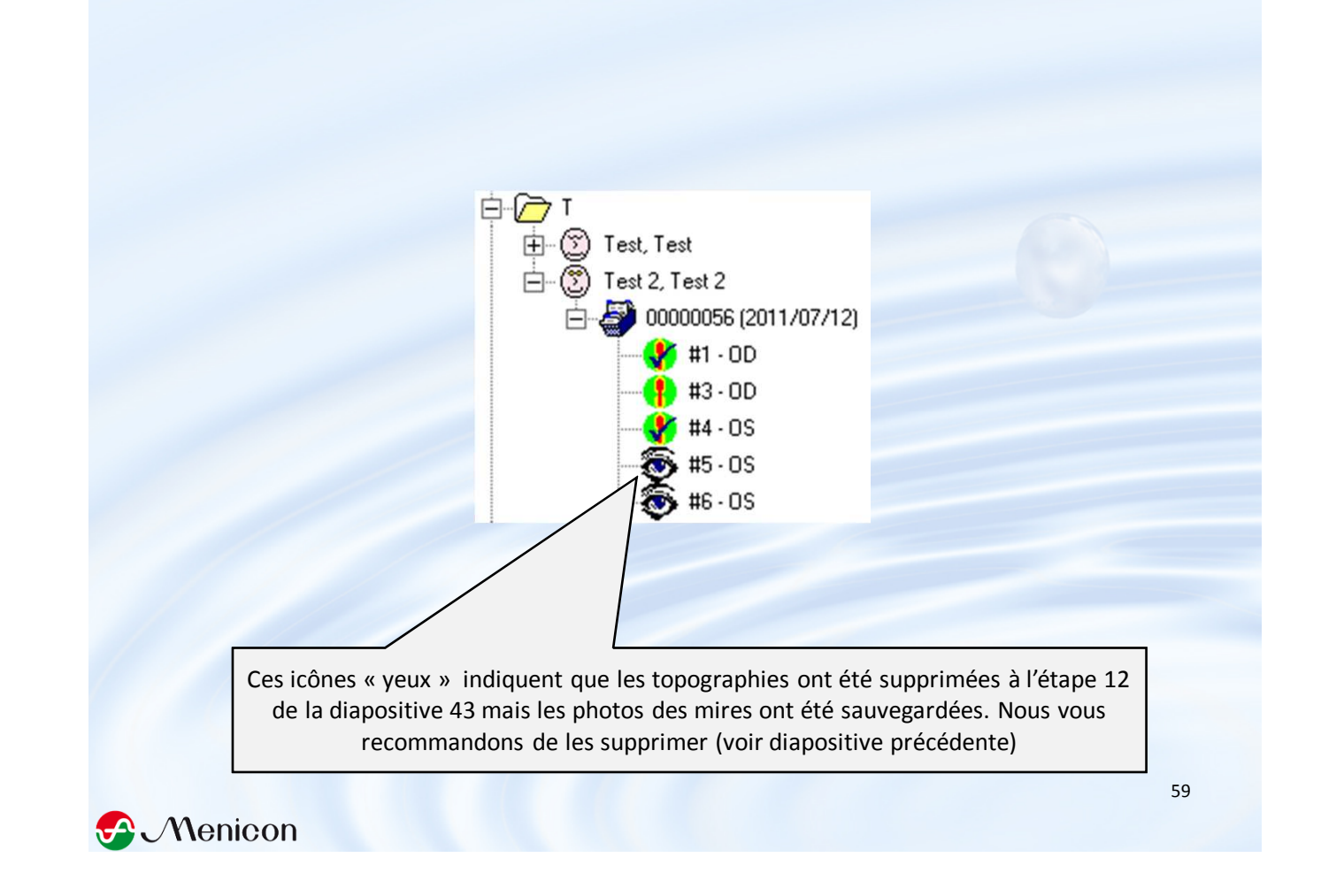

#### Assigner un label √ aux meilleures topographies (1/œil)

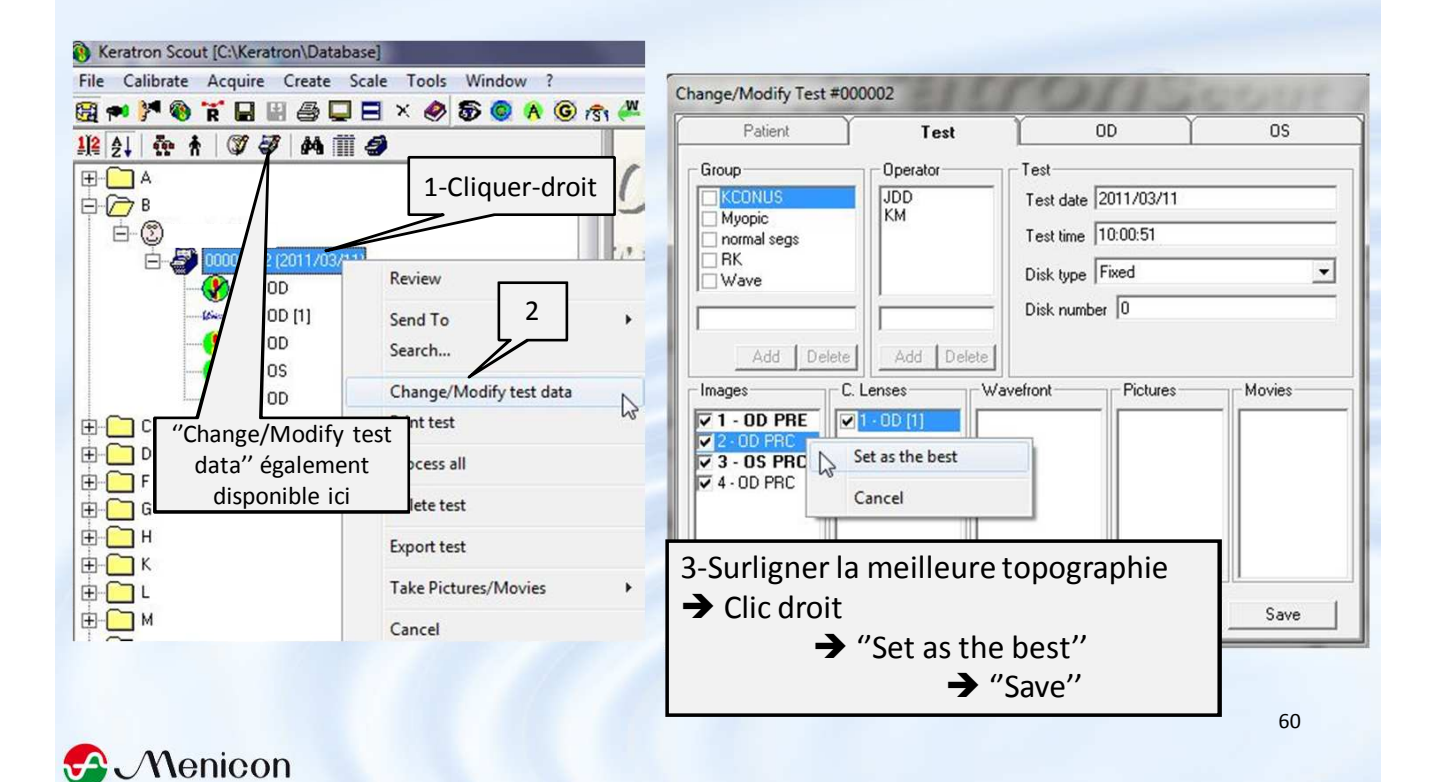

# Renseigner la correction lunettes (sans addition)

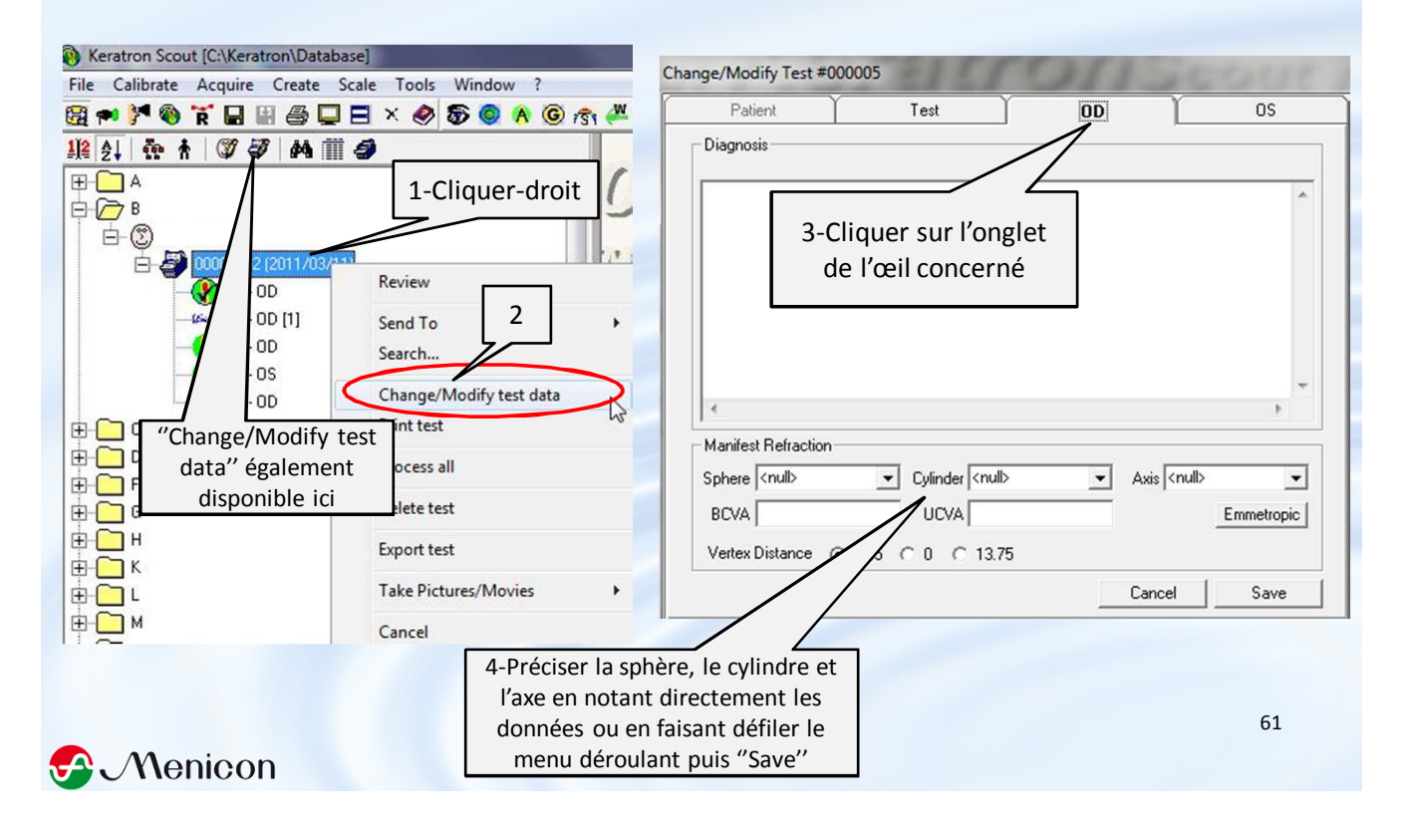

## Assigner des catégories aux fiches patients

| Keratron Scout [C:\Keratron\Database]                                                                                                    | And in the second second                                                                                                    |                                                                              |            |                                                                                                    |                        |
|----------------------------------------------------------------------------------------------------|----------------------------------------------------------------------------------------------------|------------------------------------------------------------------------------|------------|----------------------------------------------------------------------------------------------------|------------------------|
| File Calibrate Acquire Create Scale                                                                                                    | e Tools Window ?                                                                                                    | Change/Modify Test #0                                                        | 000002     | CON-                                                                                                    | REPART 3               |
| ₩ 2↓ ☆ ★ Ø ₽ ₩ ₩ ₩ ₩                                                                                                    | X 🛷 50 🥨 A 🕲 751 🚝                                                                                                    | Patient                                                                      | Test       | Ŭ OD Ŭ                                                                                                    | OS                     |
| <ul> <li>➡ A</li> <li>➡ B</li> <li>➡ B</li> <li>➡ B</li> <li>➡ B</li> <li>➡ B</li> <li>➡ B</li> <li>➡ B</li> <li>➡ B</li> <li>➡ B</li> <li>➡ B</li> <li>➡ B</li> <li>➡ B</li> <li>➡ B</li> <li>➡ B</li> <li>➡ C</li> <li>➡ C</li></ul> | 1-Cliquer-droit         Review         Send To         Search         Change/Modify test data         Print test         Process all         Delete test         Export test         Take Pictures/Movies         Cancel | Group<br>Myopic<br>normal segs<br>RK<br>Wave<br>Créer une ca<br>(ktc, lasik) | Add Delete | Test<br>Test date 2011/03/11<br>Test time 10:00:51<br>Disk type Fixed<br>Disk number 0<br>Assigner un ac<br>→ Add → | ↓<br>daptateur<br>Save |

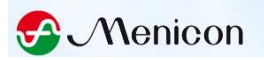

Cliquer ensuite sur ces icônes pour classer vos patients en fonction de leur « pathologie », de l'adaptateur ou de l'initiale de leur nom

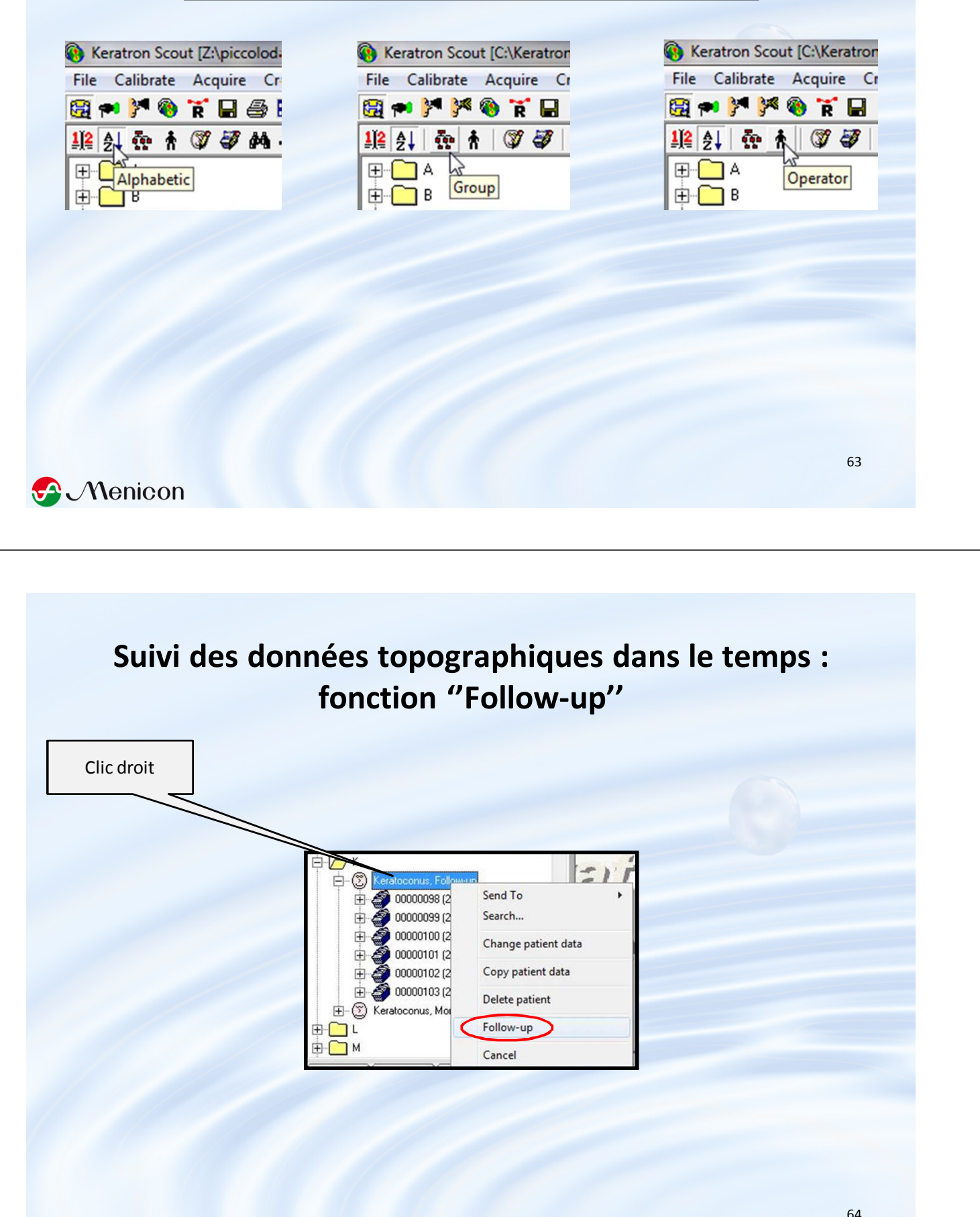

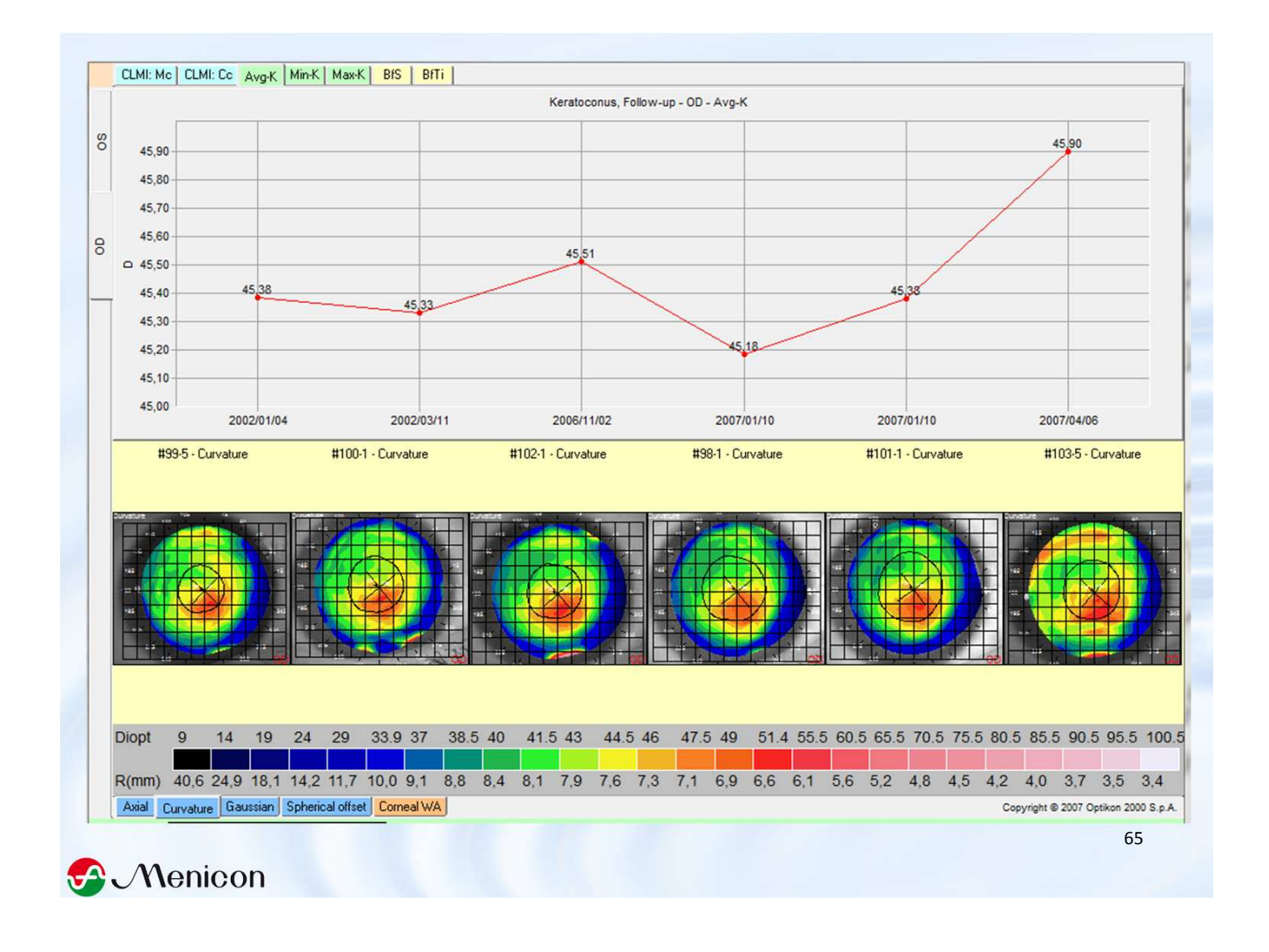

## Panneau à droite des topographies

| En topographie                                                                                                    | Power                                         | Pointe<br>=                                        | 40.17                                            |                                            |                                  | Puissance en Diop. et rayon en mm<br>de la zone cliquée                                                                                              |            |
|----------------------------------------------------------------------------------------------------|-----------------------------------------------|----------------------------------------------------|--------------------------------------------------|--------------------------------------------|----------------------------------|----------------------------------------------------------------------------------------------------|------------|
| d'élévation, cette<br>valeur sera celle de la                                                                                                    | Radius                                        | =                                                  | 8,4                                              | mm                                         |                                  | Distance en mm de la zone cliquée<br>au centre géométrique                                                                                           |            |
| sphère que vous aurez<br>choisie : par rapport au<br>vertex, à la BFS, à un<br>point de votre choix ou<br>3 points de votre choix                                     | Meridian<br>Height                            | =<br>=<br>Sii                                      | 51,38<br>-213,5<br>n K                           | dea<br>µm                                  |                                  | Méridien en degrés auquel<br>appartient ce point<br>Hauteur en microns du point par<br>rapport à une sphère tangente au                              |            |
| Best Fit Sphere (dans<br>les 3mm centraux)                                                                                                    | 41,87D (8,06r<br>39,98D (8,44r<br>Avg.=40,93D | nm) @10°<br>nm) @100°<br>) diff.=1,89D<br>Best Fit | (Maloney)                                        |                                            |                                  | Sim K = Kératométrie simulée si<br>l'option est cochée dans les options<br>rouge : rayon serré, bleu : rayon pla<br>Avg = kmoyen, diff = Ast cornéen | ; /<br>at, |
| Indice d'Irregularité<br>Topographique en Dpt =<br>« espace » entre la cornée<br>et la surface sphéro-<br>cylindrique se rapprochant<br>le plus de la cornée dans les | BFs = 41,05 E<br>BfTl = 0,34<br>Steep : Es:0, | 3Fc = <u>1,82</u><br>E-value<br>44 Qs:-0,19 r:8,0  | Best Fit Cylin<br>les 3mm c<br>s: Axis, 8<br>2mm | nder dans<br>entraux<br>Es/Ef =<br>Qs/Qf = | Excentr<br>Asphéi                | icité dans le méridien serré/plat à 8m<br>ricité dans le méridien serré/plat à 8m                                                                    | im<br>1m   |
| 3mm centraux.<br>Œil "normal" 0,2 < Tl < 0,6                                                                                                    | Flat : Ef: 0,6                                | 87 Qf:-0,45 r:8,35<br>Pเ                           | ipil                                             |                                            | Dian                             | r = rayon apical<br>n = Diamètre pupillaire                                                                                                    |            |
| & Menicon                                                                                                    | Diam:3,39mm                                   | n, Off:0,15mm @                                    | 301°                                             | Off : de<br>géomét<br>car                  | écentrer<br>rique er<br>te repré | ment du centre pupillaire/centre<br>distance et degrés, la croix sur la<br>sentant le centre pupiuillaire                                            | 66         |

# Indice CLMI\* de dépistage de Kératocône

## \* Cone Location and Magnitude Index

by Ashy Mahmoud, Cindy Roberts

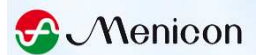

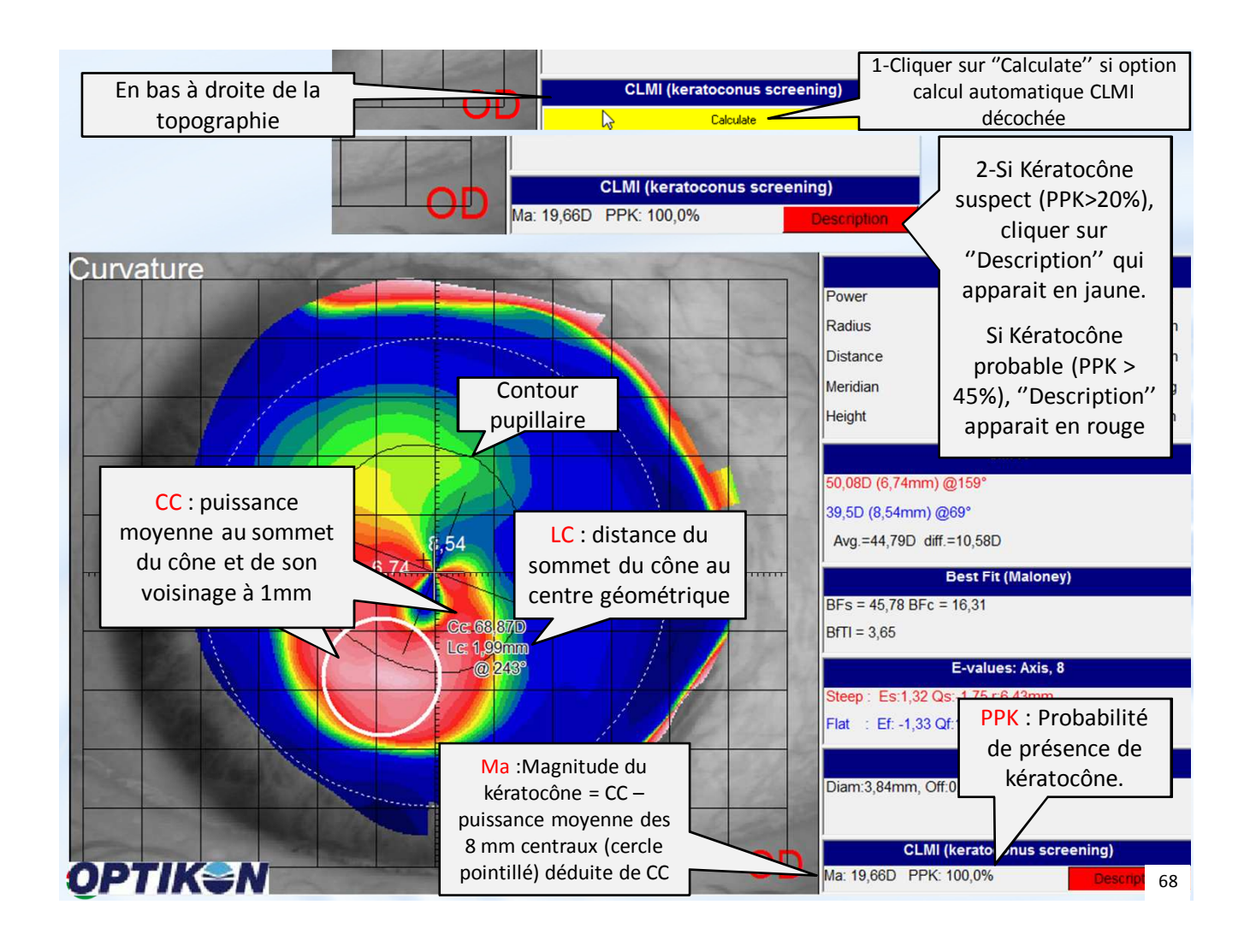

## **Cartes disponibles**

- Axiale
- Curvature (Tangentiel)
- Spherical Offest (Elévation)
- Gaussienne
- Carte Différentielle
- Aberrométrie (Corneal Wavefront)
- Carte 3D
- Move Axis

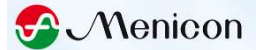

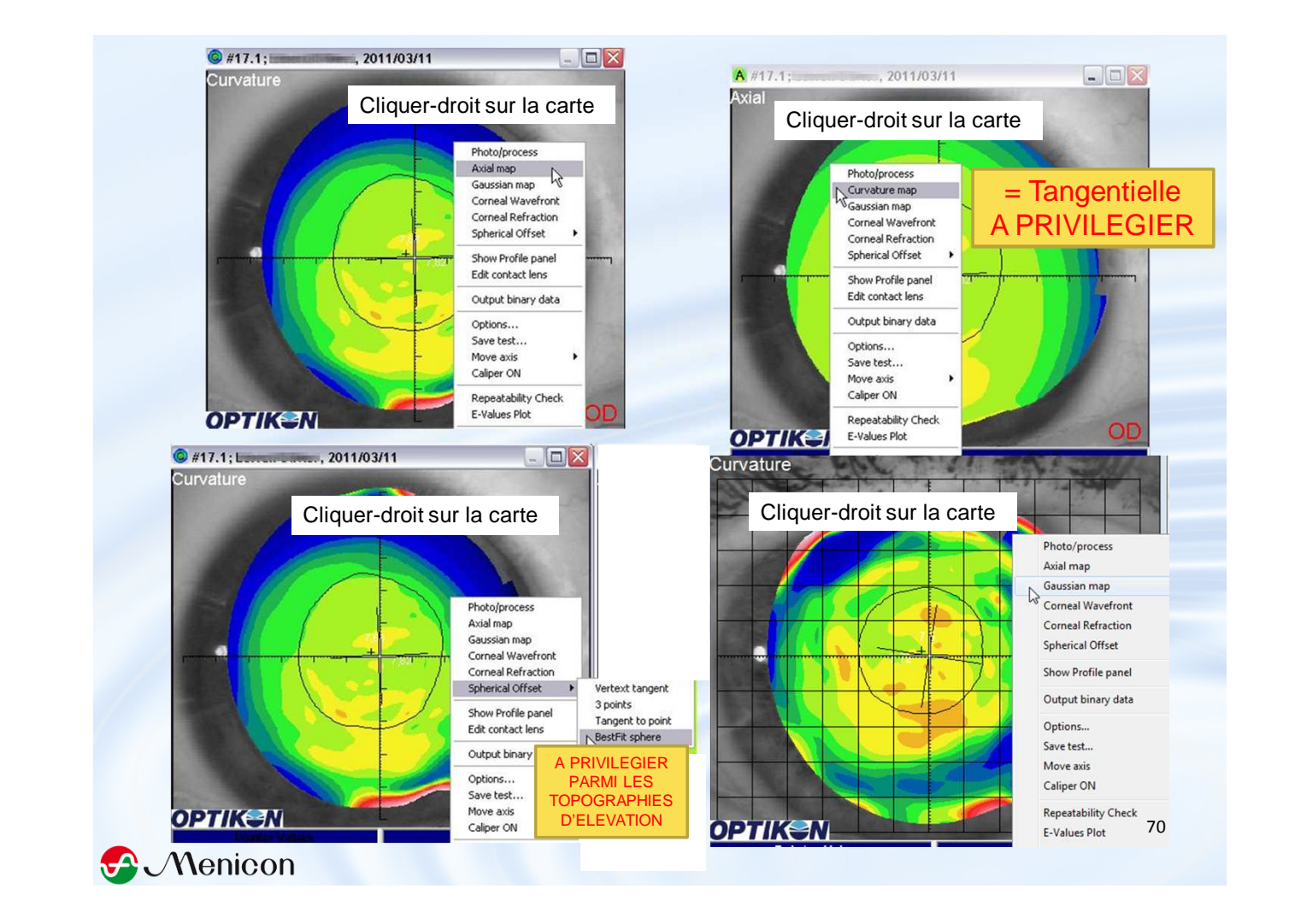

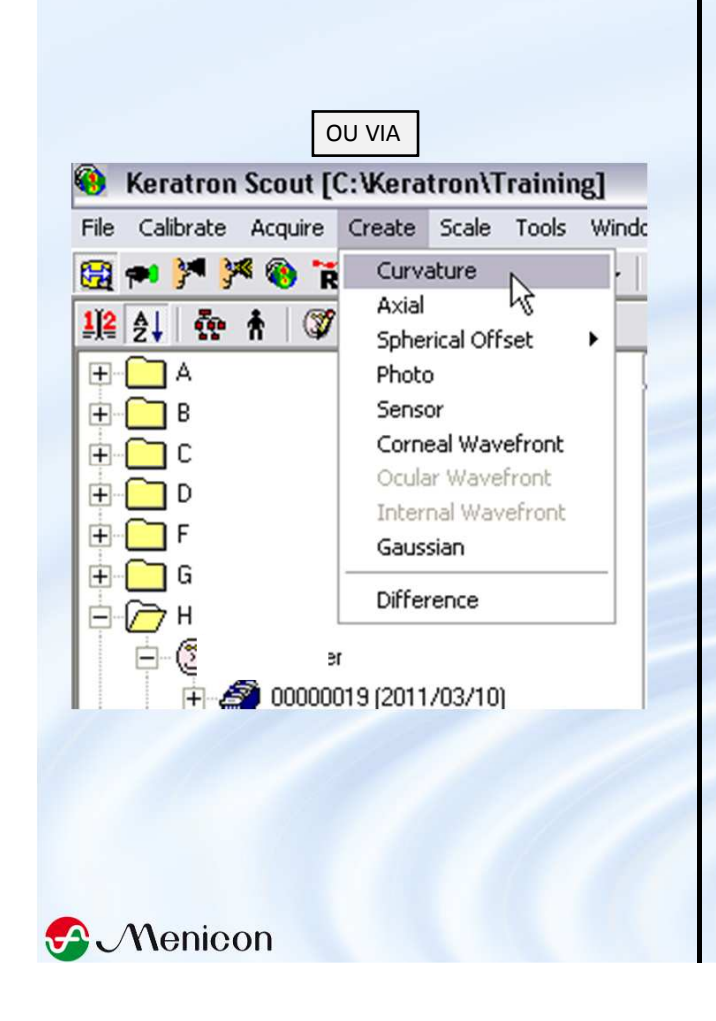

La carte tangentielle (curvature), par défaut quand une topographie est ouverte, donne une idée plus juste de la forme de la cornée par rapport à la carte axiale : chaque point a un rayon de courbure d'un cercle tangent à ce point (le cercle osculateur) dont le centre n'est pas contraint d'être sur l'axe du topographe.

La carte axiale lisse les irrégularités en contraignant les rayons de courbures à avoir des centres sur l'axe du topographe. Surtout utile pour déterminer l'astigmatisme paraxial → SimK.

La carte gaussienne représente les moyennes géométrique des courbures en chaque point mais pas uniquement dans le plan méridional → idée très juste de la forme de la cornée mais disparition de la notion d'astigmatisme.

La carte d'élévation par rapport à la BFS exprime des microns de hauteur par rapport à une surface sphérique qui suit le mieux la cornée dans les 3mm 71 centraux.

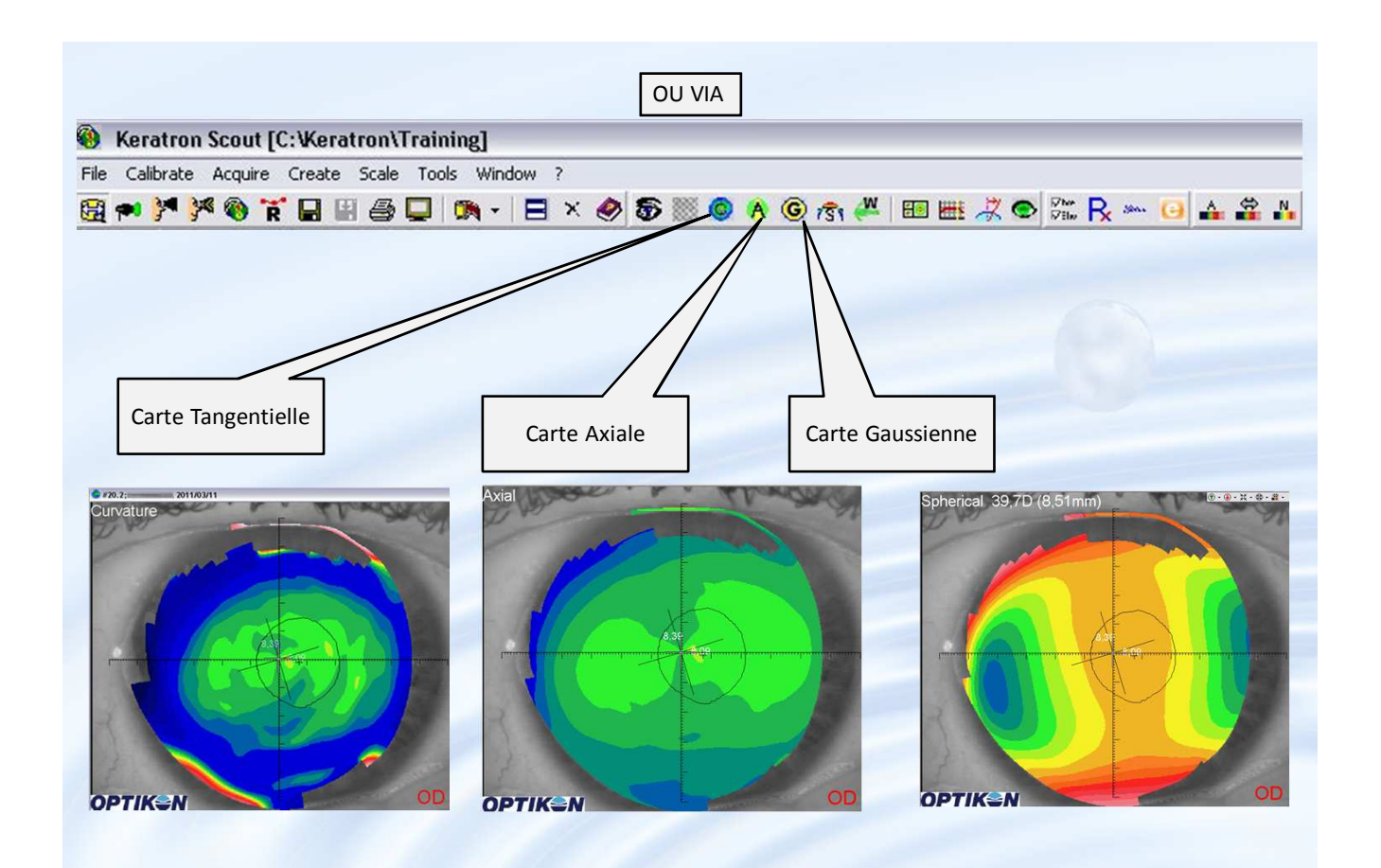

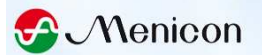

## Carte différentielle

Utile particulièrement en Orthokératologie

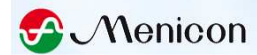

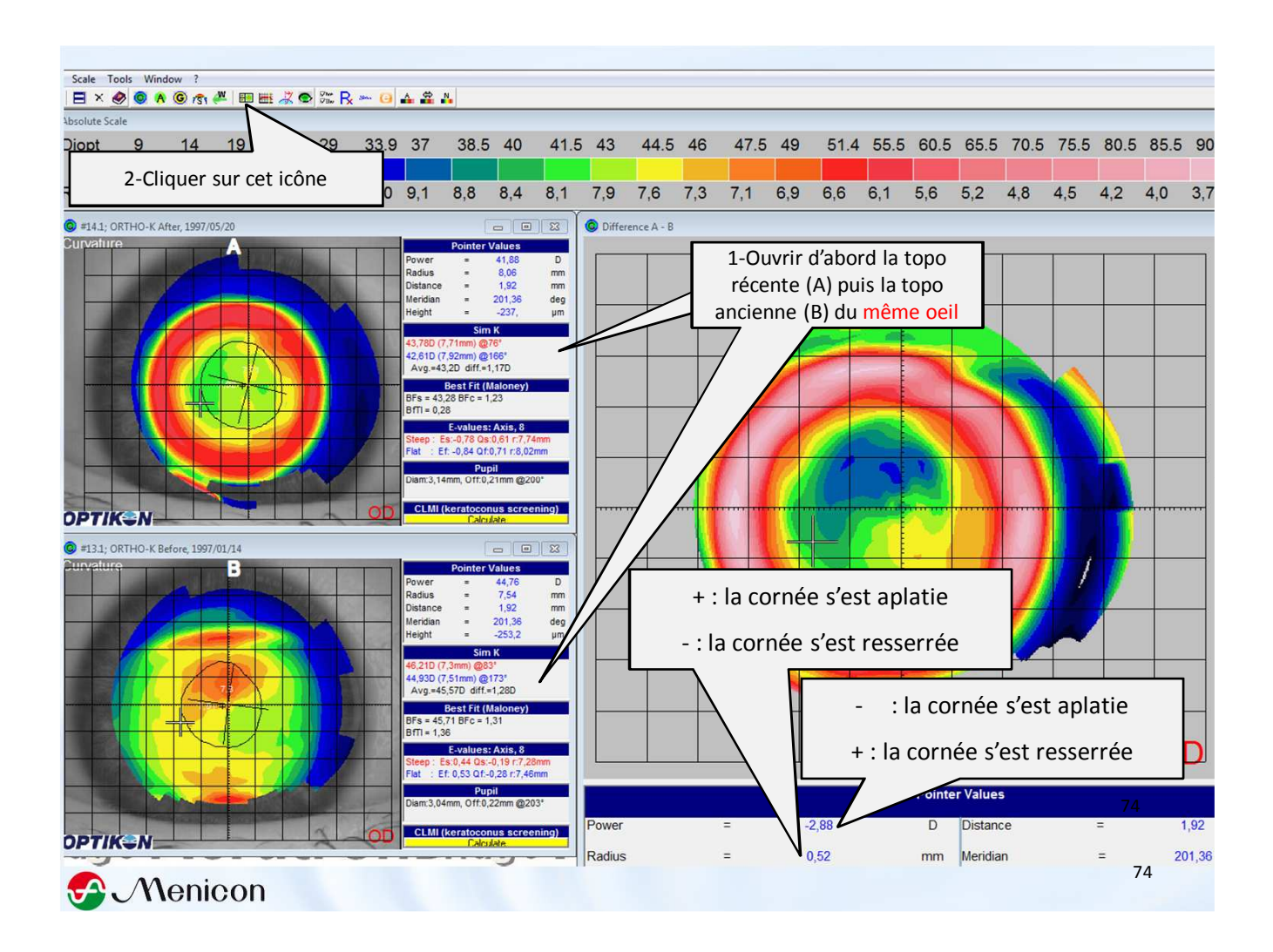

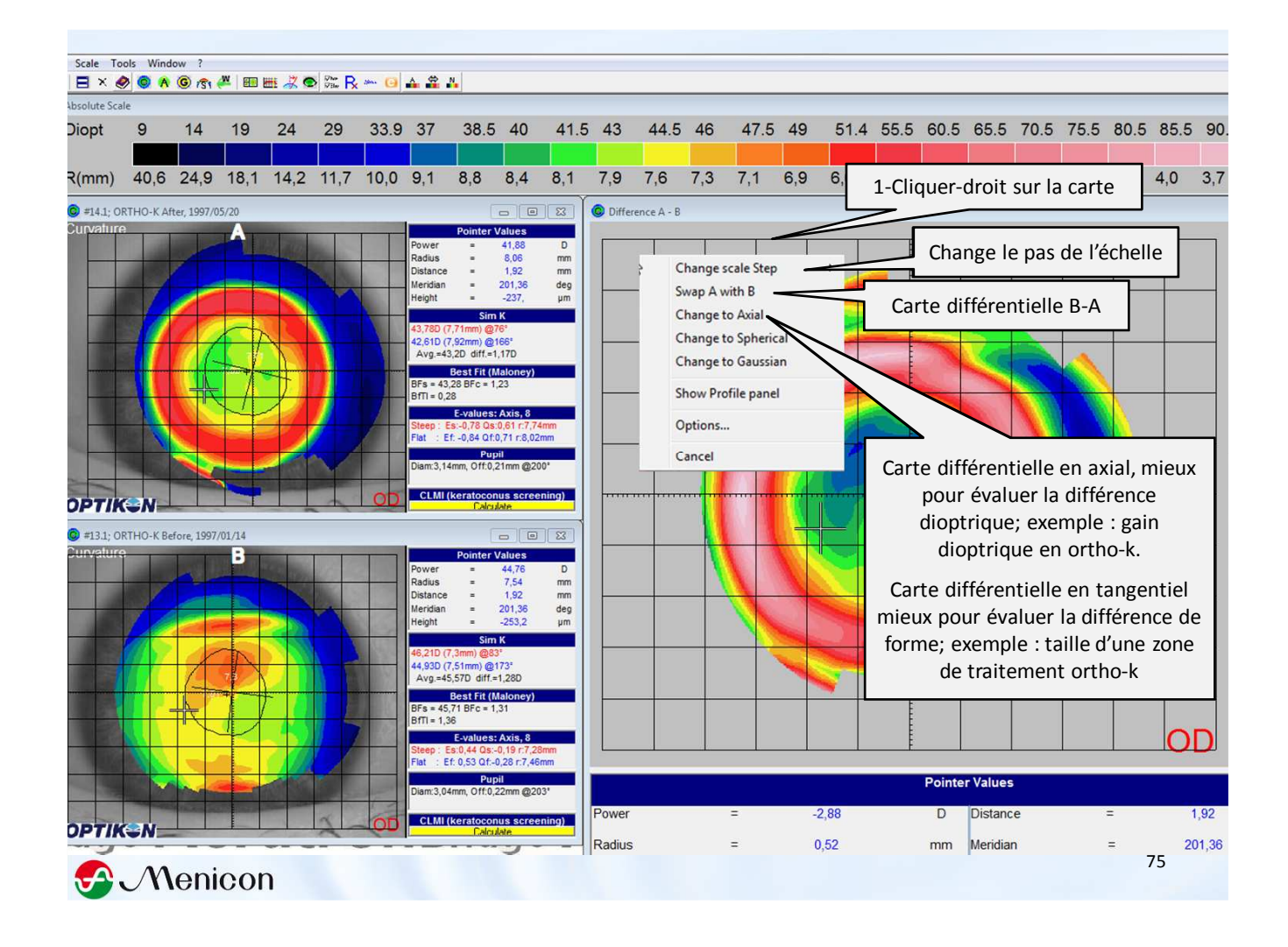

## **Carte des aberrations cornéennes antérieures**

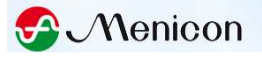

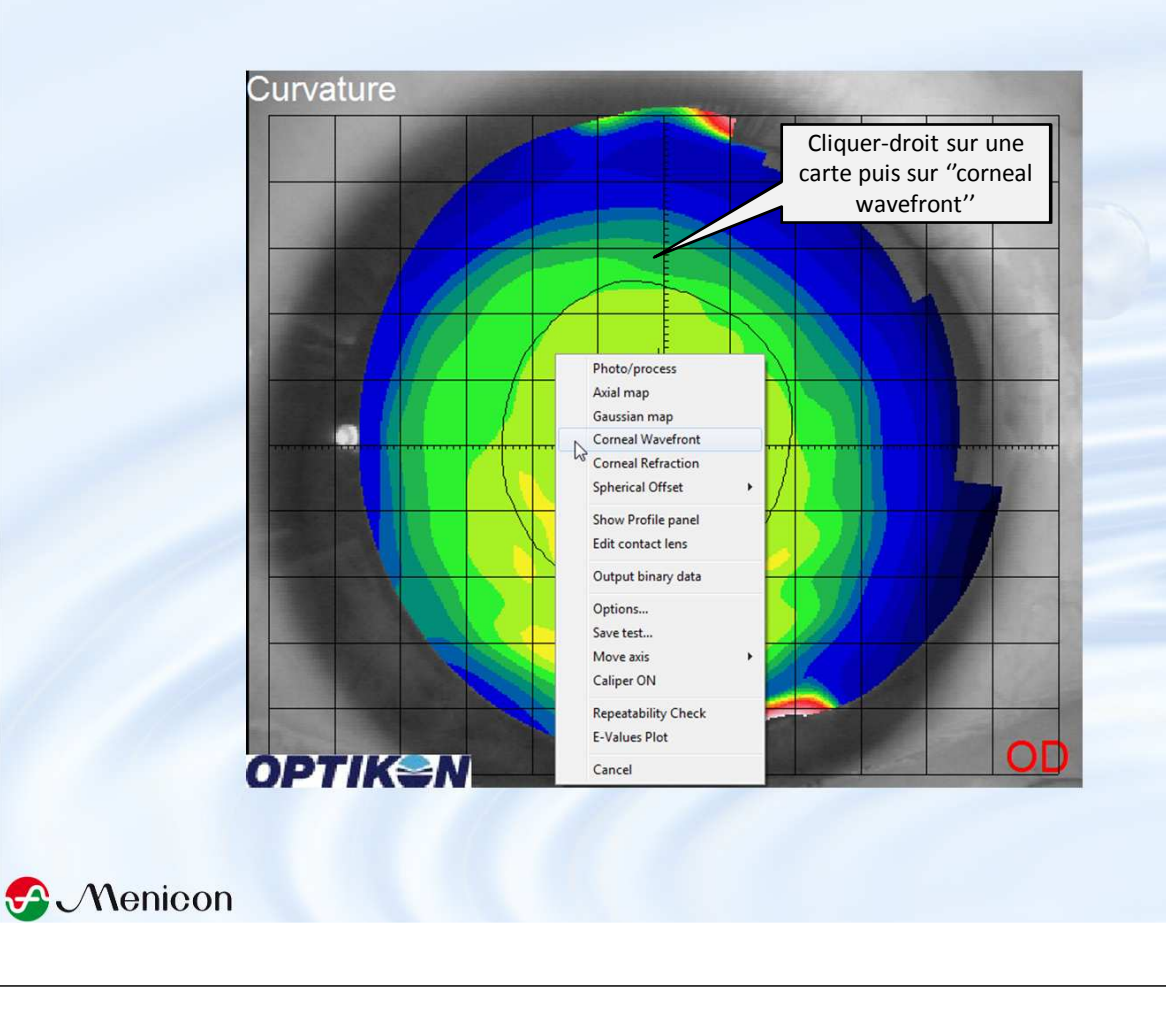

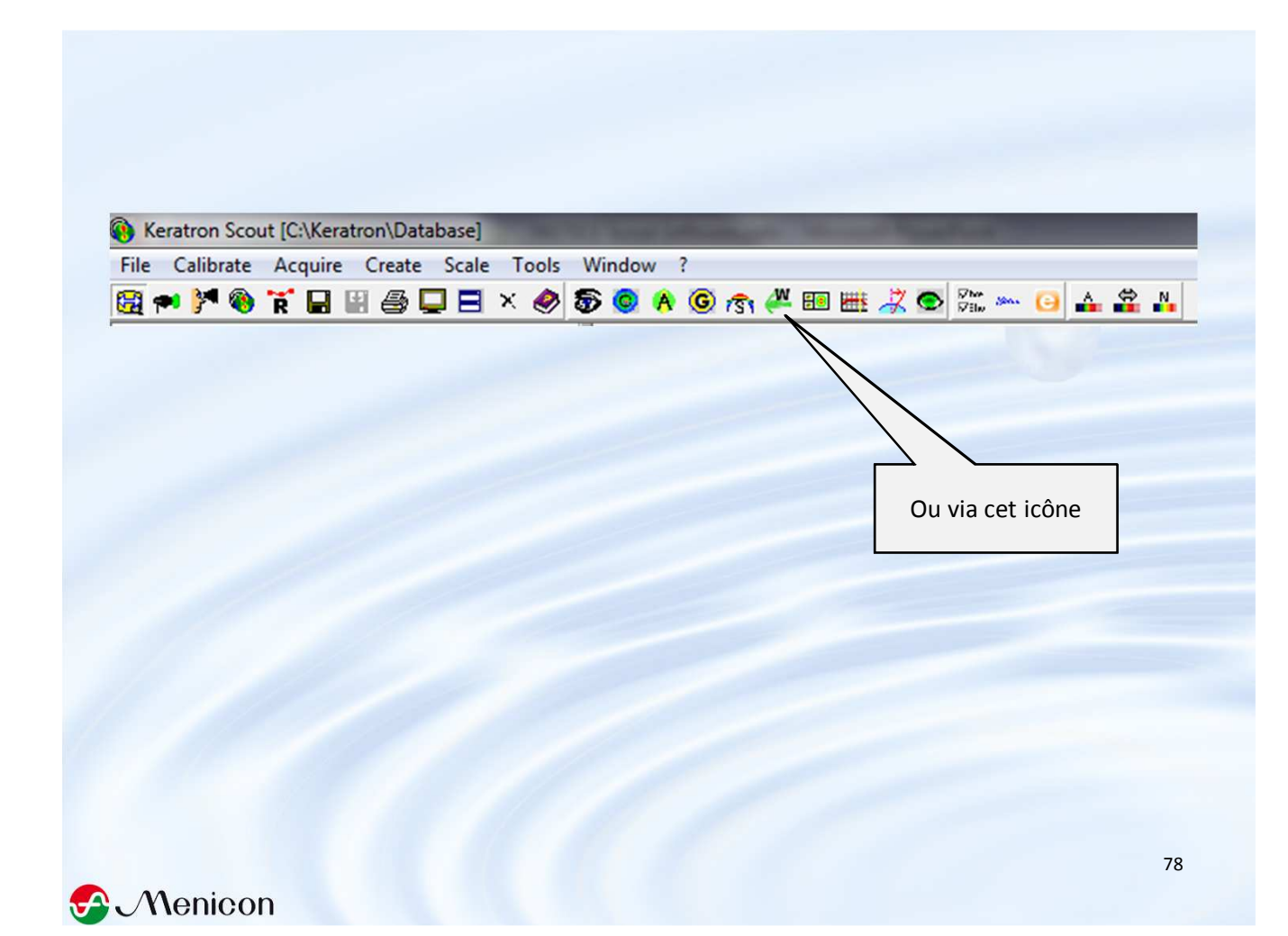

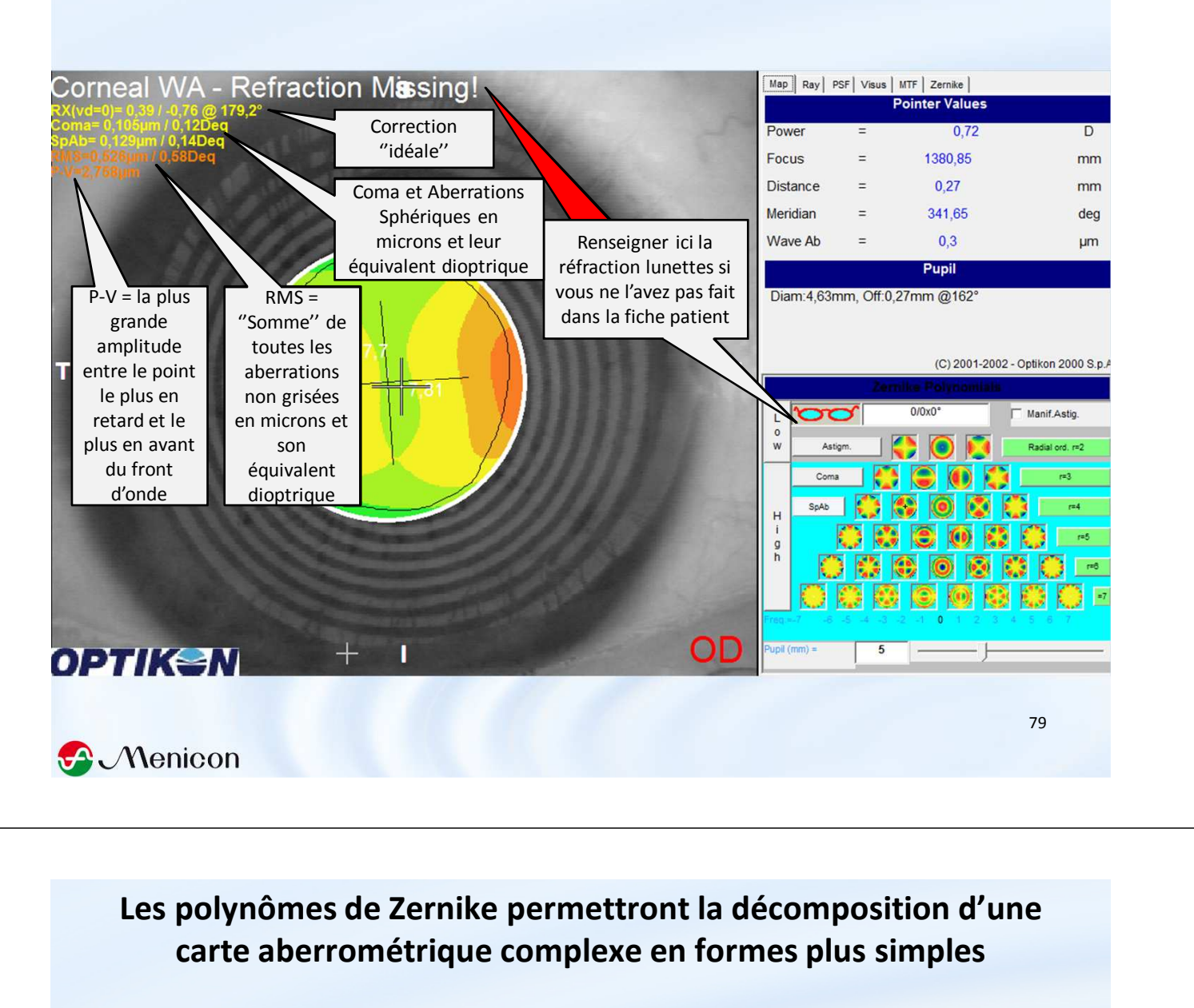

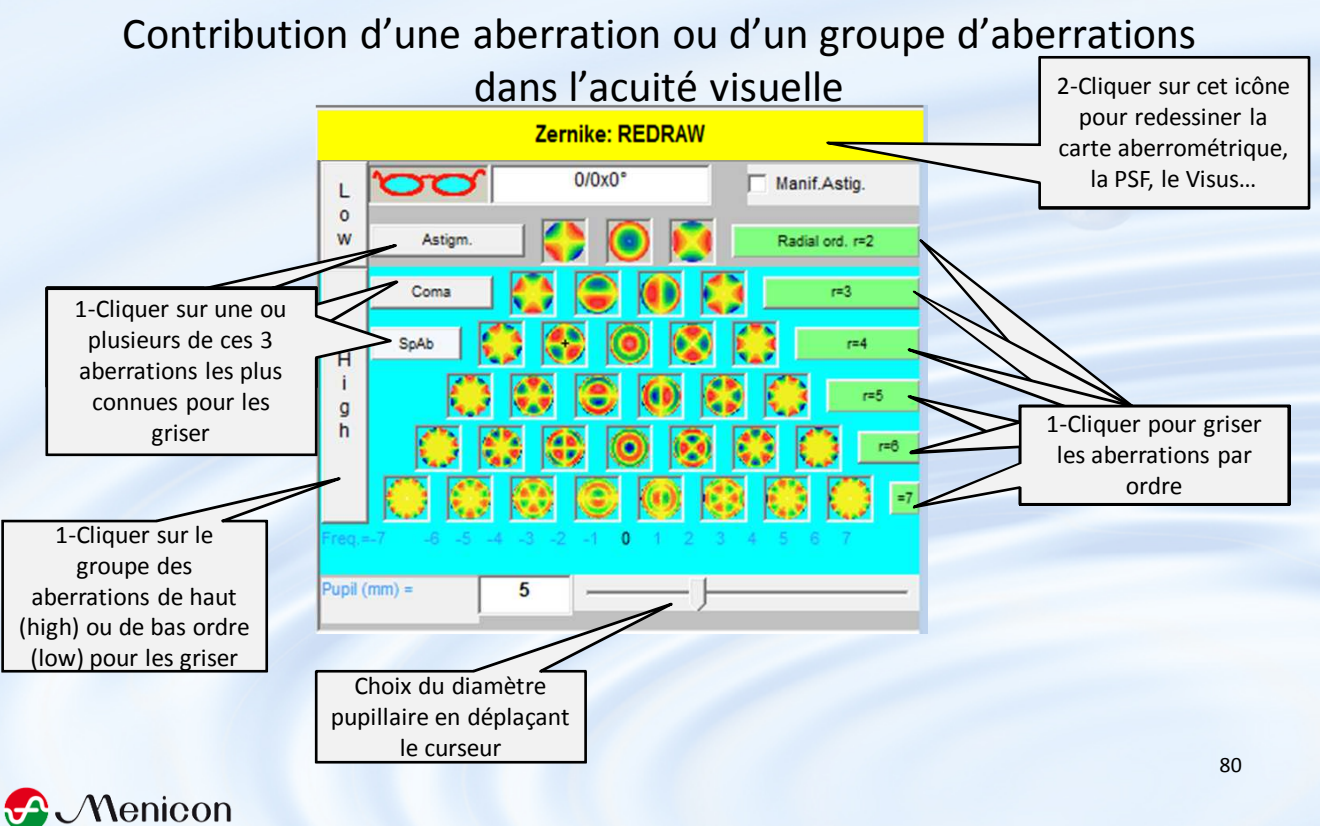

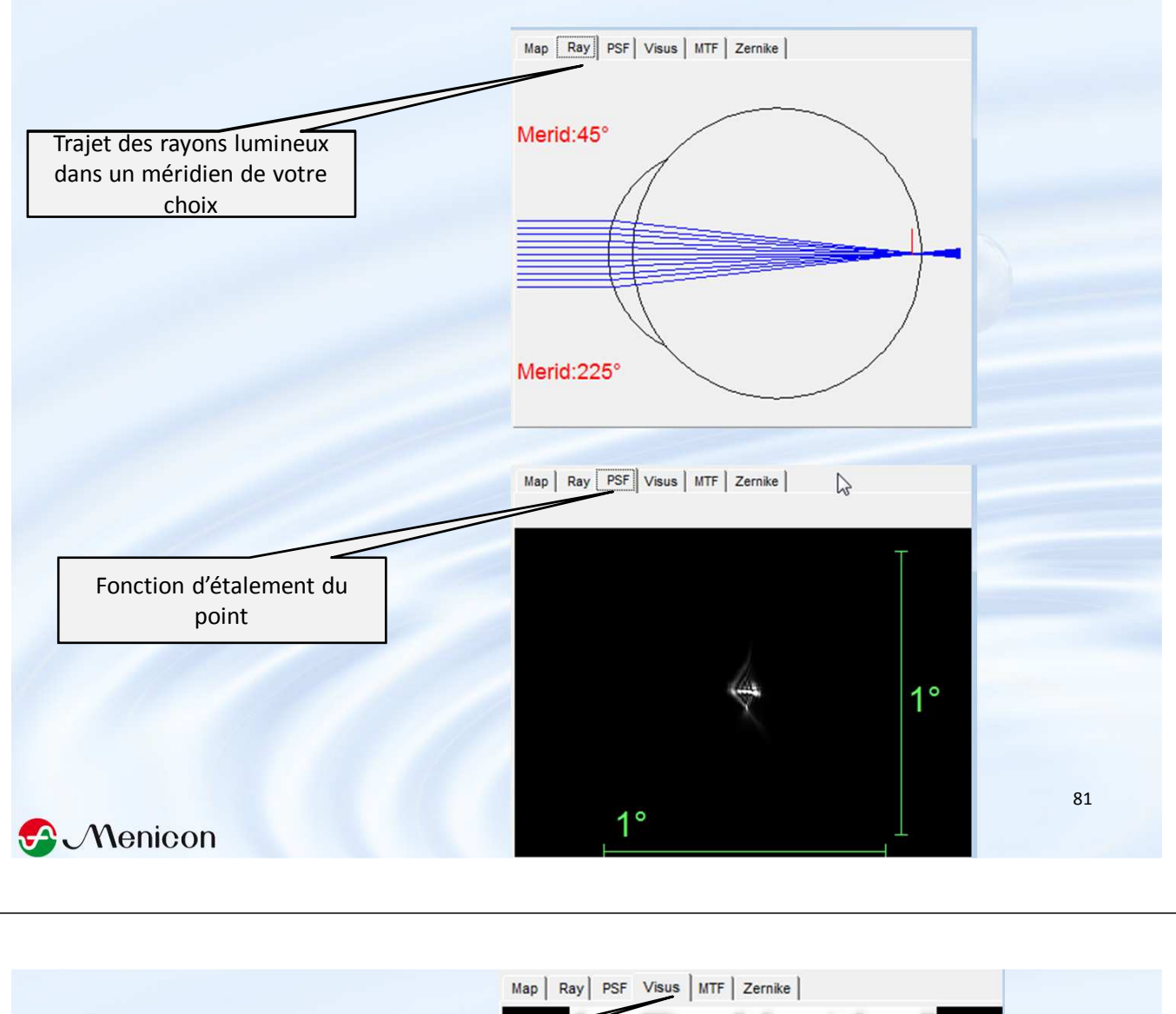

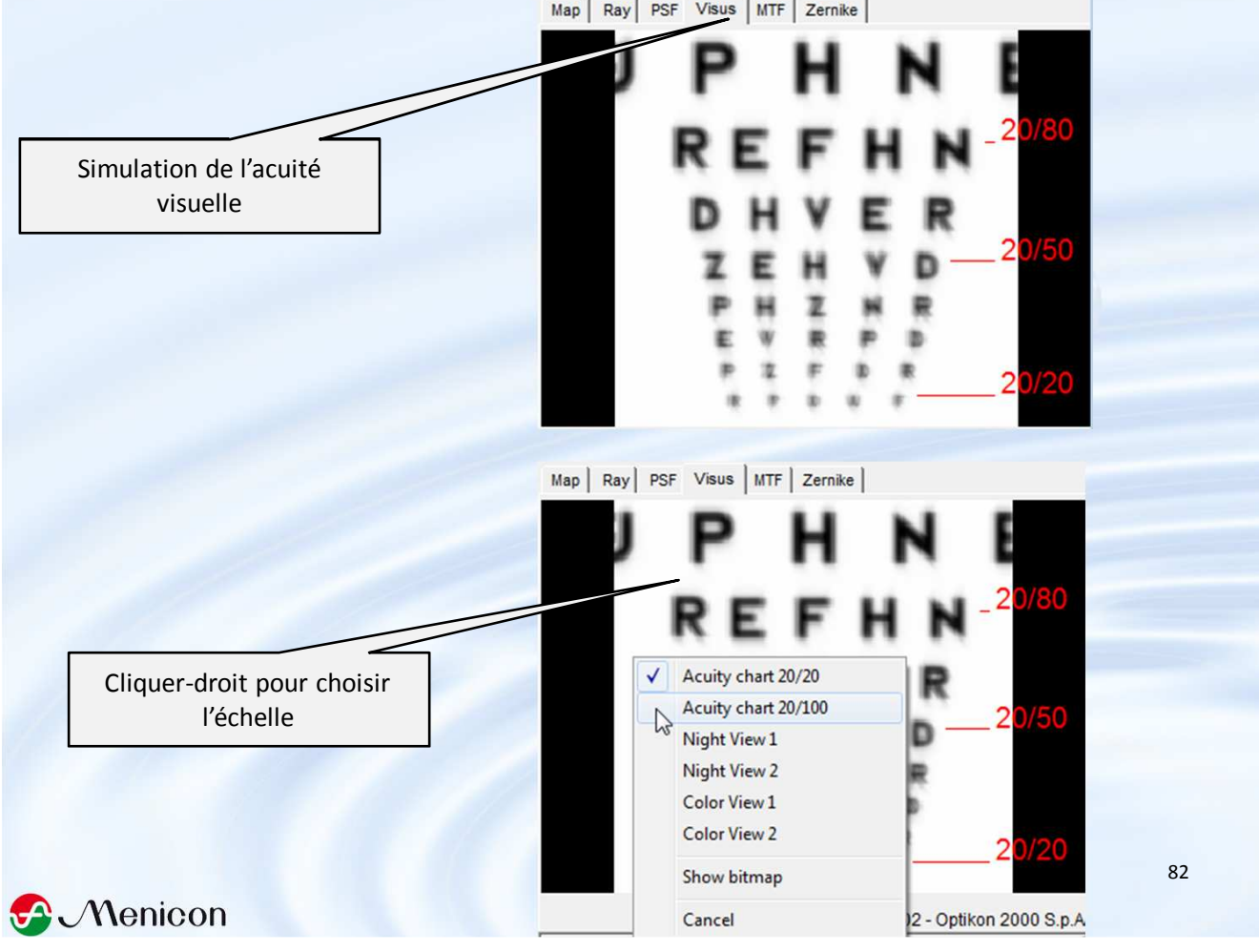

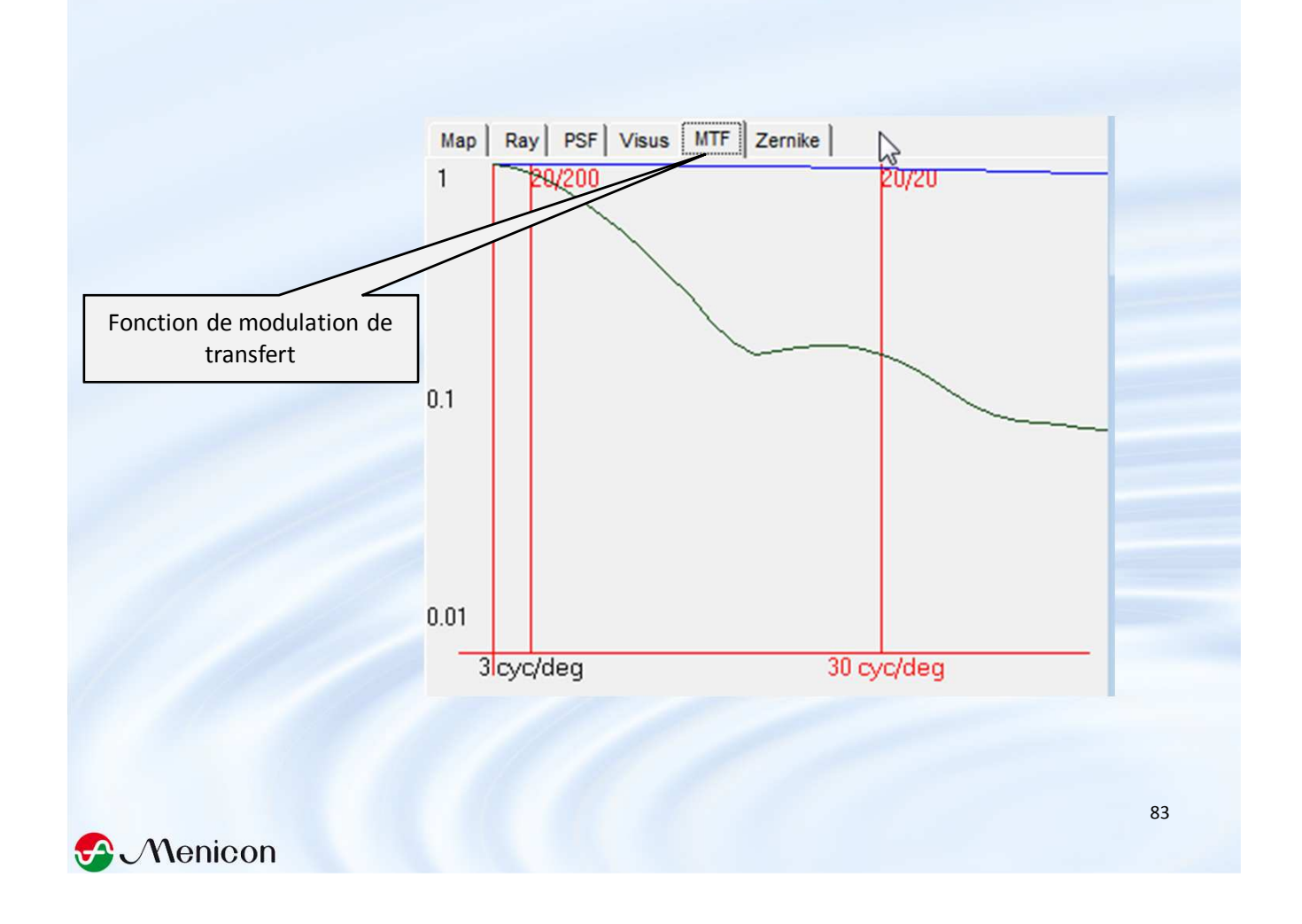

|                                        | Map          | Ray PSF   | Visus     | MTF                   | Zernike             |           |                 |
|----------------------------------------|--------------|-----------|-----------|-----------------------|---------------------|-----------|-----------------|
|                                        | Zemike       | Micron    | Diopter - | LANS                  | Aberration des      | scription | 1               |
|                                        | z(2, 0)      | -0,012    | 0.01      |                       | Defocus             |           |                 |
|                                        | z[2, +21     | 0,486     | -0,76     | 179,                  | Astigmatism         |           |                 |
|                                        | (0, ±1)      | 0,105     | 0,12      | 17,                   | Coma                |           |                 |
|                                        | z(3, ±3)     | 0,097     | 0,11      | 44,                   | Trefoil             |           |                 |
| Dátail das palvnâmas da                | z(4, 0)      | 0,129     | 0,14      |                       | Spherical abe       | rration   |                 |
| Detail des polynomes de                | z(4, ±2)     | 0,024     | 0,03      | 119,                  | Secondary as        | tigmatism |                 |
| Zernike                                | z(4, ±4)     | 0,026     | 0,03      | 77,                   | Quatrefoil          |           |                 |
|                                        | z(5, ±1)     | 0,024     | 0,03      | 53,                   | Secondary Co        | ma        |                 |
|                                        | z(5, ±3)     | 0,006     | 0,01      | 97,                   | Secondary tre       | foil      |                 |
|                                        | z(5, ±5)     | 0,01      | 0,01      | 53,                   | Pentafoil           |           |                 |
|                                        | z(6, 0)      | 0,012     | 0,01      |                       | Secondary Sp        | herical   |                 |
|                                        | z(6, ±2)     | 0,014     | 0,02      | 29,                   | 6th order astig     | matism    |                 |
|                                        | z(6, ±4)     | 0,008     | 0,01      | 52,                   | 6th order qual      | refoil    |                 |
|                                        | z(6, ±6)     | 0,        | 0,        | 56,                   | Hexafoil            |           |                 |
| Cliquer droit pour des représentations | Map Ray F    | PSF Visus | MTF       | Zernike<br>Aberration | description         |           | Microns<br>Auto |
| cilquer-uron pour des representations  | z(2, ±2) 0.4 | 86 -0.76  | 179. A    | Astigmatis            | m                   | 10        |                 |
| différentes.                           | z(3, ±1) 0,1 | 05 0,12   | 17, 0     | Coma                  |                     | V2 View   | KIVIS skyline   |
|                                        |              | 97 011    | 44, T     | Frefoil               |                     | View      | histogram       |
| Préférer "View Aberrations Summary"    |              |           |           |                       |                     | - View    | color boxes     |
|                                        | z(4, ±2) 0,0 | 24 0,03   | 119, 9    | econdar               | y astigmatism       | View      | Zernike List    |
|                                        | z[4, ±4] 0,0 | 26 0,03   | 77, 0     | Juatrefoil            | <u> </u>            |           |                 |
|                                        | z(5, ±1) 0,0 | 0.01      | 97 0      | Secondar              | y Loma<br>u trefoil | Cano      | cel             |
|                                        | 2(5, ±5) 0,0 | 01 0.01   | 57, 3     | Pentafoil             | y defoii            |           | -4,0            |
|                                        | z(6, 0) 0.0  | 12 0.01   | 9         | Secondar              | v Spherical         |           | -4              |
|                                        | z(6, ±2) 0,0 | 14 0,02   | 29, 6     | Sth order             | astigmatism         |           |                 |
|                                        | z(6, ±4) 0,0 | 08 0,01   | 52, 6     | Sth order             | quatrefoil          |           | -3,5            |
|                                        |              |           |           |                       |                     |           |                 |

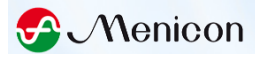

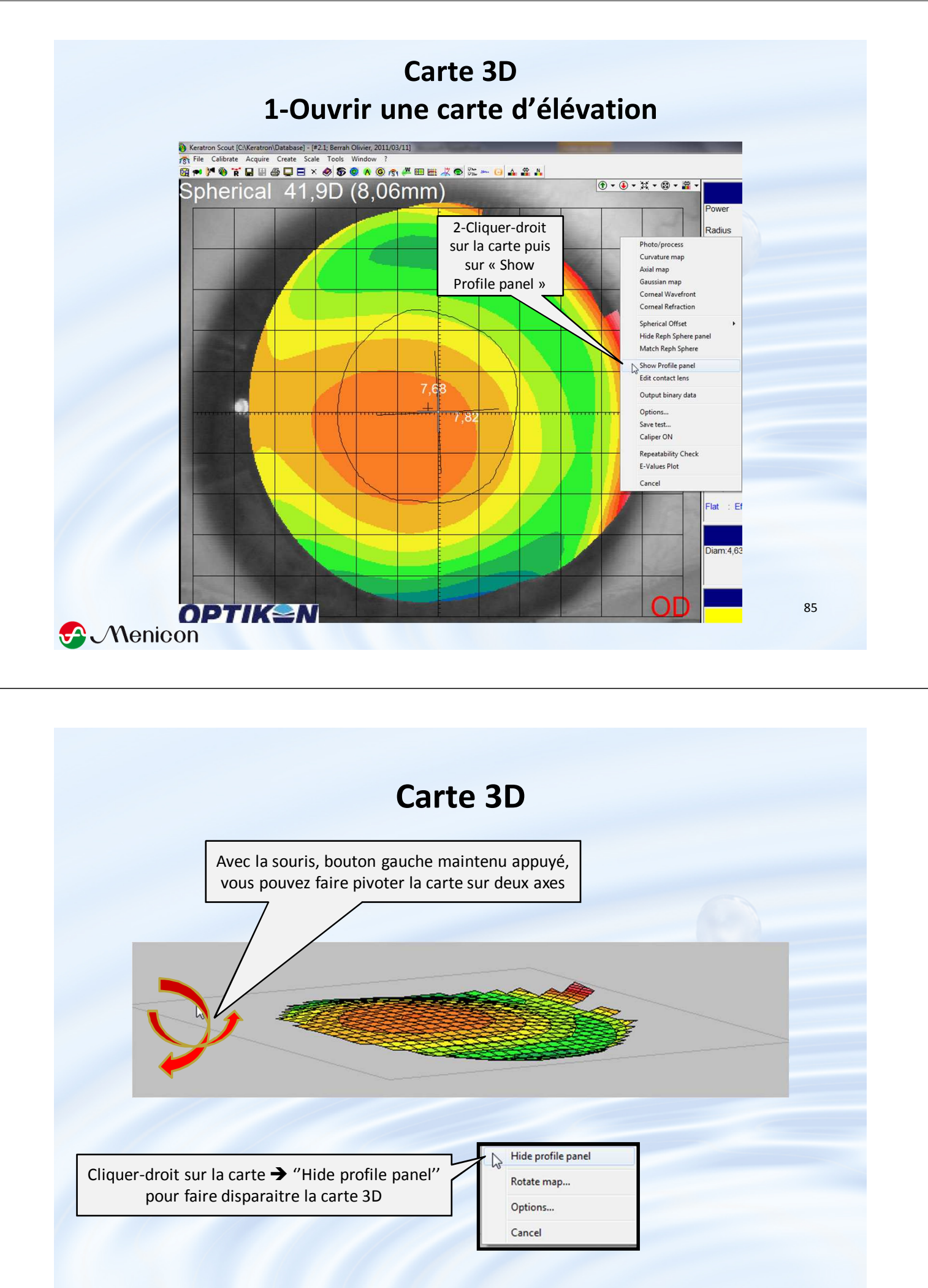

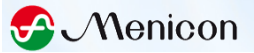

## **Move Axis**

Pour centrer virtuellement l'axe du topographe perpendiculairement à un plan contenant un point de votre choix

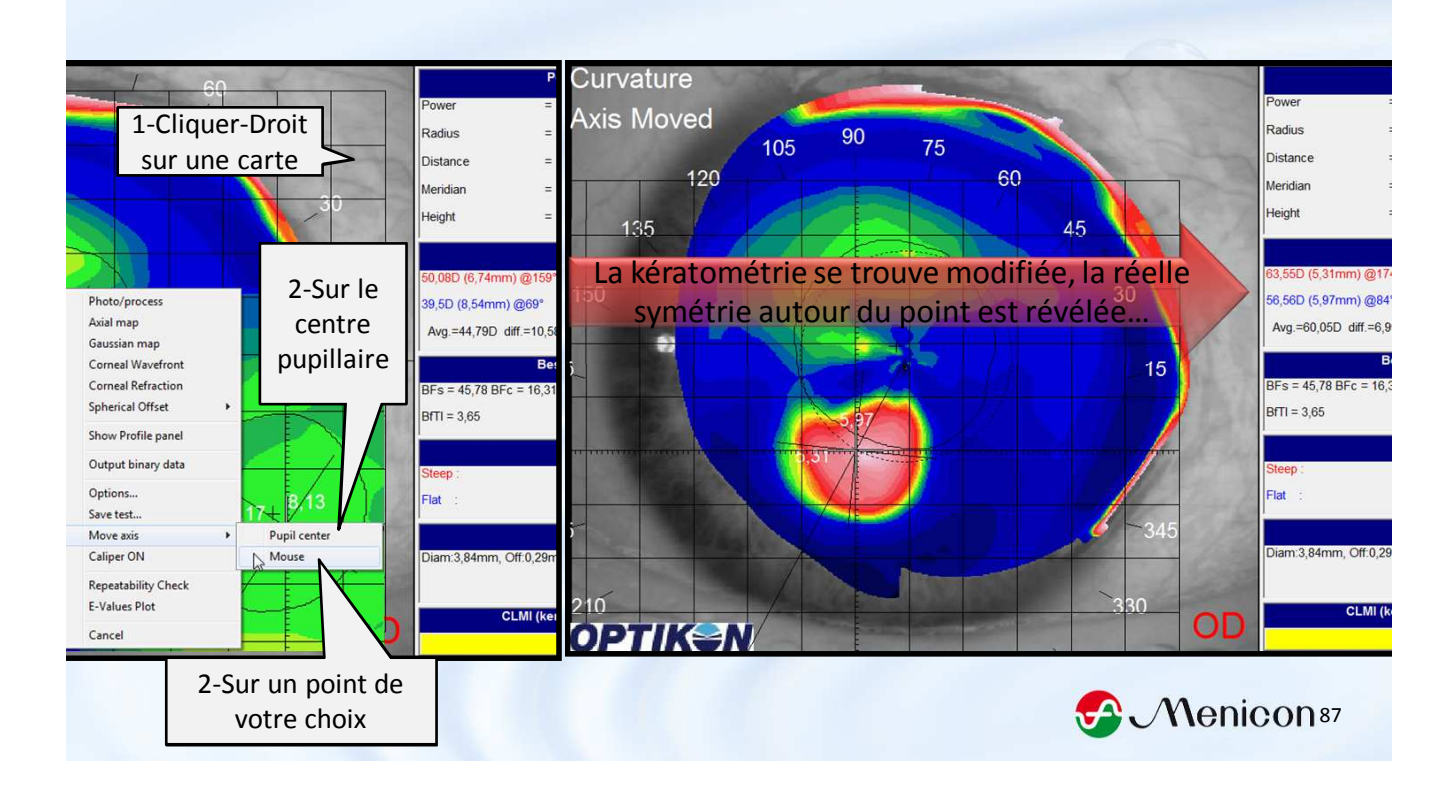

## Echelles pouvant s'appliquer aux cartes axiale, tangentielle et gaussienne

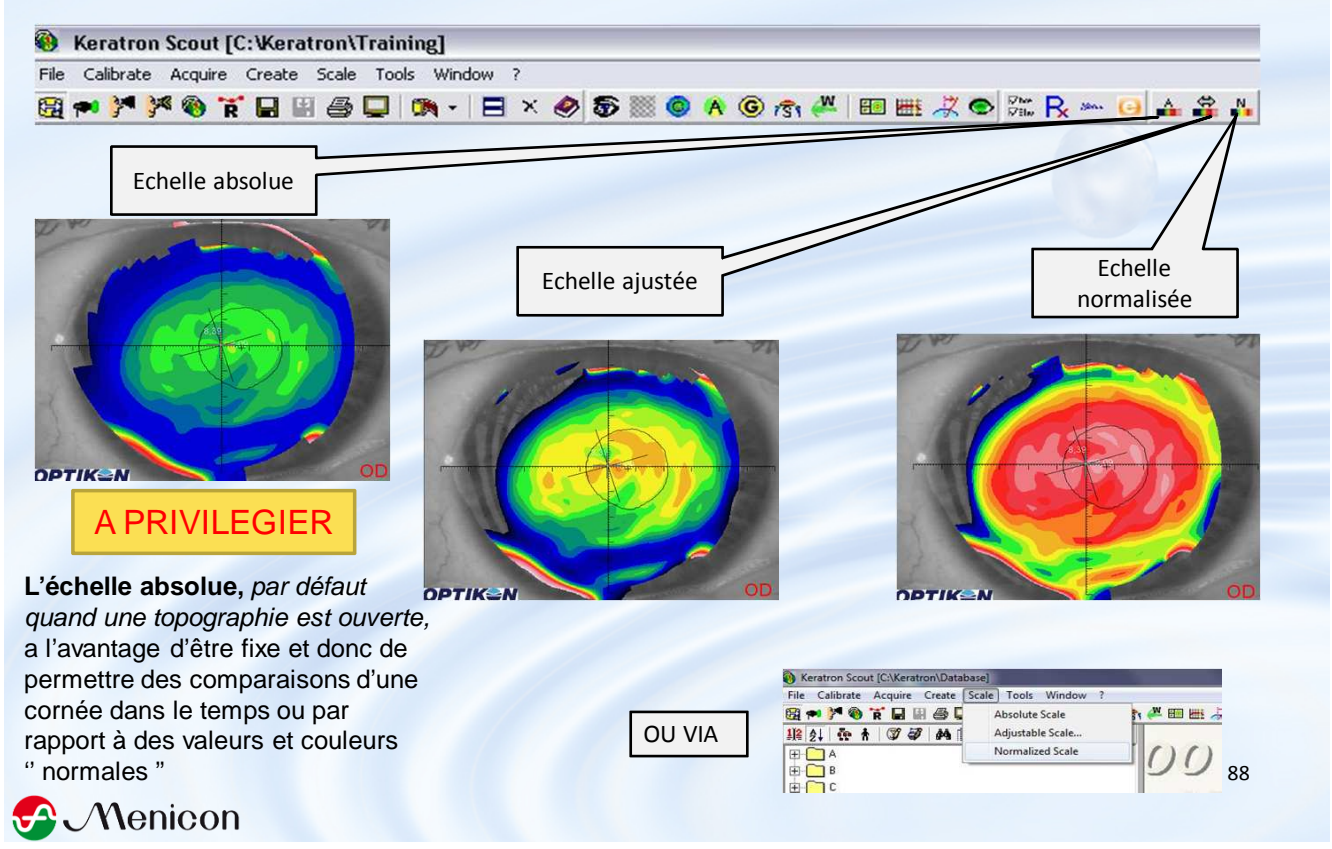

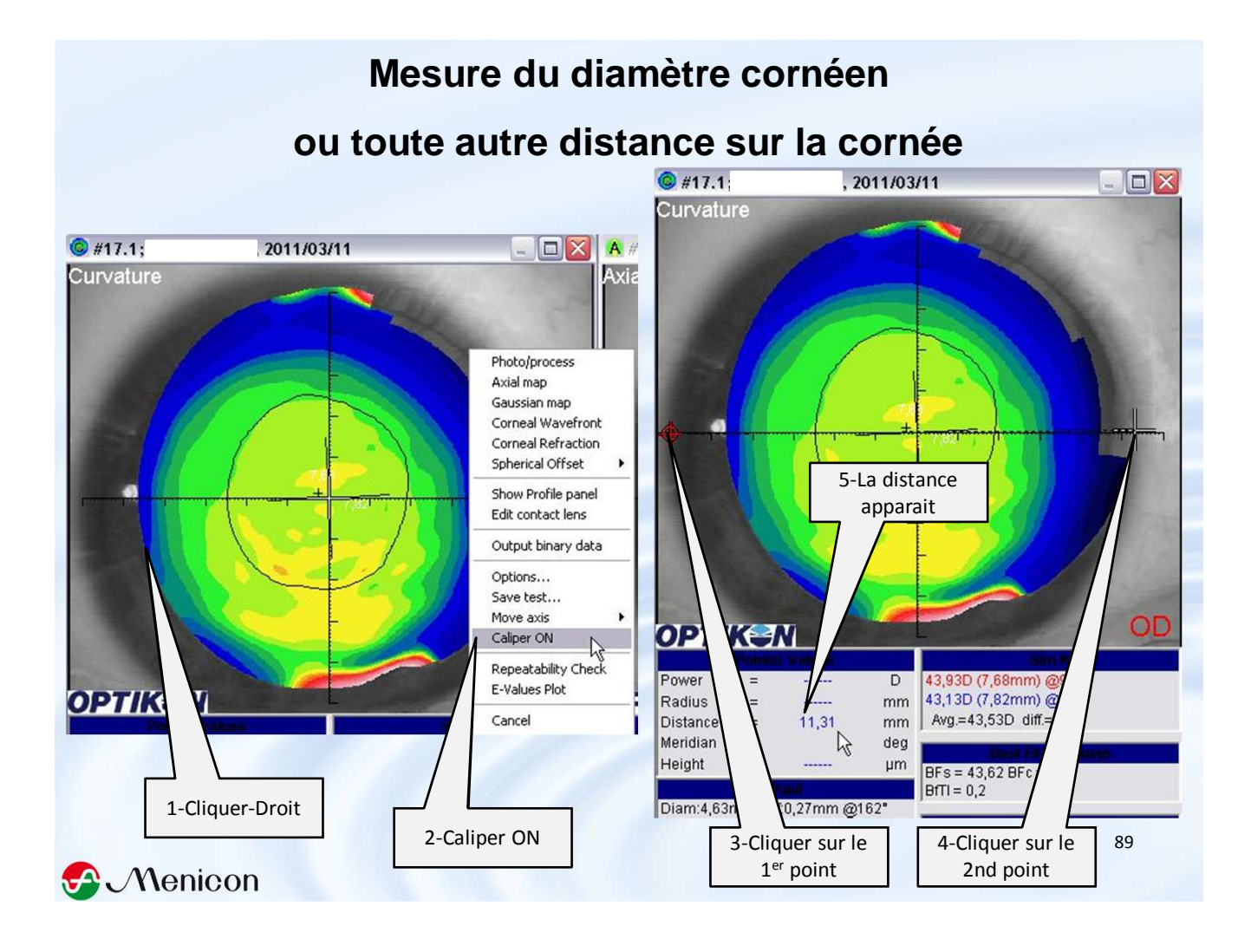

# **Exportation Topographies**

Plus simple via la fonction « conseils » d'easyfit s'il s'agit de soumettre un cas à l'assistance technique Menicon

Exportation/Importation utiles pour lire des topographies sur des ordinateurs non connectés au topographe mais sur lesquels est installé le logiciel Scout

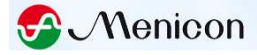

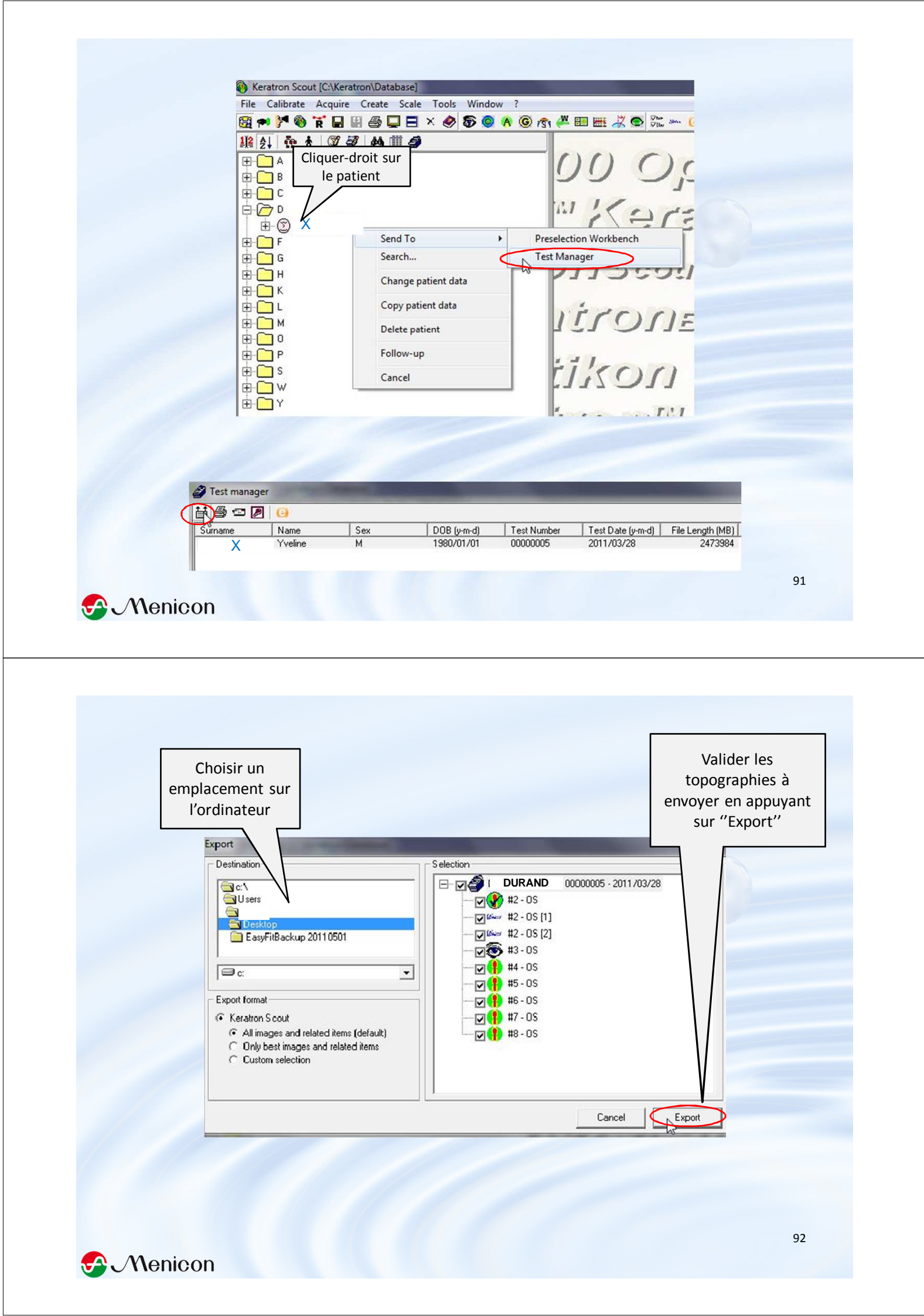

Le fichier exporté est un fichier d'extension **.mdb** Attention vous ne pourrez pas ouvrir la topographie en doublecliquant dessus.

Pour l'exploiter il faut suivre la procédure d'importation qui suit

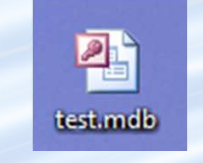

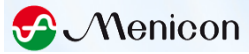

# **Importation Topographies**

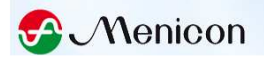

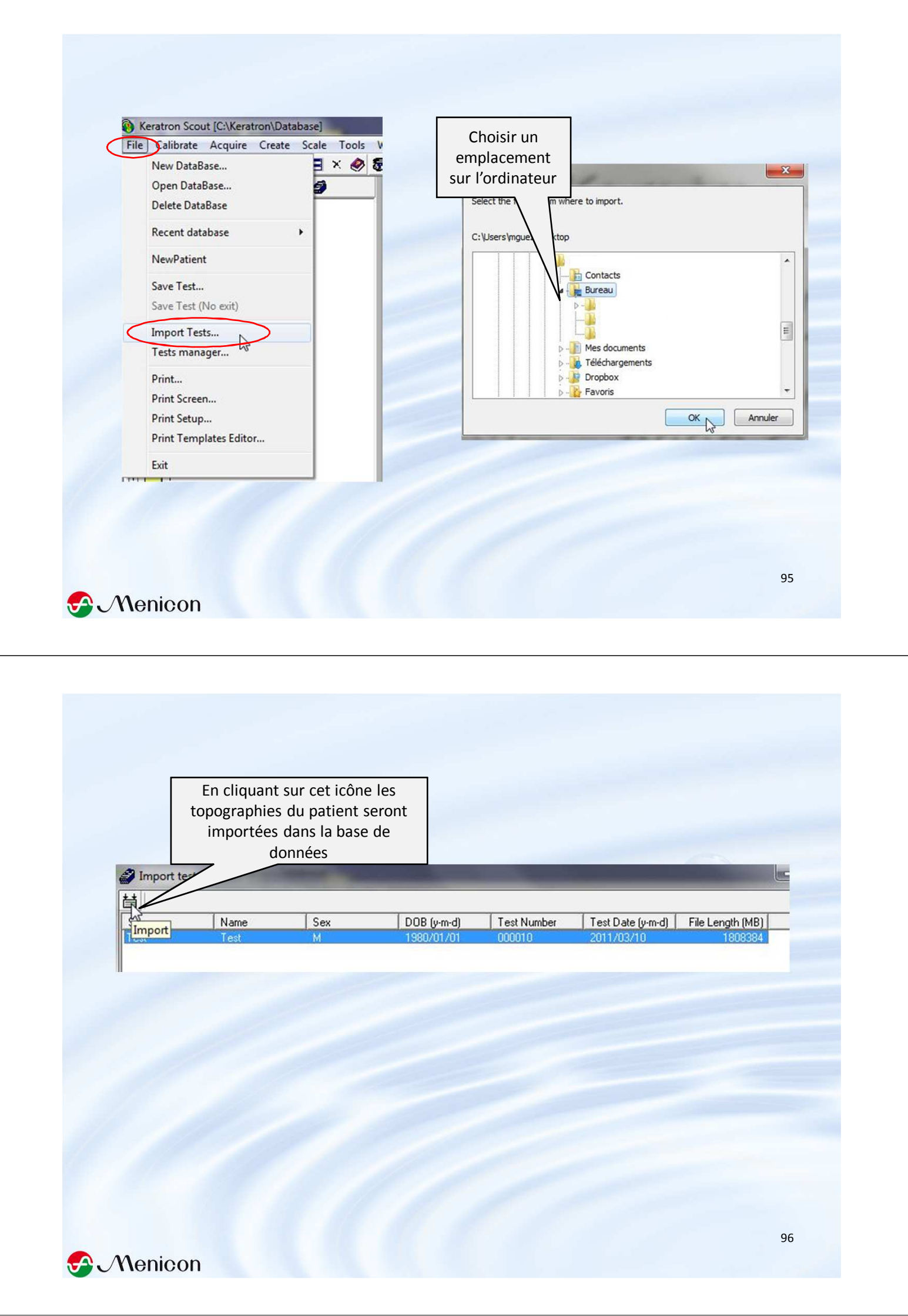

# **Impression des Topographies**

Après que Menicon ait installé sur votre ordinateur le modèle d'impression

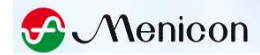

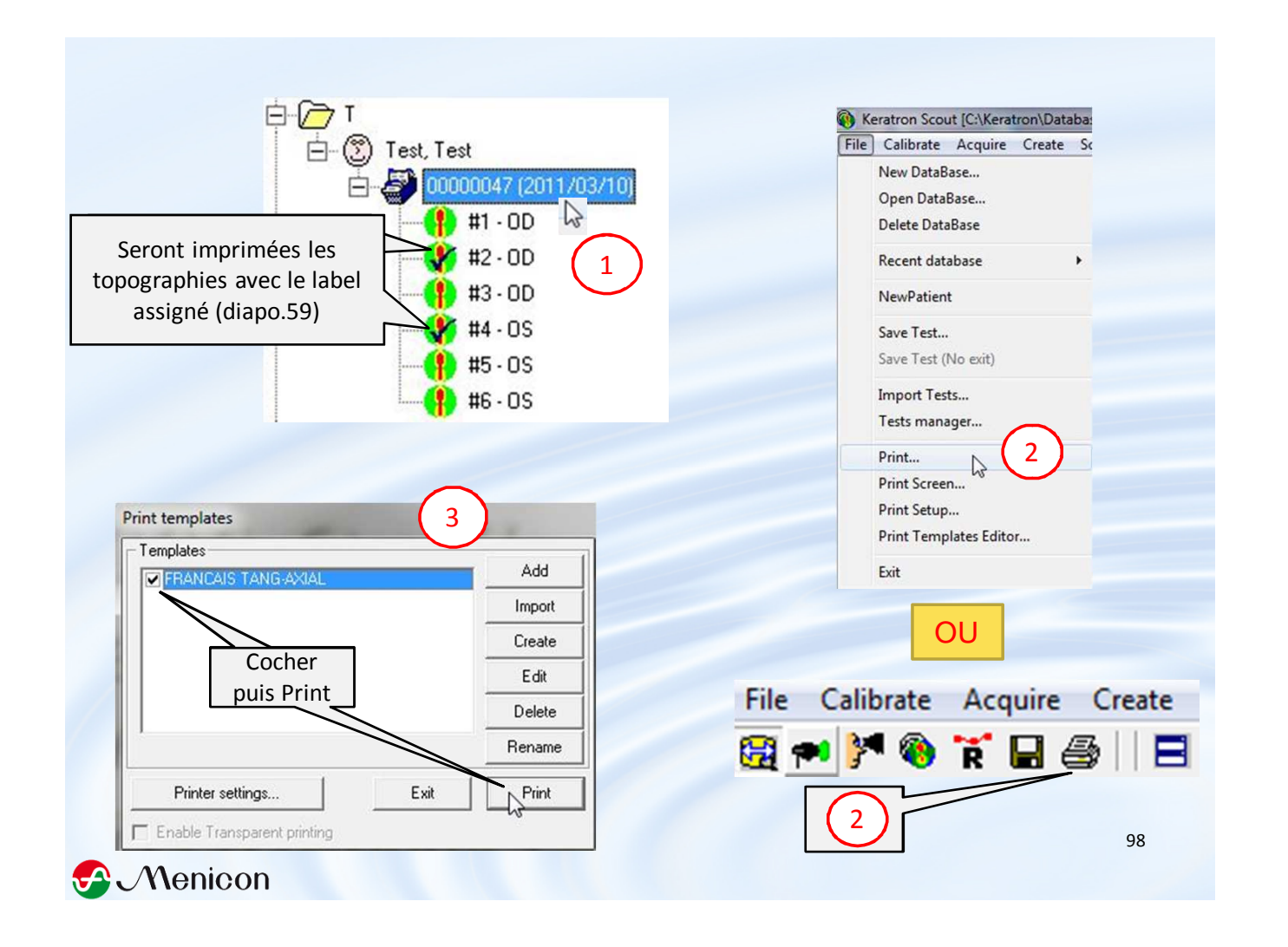

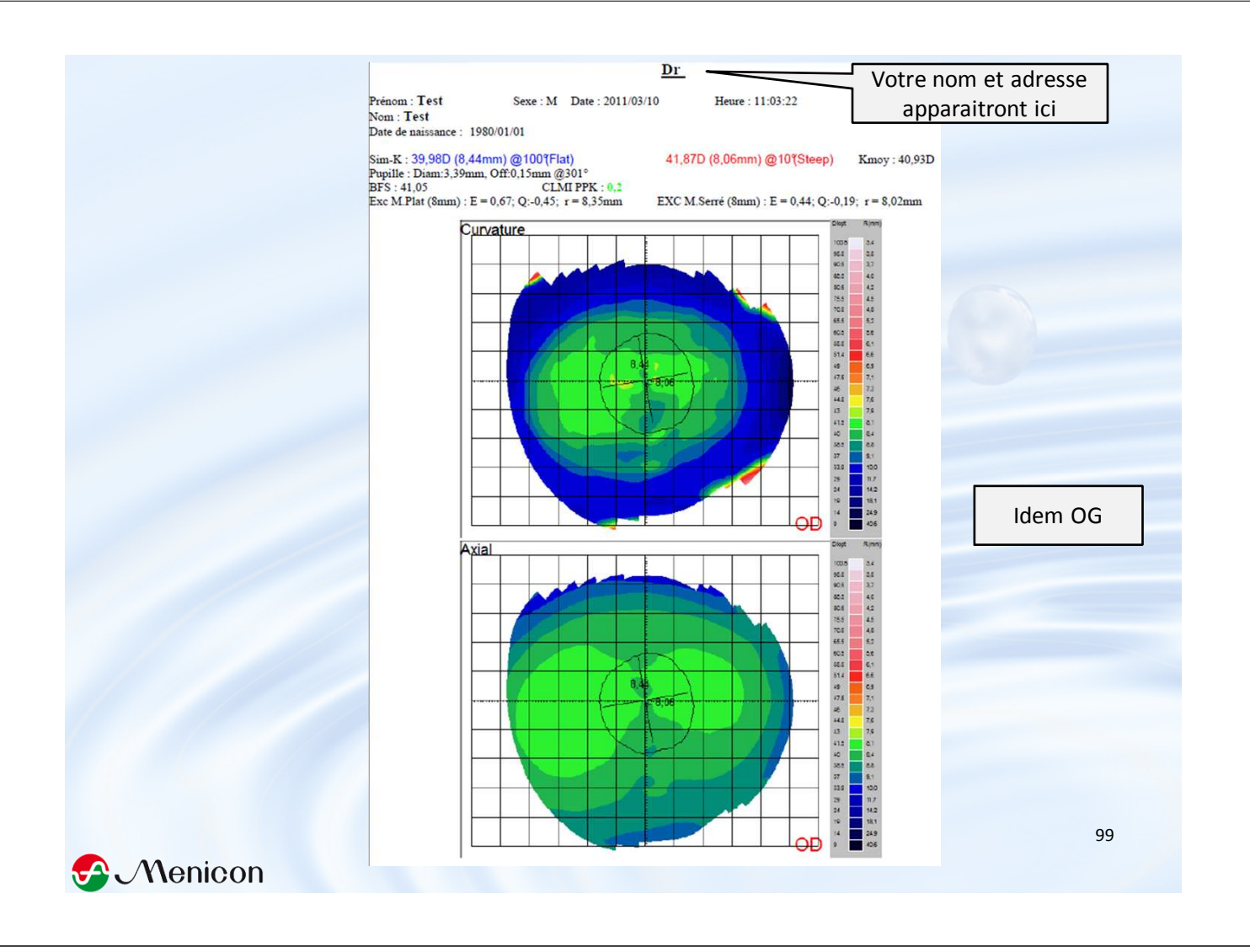

# **Impression des Topographies**

via la fonction "Print Screen" pour imprimer ce qui apparait à l'écran

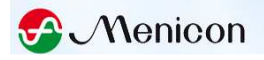

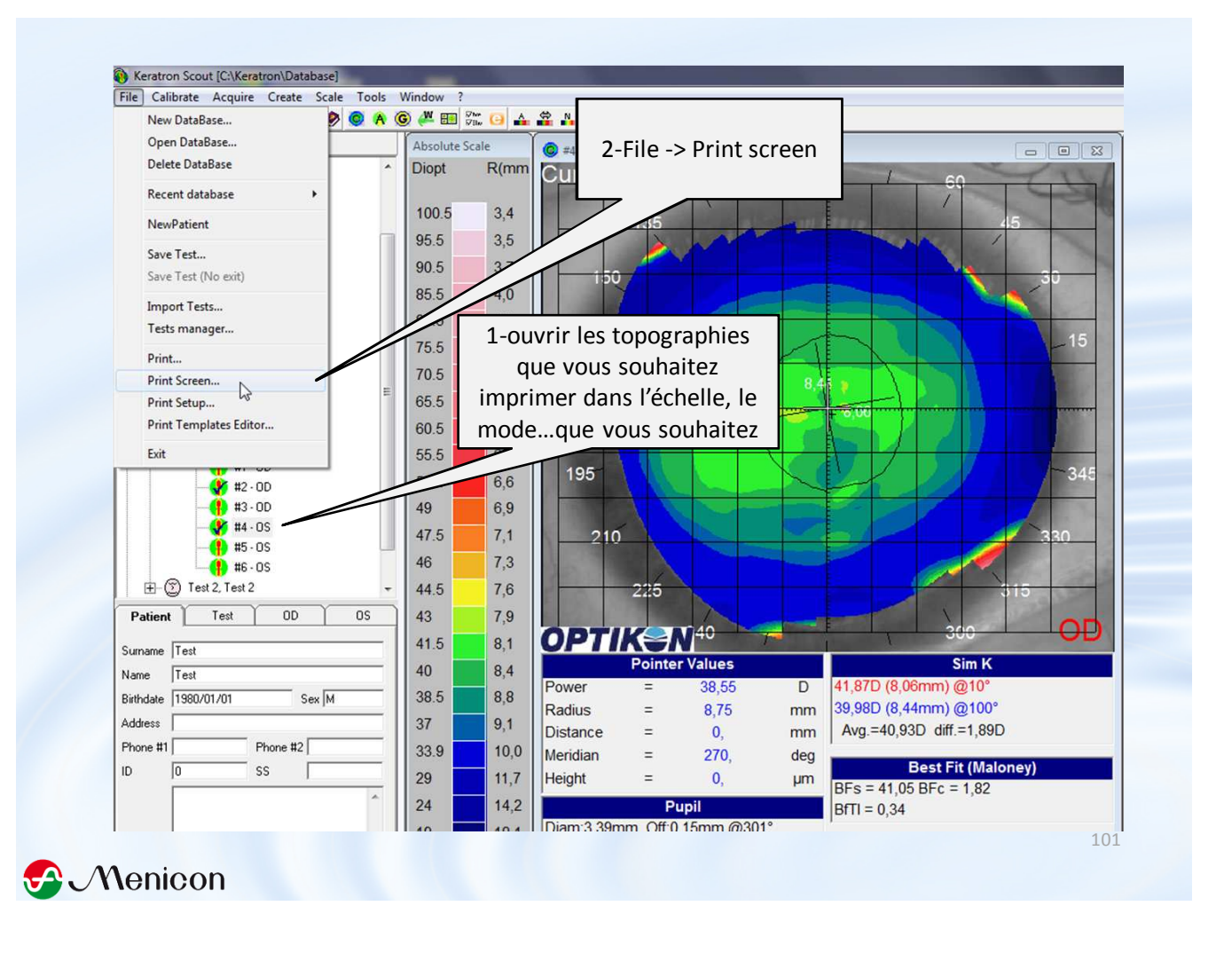

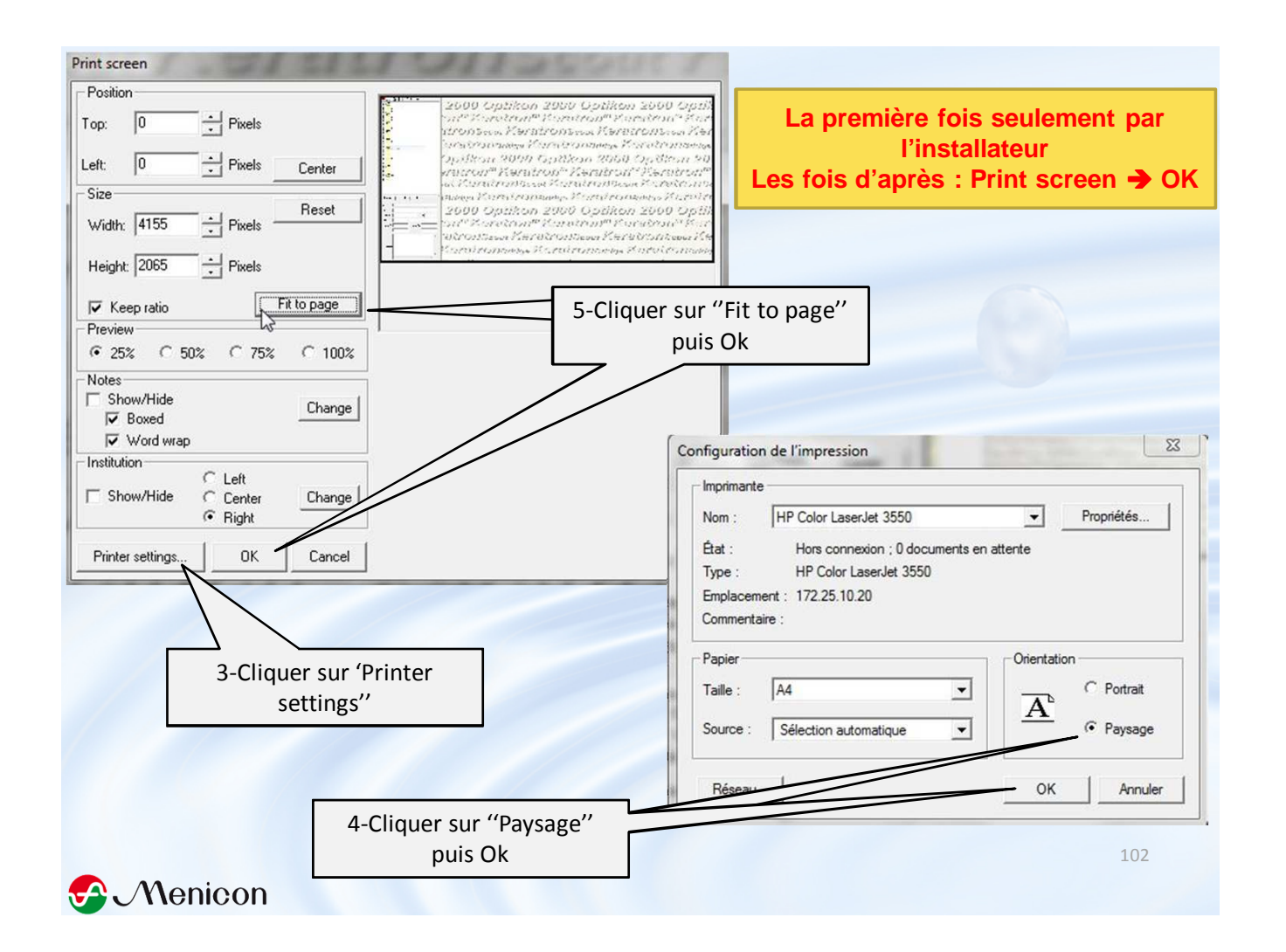

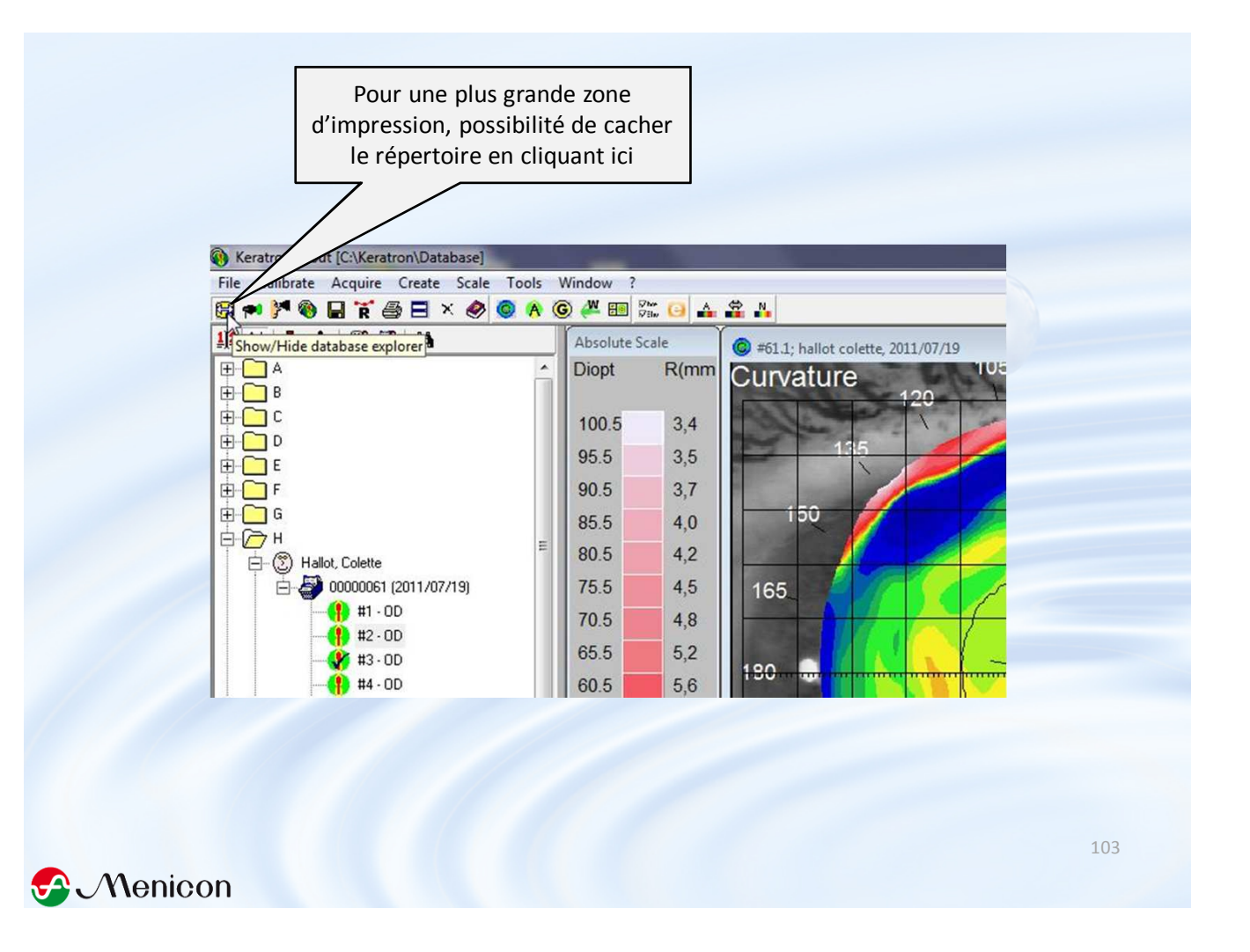

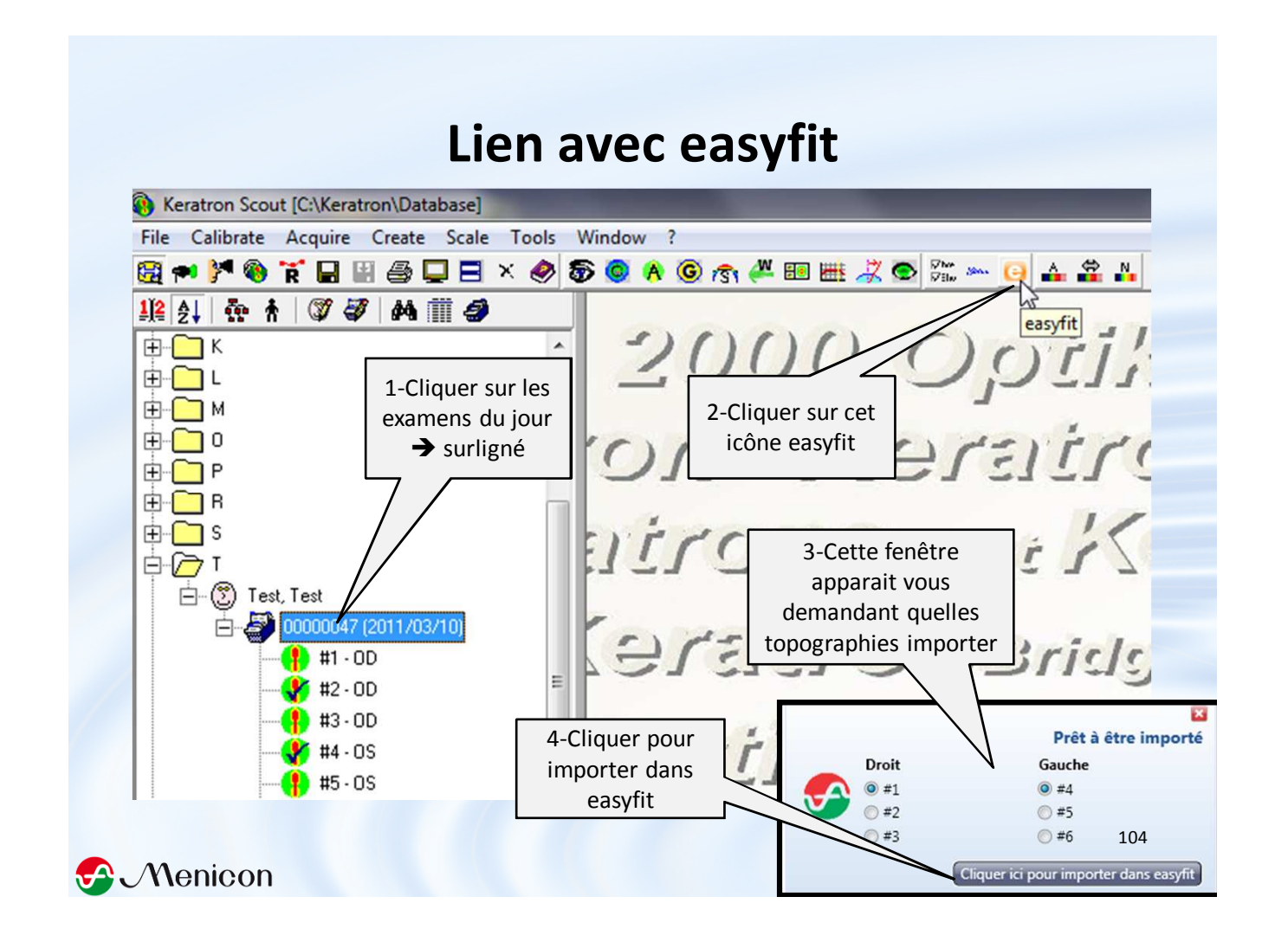

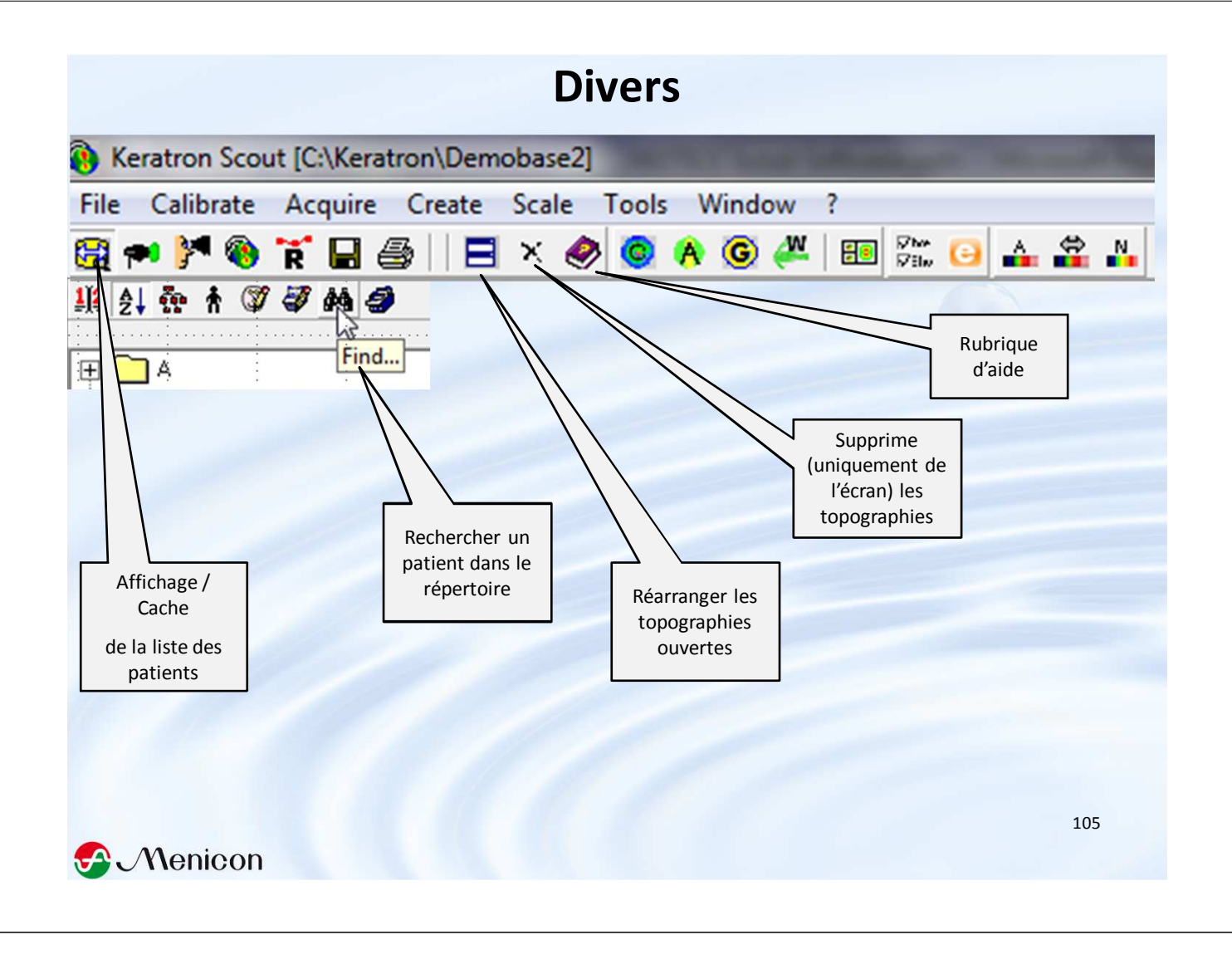

#### Piccolo non utilisé, penser à : - l'éteindre (interrupteur derrière la base) - le visser à la base sans forcer - si possible le couvrir d'une housse

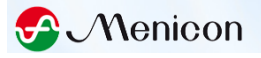

# Partager une base de données

- Par défaut la base de données est dans C:\Keratron\Database (fichiers .mdb).
- Pour créer une base de données dans un emplacement réseau → voir avec votre informaticien
  - Créer un dossier (ex. "piccolodatabase" dans un emplacement réseau)
  - s'assurer que le fichier sera partagé par les ordinateurs de votre réseau
  - Sur chaque ordinateur : Fichier → new database → rechercher le dossier précédemment créé
  - L'emplacement de la base de données est indiqué ici

| New DataBase                                        |     |
|-----------------------------------------------------|-----|
| Open DataBase<br>Delete DataBase<br>Recent database |     |
|                                                     | 107 |

# Windows non occidentaux

 Après ouverture d'une topographie, quand celle-ci présente une croix rouge centrale, cela est dû à la langue utilisée pour des programmes non Unicode. Pour y remédier, voir la diapositive suivante

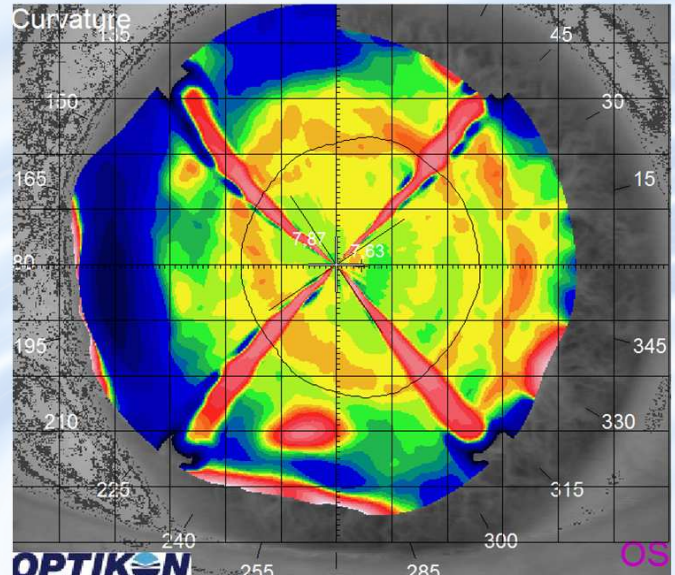

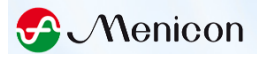

#### • Windows XP

Panneau de configuration → Options régionales et linguistiques → Onglet Options avancées → Dans le menu déroulant changer pour "Français (France)" → Le système pourra vous demander d'insérer le CD de Windows XP afin d'y récupérer certains fichiers manquants → Le système vous invitera à redémarrer votre ordinateur

#### Windows Vista/Seven

Panneau de configuration → Horloge, langue et région → Onglet Administration → Modifier les paramètres régionaux → dans le menu déroulant changer pour "Français (France)" → Le système vous invitera peut-être à redémarrer votre ordinateur

S Menicon

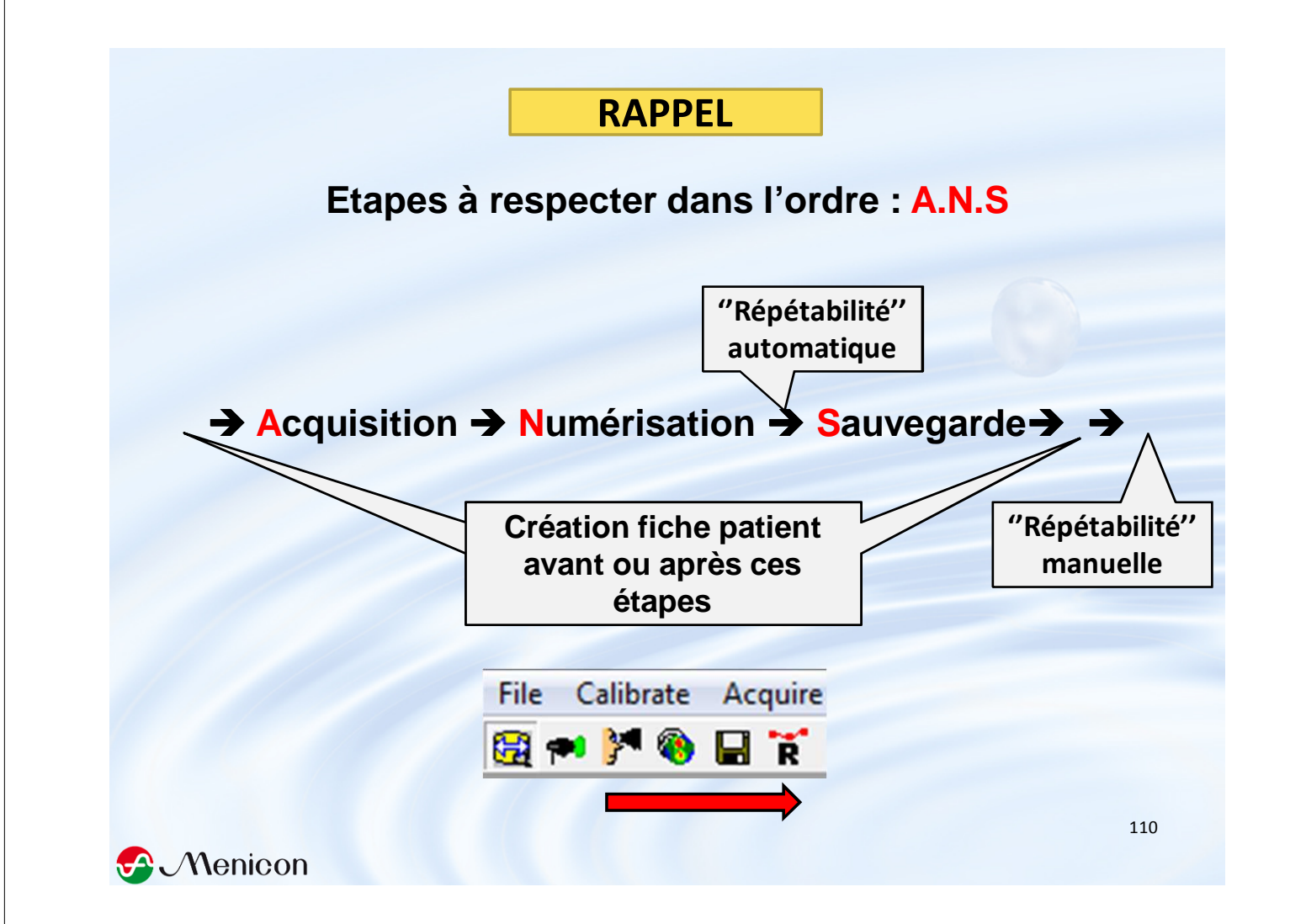

#### Acquisition → Numérisation → Sauvegarde

File Calibrate Acquire

- 1. Allumer le socle du Piccolo
- 2. Ouvrir le programme « Keratron Scout »
- 3. Créer fiche nouveau patient
  - 3.1.1. Dans File cliquer sur nouveau patient
  - 3.1.2. Cliquer une fois (surligner) sur le patient nouvellement créé
- 4. Dans la barre d'outils « Acquire Images »
- 5. Oui pour le patient créé
- 6. Ouverture de la fenêtre d'acquisition
- 7. Cliquer sur OD ou OS
- 8. Centrer la croix dans le 1<sup>er</sup> cercle, un décentrement de 2 anneaux est acceptable
- 9. Demander au patient de fixer le point vert au fond du cône
- 10.Si le curseur rouge est sous le gros curseur central → se rapprocher de l'œil
- 11.Se rapprocher très près de l'œil pour obtenir le curseur rouge en haut

Si gène de l'arcade sup/nez → mobilité du cône haut/bas + latérale

12.Demander au patient de cligner, d'ouvrir grand les 2 yeux puis de ne plus cligner

Menicon

#### 13. Appuyer sur la pédale sans relâcher

- 14.Reculer **doucement**, quand le faisceau infrarouge détecte le vertex, la photo est prise automatiquement
- 15.Prendre 3 mesures par œil en cliquant à chaque fois sur OD ou OS

#### 16.Fermer la fenêtre d'acquisition

Supprimer les photos pas nettes en faisant clic droit sur la photo et « Delete » Pour rappeler la fenêtre d'acquisition, appuyer sur la touche « R » du clavier

- 17.Cliquer sur « Process all images » dans la barre d'outils pour numériser toutes les photos après acquisition
- 18. Cliquer sur une des cartes couleur puis sur la disquette pour enregistrer
  - Les topographies sont bien enregistrées lorsqu'elles disparaissent de l'écran
- 19. Pour quitter une fiche patient cliquer sur la croix dans la barre d'outils
- 20.Pour changer le type de carte clic droit sur une carte ou choix dans la barre d'outils
- 21.« Repeatability Check » = évaluation de la répétabilité

En mode manuel, il faut ouvrir 3 topographies du même œil et cliquer sur « Repeatability » de la barre d'outils.

En mode automatique, la répétabilité apparaitra automatiquement après la numérisation de 3 topographies minimum.

- 22.Pour imprimer : clic sur le dossier des topos du jour (boite noire), Aller dans « File » puis « Print » ou « Print Test » de la barre d'outils.
- 23.Lien avec easyfit : cliquer sur la boite noire des examens du jour puis sur l'icône « easyfit » de la barre d'outils

Menicon